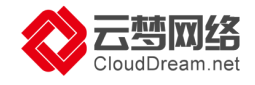

# 云·速成美站(ECS)用户手册

# (云市场自营店用户专用)

V1.0

北京云梦网络科技有限公司

2018年5月

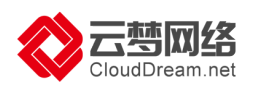

| 录 |
|---|
|   |

| —  | 云梦网络公司介绍         | 2  |
|----|------------------|----|
| 二、 | 云·速成美站介绍         | 3  |
| 1  | .产品介绍            | 3  |
| 2  | .产品规格            | 3  |
| 三、 | 业务开通             | 5  |
| 1  | .购买与开通           | 5  |
| 2  | .激活网站后台账号        | 6  |
| 3  | 关注"云梦网络服务号"公众号   | 7  |
| 4  | .网站备案            | 10 |
| 四、 | 网站制作流程           | 18 |
| 1  | .挑选模板            | 18 |
| 2  | 页面修改(LOGO、文字、图片) | 20 |
| 3  | .添加内容(产品、文章)     | 22 |
| 4  | .域名绑定及解析         | 33 |
| 5  | .发布上线            | 33 |
| 五、 | 绑定微信公众号          | 34 |
| 六、 | 制作小程序            | 43 |
| 七、 | 网站上线操作           | 56 |
| 1  | .域名绑定与解析         | 56 |
| 2  | .网站发布            | 58 |
| 3  | .网站推广(SEO 设置)    | 60 |
| 4  | .实现网站 HTTPS      | 65 |
| 八、 | 其它               | 70 |
| 1  | .售后服务方式          | 70 |
| 2  | .合同与发票           | 71 |
| 3  | .续费与升级           | 71 |
| 九、 | 常见问题             | 72 |

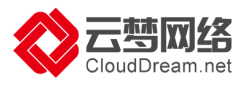

# 一、云梦网络公司介绍

云·速成美站由阿里云授权服务中心北京云梦网络科技有限公司提供产品技术支持 及运营服务,云梦网络作为中国知名的云计算建站服务商,致力于让企业更好地应用互 联网,创立中国建站服务的行业标准。迄今,云梦网络已为国内超过30万家企业提供 网站建设服务。

北京云梦网络科技有限公司(http://www.clouddream.net)创立于2013年, 是阿里云授权服务中心(北京)。总部位于北京,在上海、深圳设有分公司,在长沙设 立研发中心,在宁波、西安设立服务中心。云梦网络核心员工来自阿里巴巴、百度、腾 讯以及中国万网等知名互联网公司。

作为中国领先的云计算网站建设服务提供商,云梦网络致力于采用标准化的模式为 企业客户提供网站建设服务,帮助企业更好地应用互联网。云梦网络与阿里云深度合作, 建站系统和所有服务流程全部基于云计算,完全实现在线操作。产品标配可视化全功能 管理后台、集成 SEO 优化及电商等功能,让用户在一个后台统一管理 PC 网站、手机 网站及微信公众号、小程序等,大幅降低企业网站建设与运营维护成本,助力企业轻松 开展互联网营销。云梦网络目前是阿里云市场最大的建站服务商,迄今已为超过 30 万 家企业提供官网建设服务。在国内,包括阿里云、万网、新网、站场(中企动力旗下)、 息壤、点击网络等近千家互联网公司采用云梦网络的技术为客户提供网站建设服务。

云梦网络累计研发投入已超过 5000 万元,独立研发的【云梦微站】(注:国内首款云计算智能建站平台)与【筋斗云】(注:国内首款云计算建站业务管理平台),双 双获得国家软件著作权。云梦网络于 2015 年荣获国家高新技术企业认证,2016 年、 2017 年连续两年与阿里云、腾讯云等共同入选中国云计算服务商 500 强。

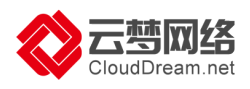

# 二、云·速成美站介绍

## 1.产品介绍

云·速成美站是一款适合中小企业的自助型网站建设产品,标配阿里云计算空间及 可视化全功能管理后台,预置1000多套精美模板,覆盖125个行业,模板可随意切 换,类 PPT 操作。无需技术,用户可自己建立 PC 网站、手机网站、微信公众号及小程 序,并在一个后台统一管理,做到"会打字,就能建网站"。

## 2.产品规格

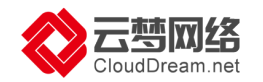

|                | 类别            | 展示型          | 官网型            | 说明                                                     |
|----------------|---------------|--------------|----------------|--------------------------------------------------------|
|                | 首年            | 198元         | 698元(活动价:298元) | 与会带后, 乙仿法田建                                            |
| 价格             | 续费            | 198元/年       | 698元/年         | 也呂便做+杀死使用费。                                            |
|                | ECS(云服务器)     | 按配置          | 按配置            | 根据用户选择的ECS(云服务器)配置单独计费。                                |
|                | PC+手机站        | $\checkmark$ | √              | 双站合一,支持独立编辑,适配多种访问设备。                                  |
|                | 千套网站模板        | $\checkmark$ | √              | 后台内置1000多套模板,可根据行业、色系、关键词随意切换。                         |
|                | 6种语言          | $\checkmark$ | $\checkmark$   | 中英日韩德西,让您的客户遍布全球。                                      |
|                | 页面管理          | 7个           | 不限             | 修改、创建页面,自助管理和维护。                                       |
|                | 文章/产品添加       | 各20个         | 不限             | 支持添加产品和文章,最新编辑器 ,支持word一键导入。                           |
|                | 留言/表单管理       | 1个           | 不限             | 查看访客、会员的留言及通过表单收集到的各种信息,支持Excel导出,方便统计分析。              |
|                | 图片管理          | 100个         | 不限             | 图片使用分布式存储,打开速度特别快                                      |
|                | 微信控制台         | $\checkmark$ | $\checkmark$   | 通过【云梦网络服务号】公众号接收网站通知,管理网站内容。                           |
|                | 在线地图          | $\checkmark$ | √              | 集成高德地图控件,快速标准位置信息,让你的客户更容易找到你。                         |
| 产品功能           | 在线客服          | $\checkmark$ | √              | 支持QQ、百度商桥等在线客服,实时与网站访客自由沟通。                            |
|                | SEO设置         | $\checkmark$ | √              | 支持设置SEO标题、关键词及页面描述,无需额外付费,百度排名更靠前。                     |
|                | 网站会员管理        | ×            | √              | 网站会员分类管理/注册信息配置/页面访问权限设置。                              |
|                | 电商功能          | ×            | √              | 轻电商功能平台,订单轻松管理。                                        |
|                | 支付宝/微信/PayPal | ×            | √              | 支持支付宝、微信、PayPal支付。                                     |
|                | 微信公众号绑定       | $\checkmark$ | √              | 绑定微信公众号,实现自定义菜单,自动回复, 与网站页面文章产品联动。                     |
|                | 小程序           | $\checkmark$ | √              | 可视化操作,无需代码即可完成小程序开发。                                   |
|                | 员工权限          | $\checkmark$ | $\checkmark$   | 支持设置员工权限,让网站后台使用/管理更加合理;同时支持创建公司组织架构。支持<br>支付宝在线支付。    |
|                | 备份恢复          | $\checkmark$ | $\checkmark$   | 支持系统备份/手工备份;同时支持从备份点恢复/导出、删除备份包/备注等操作,确保<br>网站安全,万无一失。 |
|                | 域名绑定数量        | 5个           | 5个             | 英文域名、中文域名全支持。                                          |
|                | 网站空间          | $\checkmark$ | $\checkmark$   | 标配云空间,任性使用。                                            |
|                | 文件下载空间        | V            | $\checkmark$   | 可上传公司介绍、产品使用说明书等供网站访客下载,支持权限管理,单个文件最大<br>50M。          |
|                | 带宽            | 共享           | 共享             | 网站访问更加流畅、稳定。                                           |
| 二、上午次下         | 流量            | 不限           | 不限             | 网站永不停机,随时访问。                                           |
| 云计异资源:<br>间与配置 | CDN网络加速       | $\checkmark$ | V              | 全球500+加速节点,帮助客户将网站内容分发至上述节点,遵循就近访问原则,实现全球极速访问。         |
|                | OSS云存储        | $\checkmark$ | $\checkmark$   | 帮助客户将网站中高质量的图片、文字,脚本,视频等资源存储其中,并提供多层安全<br>防护和自动多重冗余备份。 |
|                | RDS云数据库       | $\checkmark$ | √              | 与淘宝天猫相同的数据库体系,用于存储网站产品,新闻等网站数据,高可靠性。                   |
|                | CDN网络加速       | $\checkmark$ | $\checkmark$   | 全球500+加速节点,帮助客户将网站内容分发至上述节点,遵循就近访问原则,实现全球极速访问。         |
|                | 云盾安全服务        | $\checkmark$ | √              | 抵御DDoS攻击,防御黑客入侵,全面保证客户网站及业务正常运转。                       |
| 售后昭冬           | 在线支持          | $\checkmark$ | $\checkmark$   | 在线QQ 客服4006655185提供7*12(9:00-21:00)服务。                 |
|                | 系统更新/升级       | $\checkmark$ | $\checkmark$   | 每季度大版本升级,每周功能更新,您终身免费享用。                               |

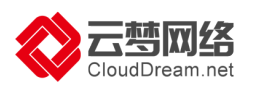

三、业务开通

## 1.购买与开通

1.1 购买(阿里云市场):

https://market.aliyun.com/products/52738005/cmjj028282.html 请打开阿里云市场购买链接地址,使用阿里云 ID 登录。(如您没有阿里云 ID,可咨询 旺旺,他将协助您注册并完成实名认证,实名认证可选择个人或企业身份。) 1.2 购买产品:

| 云·速成美站官网型(ECS)<br>【自助型网站模板+阿里云独享服务器】预置千套精美模板,覆盖上百行业,模<br>立PC及手机网站、微信公众号、小程序,并在一个后台统一管理,做到"会打字 | 板随意切换,无需技术用户就可以建<br><sup>e</sup> ,就能建网站"。 |
|-----------------------------------------------------------------------------------------------|-------------------------------------------|
| ¥ <b>698</b> /月<br>续费:¥ 698/月                                                                 | 用户评分: ★★★★★<br>近180天成交: 4笔                |
| 立即购买                                                                                          |                                           |

1.3 支付方式:

付款方式分为以下两种:

A、在线支付:

1)支付宝 2)个人网银 3)企业网银

注:以上付款方式是在购买页面直接点击"立即购买"后,您可以选择以上三种支付方 式其中一个进行支付。

B、充值支付:

1) 支付宝充值

2)网银充值(阿里云目前仅支持企业网银充值。)

3)线下汇款

线下汇款直接向阿里的专属账户汇款,系统会将汇款直接匹配到您的阿里云账户。各种 方式的到账时间一般为:招行1-2天,跨行3-5天(以银行实际到账时间为准)。

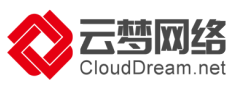

充值成功后,您再进入商品购买链接进行购买,支付时将直接从您的阿里云账户余额中扣减。

1.4 开通:

产品购买成功后,按顺序进入管理控制台→云市场→已购买的服务,等待产品开通,通常需要1-3分钟。

| (-)        | 管理控制台            | 产品与服务 ▼                  |                                              | Q 搜索 | <b>a</b> 2336 | 费用 | 工单         | 备案          | 企业                | 支持与服务     | I**@clouddream.net | 简体中文 |
|------------|------------------|--------------------------|----------------------------------------------|------|---------------|----|------------|-------------|-------------------|-----------|--------------------|------|
| • ž        | Ⅲ                | 云市场                      | 已购买的服务                                       |      |               |    |            |             |                   |           |                    |      |
| • 1        | +数据(数加)          | 已购买的服务 有3笔订单等待您的评价,立即评价。 |                                              |      |               |    |            |             |                   |           |                    |      |
| • 5        | 2全(云盾)           | 订单列表                     | 商品                                           | 商品   | 品类型(全部) 🗸     |    | 状态         |             | 到                 | 期时间(全部) 🗸 |                    | 操作   |
| • #<br>• 7 | 载名与网站(万网)<br>5市场 | 已订阅的镜像                   | 云 速成美站(ECS)                                  | 镜    | 像             |    | 使用中        |             | 20                | 018-08-12 | 续                  | 费 详情 |
| đ          | 云市场              | 发票管理                     | 付费方式:包年包月<br>创建时间:2018-05-11<br>实例ID:5540043 | 阿    | 里巴巴华东有限公      | 5) | <b>9</b> R | 系我们         |                   |           |                    | 进入应用 |
|            |                  | <b>伉愚</b> 芬管埋            | 镜像ID: m-2ze3rdnsbhtilwdpx3bt                 |      |               | E  | CS实例ID:    | -2zedrpqm9i | <u>8y2j69hgpp</u> |           |                    |      |

特别提示:如果您还未购买域名,推荐在阿里云(<u>http://wanwang.aliyun.com</u>)购买 和管理域名,价格低廉,产品稳定。域名注册完毕要及时完成实名认证并提交网站备案, 以免影响使用。

## 2.激活网站后台账号

> 登录阿里云官网 (http://www.aliyun.com) -管理控制台→云市场→已购买的服务→详情→直接点击"进入应用"进入网站后台

| (•)        | 管理控制台      | 产品与服务 ▼ |                                              | Q 搜索 | â <mark>(</mark> 2336 | 费用 | 工单       | 备案          | 企业                 | 支持与服务     | I**@clouddream.net | 简体中文      |
|------------|------------|---------|----------------------------------------------|------|-----------------------|----|----------|-------------|--------------------|-----------|--------------------|-----------|
| • =        | <br>计算基础服务 | 云市场     | 已购买的服务                                       |      |                       |    |          |             |                    |           |                    |           |
| <b>,</b> 大 | 数据(数加)     | 已购买的服务  |                                              |      |                       |    |          |             |                    |           |                    |           |
| ▶ 安        | 全(云盾)      | 订单列表    | 商品                                           | 商品   | 品类型(全部) ∨             |    | 状态       |             | 쮘                  | 期时间(全部) 🏏 |                    | 操作        |
| ▶域         | 名与网站(万网)   | 已订阅的镜像  | 云·凌成差汰(FCS)                                  | ਿ    | 18                    |    | 使田中      |             | 20                 | 118-08-12 | 康                  | 费 详情      |
| • =        | 市场         | 退款管理    |                                              | 100  | 09                    |    | 0.0111   |             |                    | 100012    | ~                  | 24   1710 |
| ð i        | 后市场        | 发票管理    | 付费方式:包年包月<br>创建时间:2018-05-11<br>实例D: 5540043 | 阿    | 里巴巴华东有限公              | 3  | <b>9</b> | 系我们         |                    |           |                    | 进入应用      |
|            |            | 优惠券管理   | 镜像ID: m-2ze3rdnsbhtilwdpx3bt                 |      |                       | E  | CS实例ID:  | i-2zedrpqm9 | <u>r8y2j69hgpp</u> |           |                    |           |
|            |            | 0       |                                              |      |                       |    |          |             |                    |           |                    |           |

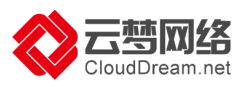

Е

▶ 激活网站后台账号:绑定手机号-设置密码。激活成功后您可以使用手机号和密码 在网站后台控制台(http://ac.wezhan.cn)登录网站管理后台。

|                | CloudDream net   | <b>C-3</b> 阿里云  |       |
|----------------|------------------|-----------------|-------|
| 感谢您购买「阿里云市场-云梦 | 店铺」产品,一步完成账户激活 🕧 |                 | 输入手机号 |
|                | 手机号码             |                 | ~     |
|                | 周形验证码            | <b>入つて1</b> 换一张 |       |
|                | 手机验证码            | 获取验证码           |       |
|                | 设置密码             | Ø               |       |
|                | 确认密码             | Ø               |       |
|                | न                | -步              |       |

## 3 关注"云梦网络服务号"公众号

激活成功后,请用手机微信扫描二维码,完成"云梦网络服务号"公众号关注。您可以 在网站上线后,通过"云梦网络服务号"公众号,管理站点,方便您查看网站运营情况, 每周云梦网络也会推送系统更新通知或网站运营相关知识。

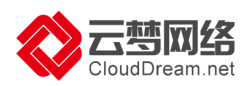

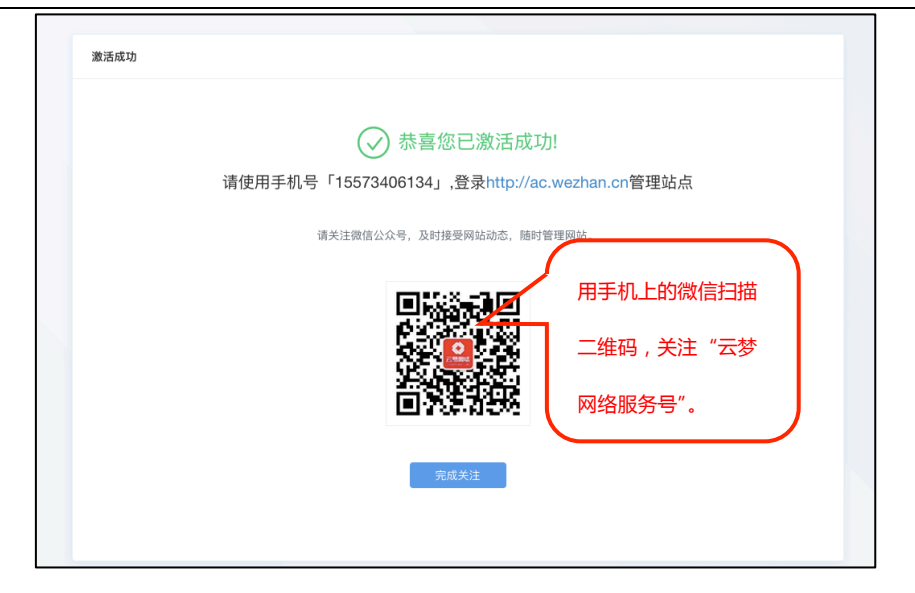

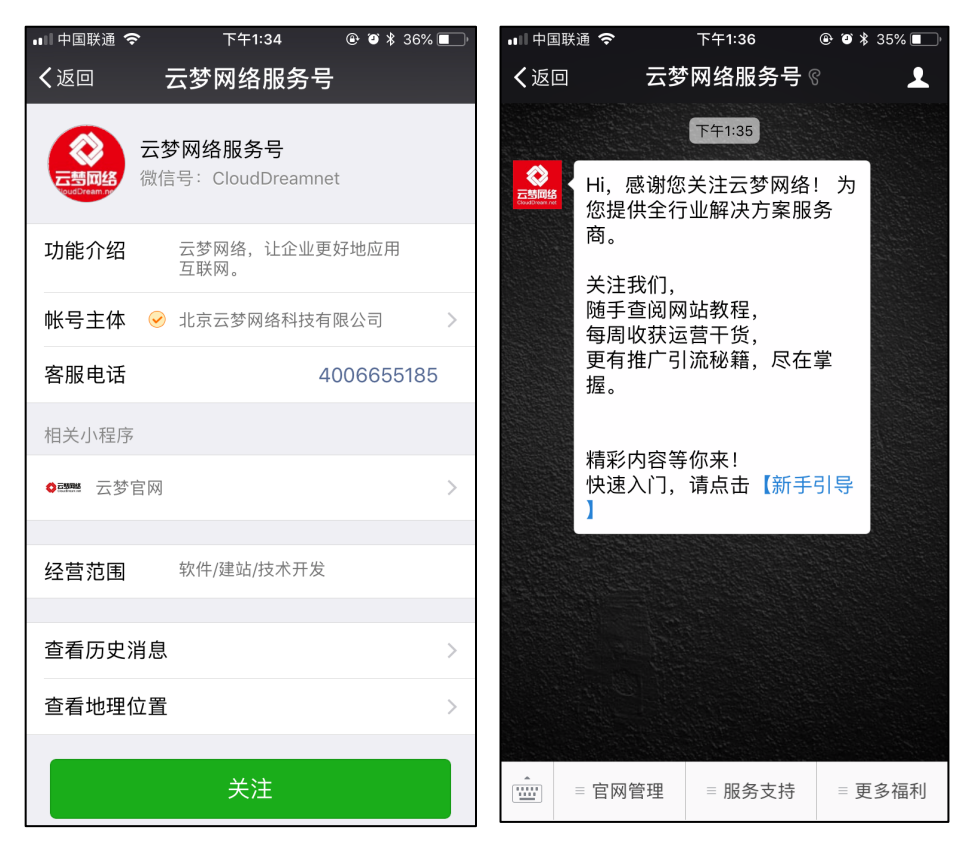

▶ 进入"账号管理",登录已激活的云梦账号(手机号/密码),绑定网站主体。

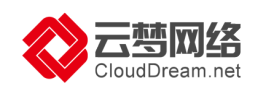

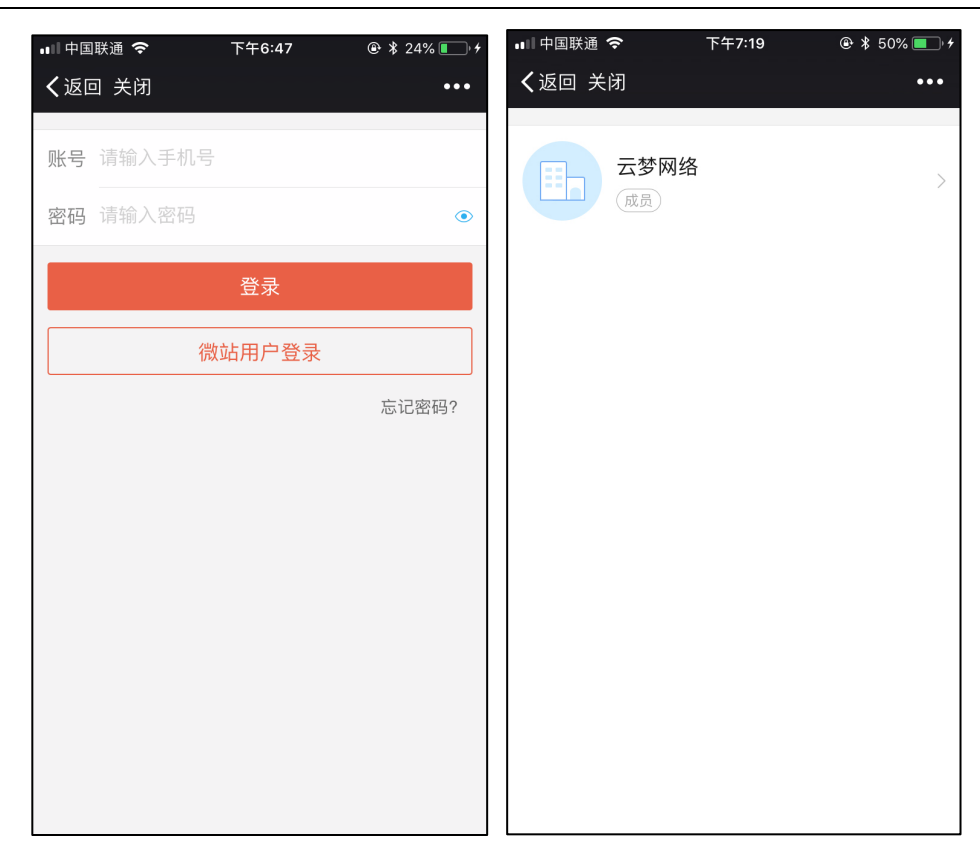

▶ 管理网站

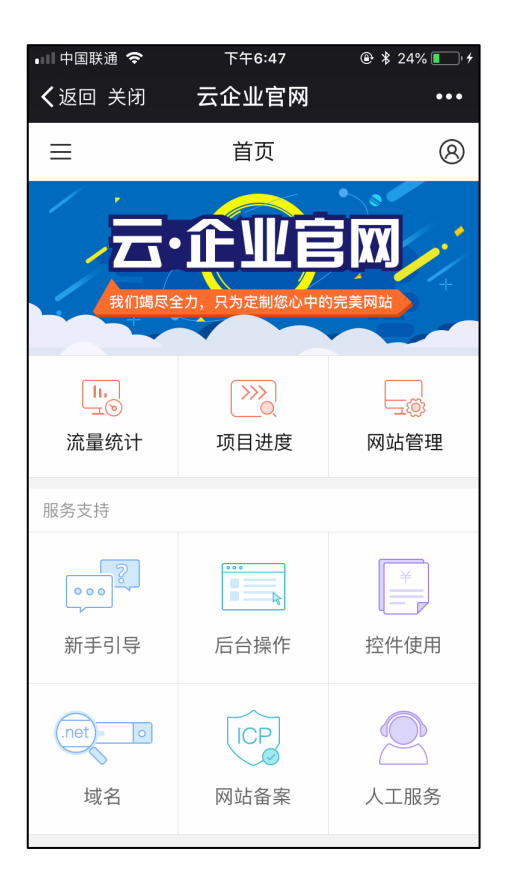

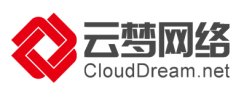

## 4.网站备案

备案是中国大陆的一项法规。使用中国大陆节点服务器开办网站的用户,需要在服务器 提供商处提交备案申请。云·速成美站(ECS)全系列采用阿里云服务器,应在阿里云备案 系统提交备案,如您的网站主体域名之前已经在阿里云或万网提交过备案并取得备案号, 则无需再次备案,网站可直接绑定域名后使用。

备案前需准备的资料:

- 个人备案:个人证件扫描件或照片,如身份证、护照等。
- 企业(组织)备案:企业(组织)证件及负责人证件扫描件或照片,例如营业执照、
   组织机构代码证等。
- 拍照专用幕布:可事先向客户经理索取或在后续备案流程中在线购买。
- 备案服务号:在阿里云备案系统提交备案需验证备案服务号,备案服务号获取方式如下。
- 1)使用购买云·速成美站(ECS)的阿里云账号登录阿里云管理控制台,点击"备 案"---"备案服务号申请"

| 6) | 管理控制台          | 产品与服务 🕶                       |                            | Q #                  | er 🔺 💴      | 務用 工单 偽室 | 支持                                                                                                    |
|----|----------------|-------------------------------|----------------------------|----------------------|-------------|----------|----------------------------------------------------------------------------------------------------|
|    |                | 公告: [1.21] 广东地区电信网            | 编异常通告(已恢复) [1.20] 关于2017年8 | 春节期间各省曾局暂停审核的通知 更多>> |             | 養霊服务号申请  | , in the second second s |
| -  | 云计算基础服务        |                               |                            |                      | -           | 备套服务号管理  |                                                                                                    |
| =  | 云服务器 ECS       |                               | 余額:                        | 待力:                  |             | 备实专区     | 設出租金                                                                                                    |
| ۳  | 云数据库 RDS 版     |                               | 0.00元 开趣信任付                | 0 (共長侍か)             |             | ICP醫窝系统  | 11                                                                                                    |
| *  | 负载均衡           | (2) 我的社区 🚥                    | 充備 费用中心   推荐码              | 工单待办 0   代金)         | <b>9</b> 0  | 11       |                                                                                                    |
| ۲  | 云数据库 Redis 版   |                               |                            |                      |             | 61       | e to the second                                                                                                    |
| ٥  | 云数据库 MongoDB 版 | 安全预留                          |                            | 安全助护                 |             | 安全情报     |                                                                                                    |
| •  | 大数据(数加)        | 紧急事件 太阳                       | 蜀点 太阳 改击 太阳                | BARCORD 0            | 网站应用被攻击数 未知 |          |                                                                                                    |
| •  | 安全(云盾)         | 您还未开道态势感知服务。<br>读立即购 <b>定</b> | 无法享受安全预警服务                 | may make a with V IT | 购买网络安全WAF   | 重磅安      | 全增强型ECS上线,安全无忧                                                                                                    |
| •  | 域名与网站 (万网)     | a and a                       |                            |                      |             | 专题 吴     | 验清:3分钟明白安全之道                                                                                                    |

2)选择"ECS"

| (•) | 管理控制台   | 产品与服务 |                                                     |                                                              |                         |                                      |                                | 搜索 | <b>1</b> 2336 | 费用 | 工单 | 备案 | 企业 | 支持与服务 | 简体中文 |
|-----|---------|-------|-----------------------------------------------------|--------------------------------------------------------------|-------------------------|--------------------------------------|--------------------------------|----|---------------|----|----|----|----|-------|------|
| =   | 备案管理    |       | 申请备                                                 | 案服务号                                                         |                         |                                      |                                |    |               |    |    |    |    |       |      |
| 888 | 备案服务号申请 |       | * 2018 <sup>4</sup><br>* 2017 <sup>4</sup><br>* 若你們 | 車4月20日起、 弾 車10月10日起、 弾 ■ ■ ■ ■ ■ ■ ■ ■ ■ ■ ■ ■ ■ ■ ■ ■ ■ ■ ■ | 書站市场产品申请备<br>ECS服务器申请备案 | 案服务号需订购周期12<br>服务号需购买时长在3<br>自遗务家服务号 | 2个月且总金额99元及以上。<br>3个月及以上(含续费)。 |    |               |    |    |    |    |       |      |
| */  | 备案服务号管理 |       | 11.648                                              | 5×1172010, 1                                                 | HIX WOLD HILLOO.        | н н н жаха о о                       |                                |    |               |    |    |    |    |       |      |
| *   | 备案专区    |       | ECS                                                 | 建站市场                                                         | 弹性Web托管                 | 轻量应用服务器                              |                                |    |               |    |    |    |    |       |      |
| a   | ICP备案系统 |       |                                                     |                                                              |                         |                                      |                                |    |               |    |    |    |    |       |      |
| Gr  |         |       | 实例ID:                                               |                                                              | 查                       | 1                                    |                                |    |               |    |    |    |    |       |      |

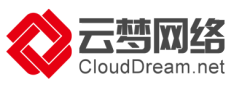

## 3) 点击产品后的"申请"按钮

| (-)     | 管理控制台   | 产品与服务      | 务 ▼ |                                               | 搜索(                    | Q | <b>1</b> 2336 | 费用  | 工单               | 备案           | 企业 | 支持与服务 | 简体中文 |    |
|---------|---------|------------|-----|-----------------------------------------------|------------------------|---|---------------|-----|------------------|--------------|----|-------|------|----|
| =       | 备案管理    |            |     | Allyunimage_yunmerg25300000012 0              | i-2zeby17y7uzhgunkqgx9 |   | 123.56.23.1   | 4   | 2018-0<br>2999-0 | 5-13<br>9-09 | 0  |       |      |    |
|         | 备案服务号申  | i请<br>5.77 |     | Aliyunimage_yunmeng25300000013 🛞              | i-2zeby17y7uzhgunkqgx7 |   | 47.93.216.1   | 88  | 2018-0<br>2999-0 | 5-13<br>9-09 | 0  |       |      |    |
| ×<br>A  | 备案专区    | 댇          |     | test_云企标准版ECS0.1-yunmeng253000011_7天_续费测试 🔘   | i-2zebhv38slef7ji5kv2h |   | 39.106.206.   | 128 | 2018-0<br>2018-0 | 5-13<br>5-21 | 0  |       |      |    |
| 0       | ICP备案系统 |            |     | test_云企高级版ECS0.1-yunmeng25300000012_7天 续费测试 🕖 | i-2zehsmr9thgbnq1z9po3 |   | 47.93.36.98   | I   | 2018-0<br>2018-0 | 5-13<br>5-28 | 0  |       |      |    |
| Gy<br>• |         |            |     | jxptest 📀                                     | i-2zeidnfww33vz2a7drup |   | 39.106.37.5   | 9   | 2018-0<br>2999-0 | 5-13<br>9-09 | 0  |       |      |    |
| ,       |         | -          | -   | IZ9r6y2j69hgppZ                               | i-2zedrpqm9r8y2j69hgpp |   | 47.93.184.2   | 8   | 2018-0<br>2018-0 | 5-11<br>3-12 | 0  |       | #    | 申请 |

#### 4) "确定"申请

| c) |         |    |                                                  | 搜察    C                | ロ 🔔 😫 🔒 🔍 🗎  |                  |                |   |   |   |
|----|---------|----|--------------------------------------------------|------------------------|--------------|------------------|----------------|---|---|---|
|    |         | E. | 申请绑定ECS备案服务号操作                                   |                        | ×            |                  |                |   |   |   |
| •  | 备案管理    |    | AliyunImage_yunmeng2530000<br>勿确定要申请绑定ECS备条服务号吗? |                        |              | 2018-0<br>2999-0 | 15-13<br>19-09 | 0 |   | - |
| =  | 备案服务号申请 |    | Aliyunimage_yunmeng2530000                       |                        |              | 2018-0<br>2999-0 | 15-13<br>19-09 | 0 |   |   |
| 8  | 备案服务号管理 |    |                                                  |                        | 确定取消         |                  |                |   |   |   |
|    | 备案专区    |    | test_云企标准版ECS0.1-yunmer                          |                        |              | 2018-0<br>2018-0 | 15-13<br>15-21 | 0 |   |   |
|    | ICP备案系统 |    | test_云企高级版ECS0.1-yunmeng25300000012_7天_续费测试 🖗    | i-2zehsmr9thgbnq1z9po3 | 47.93.36.98  | 2018-0<br>2018-0 | 15-13<br>15-28 | 0 |   | - |
|    |         |    |                                                  |                        |              | 2018-0           | 5-13           |   |   |   |
|    |         |    | jxptest 🕑                                        | i-2zeidnfww33vz2a7drup | 39.106.37.59 | 2999-0           | 9-09           | 0 |   |   |
|    |         | 1. | iZ9r8y2j69hgppZ                                  | i-2zedrpqm9r8y2j69hgpp | 47.93.184.28 | 2018-0<br>2018-0 | 15-11<br>18-12 | 0 | 4 | 请 |
|    |         |    |                                                  |                        |              |                  |                |   |   |   |

### 5)申请成功后,查看并复制备案服务号,准备正式登录阿里云备案系统。

| 6)      | 管理控制台 产品与服务 | - <b>-</b> |                                      | 搜索                            | Q   | <b>a</b> 2336 | 费用    | 工单 | 备案   | 企业 | 支持与服务     | 简体中文 |    |
|---------|-------------|------------|--------------------------------------|-------------------------------|-----|---------------|-------|----|------|----|-----------|------|----|
| =       | 备案管理        | I          | 备案服务号管理                              |                               |     |               |       |    |      |    |           |      |    |
| ≡       | 备案服务号申请     |            | 产品类型: 所有产品 🔶 状态: 所有状态 🔶 实例ID: 🗌      | 备案服务号:                        |     |               | 查询    |    |      |    |           |      |    |
| Å       | 各家专区        |            | 备案服务号                                | 产品类型/实例ID                     | 状态  | 外网IP          |       | 网  | 站备案号 | ť  | 別建时间      |      | 操作 |
| •       | ICP备案系统     |            | 5bf8ba39-70a1-4afd-9b31-946a6f061834 | ECS<br>i-2zedrpqm9r8y2j69hgpp | 已绑定 | 47.93.184.    | 28    |    |      | 2  | 018-05-14 | 去    | 备案 |
| er<br>L |             |            | 82261856-8174-4692-8601-83243159b588 | ECS<br>i-bp12h9elk8c33rlzi3om | 备案中 | 116.62.144    | .170  |    |      | 2  | 018-05-07 |      | -  |
| •       | =           |            | 5dec4ec1-448e-45fc-a8c9-65321ef62520 | ECS<br>i-bp12h9elk8c33rlzi3om | 已绑定 | 116.62.144    | l.170 |    |      | 2  | 018-04-19 | 去    | 备案 |
| •       | -           |            | 2404df87-a47c-4e44-a8c5-f1c090fd672c | 建站市场<br>3787675               | 已绑定 | 101.37.128    | 8.148 |    |      | 2  | 018-03-01 | ±١   | 备案 |
| ۲.      |             |            | 1e0c9d42-5fcd-4da4-a1e5-04ec6be4958d | 建站市场<br>3069568               | 已绑定 | 59.110.94.    | 227   |    |      | 2  | 017-12-16 | 去    | 备案 |

备案流程:

填写备案信息提交阿里云初审 > >上传备案资料 > >通信管理局审核 > >备案成功

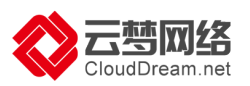

"备案初审"到"备案成功"预计时间为15-20个工作日(各地通信管理局审核时间不同),建议您尽早提交备案,以免影响网站上线使用。

开始备案:

第一步:使用阿里云账号登录阿里云备案系统(<u>http://beian.aliyun.com</u>),点击"开始备案"。

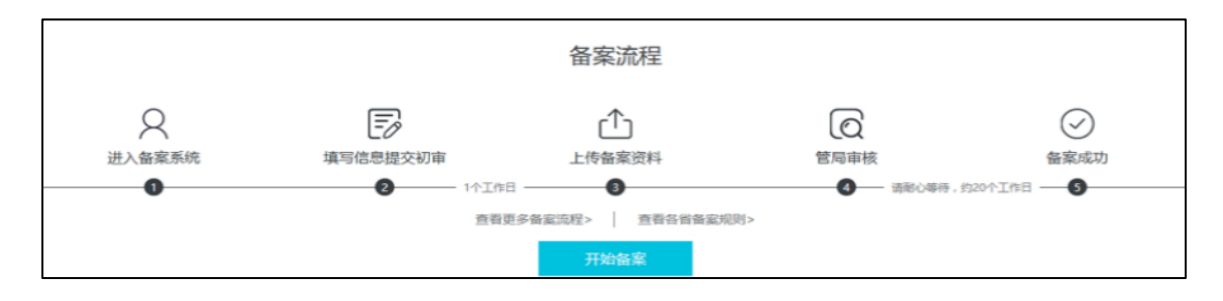

第二步:填写备案信息提交阿里云初审。

| 1           | <sup>1</sup><br>靖写以下信息开始备案,系统将根据您填写的域名和证件,自动验证您的备案类型                                                                    |  |
|-------------|----------------------------------------------------------------------------------------------------|--|
| * 主办单位所属区域: | 北京市 > 市辖区 > 朝阳区 > 🔮                                                                                                    |  |
| * 主办单位性质:   | · · · · ·                                                                                                    |  |
| * 主办单位证件类型: | • • •                                                                                                    |  |
|             | 北京市特殊要求:<br>1、企业必须选择工商营业执照;<br>2、民办非企业单位必须选择组织机构代码证;<br>3、中国公民必须选择身份证。                                                  |  |
| * 主办单位证件号码: |                                                                                                    |  |
| * 域名:       | www.                                                                                                    |  |
|             | 1、北京不支持境外注册域名及部分国别域名督案;<br>2、常见可智瓷域名后缀有.xin / citic /.mobi /.中信 /.tel /.wang                                            |  |
|             | / ren / 商城 / 网址 / com / cn / .net / .cc / .tv / gov.cn / .org /中<br>文后缀 ( 例如:.中国/ 网络/ 公司 ) 等 ,暂不支持备案的域名后                |  |
|             | 皺桿.nk /.tw / .aisa /jp /.co /.so / .biz / .me/xyz/vip/.club/.shop/.site等; 3、如多个域名均指向同一网站,请在同一网站填写并在网站备 注由说明 "她名均向同一网站"。 |  |
|             | 4、如多个域名指向不同网站或前缀明显不一致的域名,请分为<br>不同的网站依次添加;<br>5、域名的名人要求                                                                 |  |
|             | 单位:城名所有人需与主办单位名称一致;<br>个人:城名所有人需与主办人名称一致;<br>(如有)资置城名降私保护,请在审核期间关闭降私保护)                                                 |  |

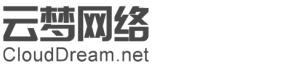

## 产品验证:

| 产品验证:             |                                                                                                    | 2 备案帮助          |
|-------------------|----------------------------------------------------------------------------------------------------|-----------------|
| 您的备案类型为首次备案 🕜 ,为了 | 了您能更好的享受服务,请先对购买的产品进行验证。                                                                                                    |                 |
| 主办单位性质:           | -                                                                                                    |                 |
| 主办单位所属区域:         |                                                                                                    |                 |
| 主办单位证件类型:         | -                                                                                                    |                 |
| 主办单位证件号码:         | Contraction of the local division of the local division of the loc |                 |
|                   |                                                                                                    |                 |
| 域名:               |                                                                                                    | 谷室产品验证常见问题 点击查看 |
| * 产品类型:           | 阿里云                                                                                                    | ✓               |
|                   | 如何选择产品类型?                                                                                                    |                 |
| * 备案服务号:          | 4ebb7bcd-3b5d-47c4-aeb(                                                                                                    | 0               |
|                   | <i>狱得</i> 备案服务亏 /                                                                                                    |                 |
|                   | 验证 返回                                                                                                    |                 |

| 填写主体信息 (请务必填写真实有效) | 言息):                                                                   |        | ● 音変和 |
|--------------------|------------------------------------------------------------------------|--------|-------|
|                    | 主办单位信息                                                                 |        |       |
| 主办单位性质:            | 企业                                                                     | ~      | 0     |
| 主办单位证件类型:          | 工商营业执照                                                                 | $\sim$ | 0     |
|                    | 北京市特殊要求:<br>1、企业必须选择工商营业执照;<br>2、民办非企业单位必须选择组织机构代码证;<br>3、中国公民必须选择身份证。 |        |       |
| 主办单位证件号码:          |                                                                        |        | •     |
| 主办单位所属区域:          | 北京市 ~ 市辖区 ~ 朝阳区                                                        | ~      | ]     |
| * 主办单位或主办人名称:      | -                                                                      |        | ] ♥   |
| * 主办单位证件住所:        | 工商营业执照主办单位名称图示                                                         |        |       |
| * 主办单位通讯地址:        |                                                                        |        |       |
| * 投资人或主管单位:        |                                                                        |        | ]     |

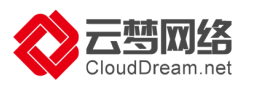

|            | 主办单位负责人信息 |   |
|------------|-----------|---|
| * 负责人姓名:   |           | ] |
| * 负责人证件类型: | 身份证       |   |
| * 负责人证件号码: |           |   |
| * 办公室电话:   | 086-010-  | 0 |
| * 手机号码:    |           | • |
| * 手机验证码:   | 获取手机验证码   |   |
| * 电子邮件地址:  |           | • |
| 备注:        |           |   |
|            | 保存 返回     |   |

|             | 网站基本信息                                                                                     |        |
|-------------|--------------------------------------------------------------------------------------------|--------|
| * 网站名称:     |                                                                                            | ] •    |
| 已验证域名:      |                                                                                            |        |
| * 网站首页URL:  | www.<br>首页URL只能填写综名列表中的任意一个。                                                               | ]      |
| * 网站服务内容:   | ○网络图片 ◉其他                                                                                  | J<br>◎ |
| * 网站语言:     | 中文简体 ~ / / / / / / / / / / / / / / / / / /                                                 |        |
| 前置或专项审批内容类型 | 请选择 マ                                                                                      |        |
| 督注:         |                                                                                            |        |
|             | 1、如多个城名均指向同一网站,请在整注中说明"城名指向同一网站";<br>2、若您的网站无需力理前董审批,请您联系省级主管部门确议,并在网站备注中填写主管部门的联系单位、联系电话。 |        |
|             | 网站负责人信息                                                                                    |        |
| * 网站负责人:    | 身份证: 手机:                                                                                   | 电子邮件:  |

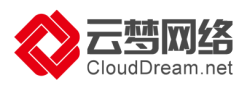

| * 上传主体负责/的身份证信息                                                                                                    | l:                                                                     |                                              |                                                                                                    |
|----------------------------------------------------------------------------------------------------|------------------------------------------------------------------------|----------------------------------------------|----------------------------------------------------------------------------------------------------|
| 请您上传清晰、无污物、完整的证件原件照片<br>身份证正面:<br>                                                                                                    | : 或彩色扫描件.         身份证反面:         (************************************ | 示例 :<br>************************************ | サキムK大 BBIA<br>ド K な BBIA<br>ド K な BBIA<br>FRE STATES<br>FRE STATES<br>FRE STAT |
| *上传网站负责人 约身份证信息                                                                                                    | l:                                                                     |                                              |                                                                                                    |
| 请您上传清晰、无污物、完整的证件原件照片                                                                                                    | ☆彩色扫描件。                                                                |                                              |                                                                                                    |
| 身份证正面:                                                                                                    | 身份证反面:                                                                 |                                              |                                                                                                    |
| xx         xx         xx | ************************************                                   | 示例:                                          | 中年AIK共和国<br>居民9份近           中年AIK共和国<br>居民9份近           中年AIK共和国           成面                                                                                                    |

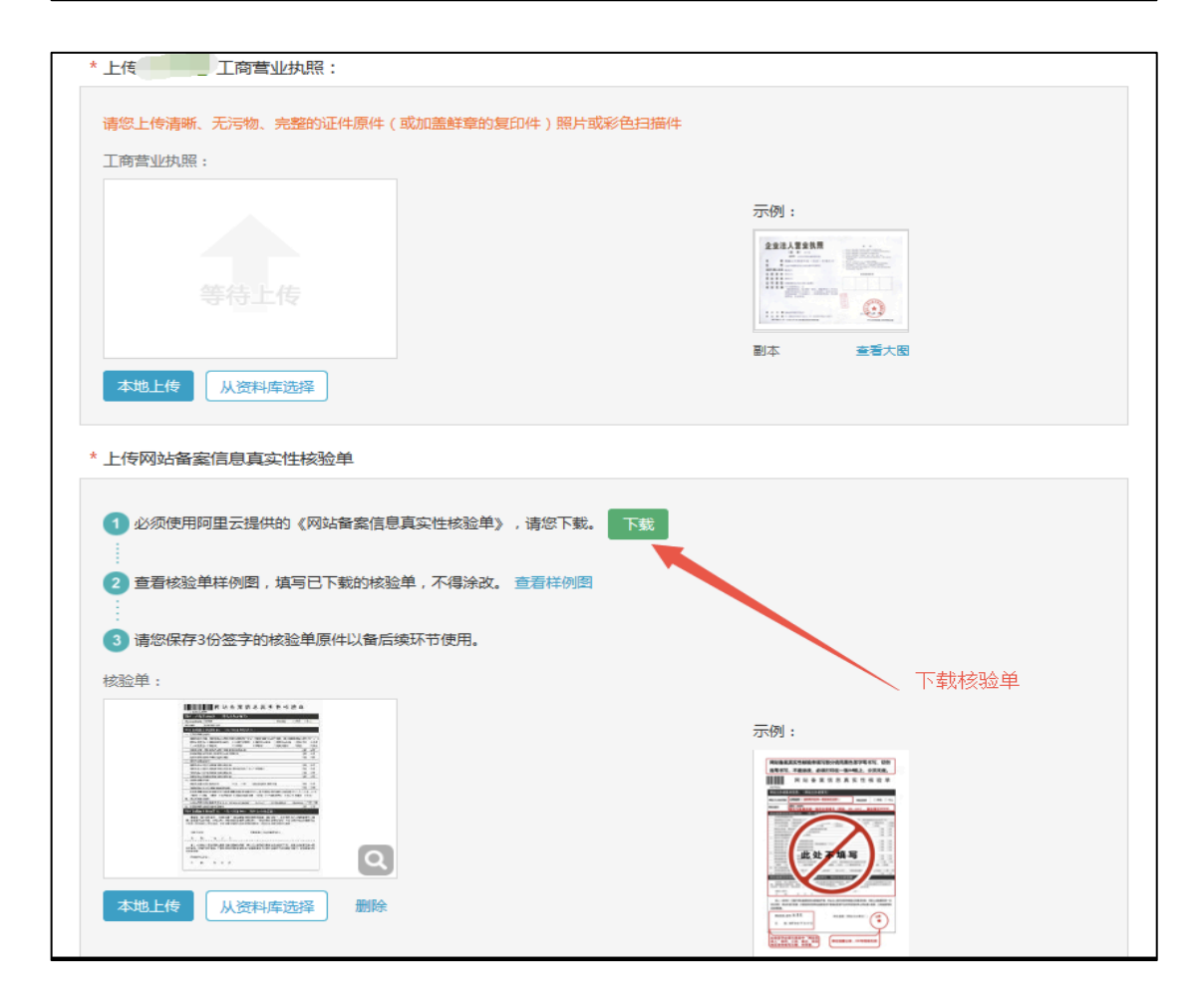

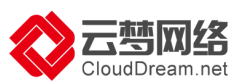

注:阿里云备案中心预计在1个工作日完成初审。结果将以短信和邮件形式通知,建 议1个工作日后登录备案后台查看审核结果。

第三步:上传备案资料(拍照):初审通过后,将拍好的幕布背景照片上传至备案后台。 拍照要求:拍照人必须与网站负责人为同一人。负责人需站在背景幕布中间位置,身着 当季服装拍摄上半身即可。 整个画面背景必须都是阿里云幕布,且为蓝色,幕布字迹 清晰显示。请您避免身着红色或者蓝色上衣进行拍照。如没有幕布,点击"填写邮寄地 址",即可通过阿里云购买幕布(拍照后幕布无需寄回,后续再用于阿里云备案),步 骤如下:

|      | 购买收费幕布,自行拍照后上传 * 需等待幕布邮寄                             |
|------|------------------------------------------------------|
|      | 服务商:北京云梦网络科技有限公司(售前咨询:4006655323转1售后咨询:4006655185转2) |
|      |                                                      |
|      | 我没有墓布:                                               |
|      | 第1步、请您提供收费幕布邮寄地址 填写邮寄地址 填写地址并购买幕布                    |
| 0    | 第2步、购买拍照专用幕布                                         |
| 办理拍照 | 第3步、收到幕布后按《拍照说明》拍摄《四四》本人照片,点击查看拍照说明                  |
|      | 第4步、将拍好的幕布背景照片上传至系统 拍照好上传即可                          |
|      |                                                      |
|      | 我已有幕布:                                               |
|      | 第1步、按《拍照说明》拍摄《四十》本人照片,点击查看拍照说明                       |
|      | 第2步、将拍好的幕布背景照片上传至系统 上传照片 如果自己有幕布,单独拍照上传即可            |

| 第2步:购买幕布并完成支付: |                                                                                                    |
|----------------|----------------------------------------------------------------------------------------------------|
|                |                                                                                                    |
| が<br>受春节假期影响,  | 騎帶保填写的收件信息正确并能接收到快递,购买成功后不可修改地址,且不支持退款<br>1月26日-30日期间提交的邮寄帶布申请延缓投放,预计1月31日开始邮寄,给您带来的不便深表歉意。                                                                                                    |
| 收件地址区域:        |                                                                                                    |
| 收件地址(详细至门牌号):  | Contraction of the local data and the local data and the local data an |
| 收件人姓名:         |                                                                                                    |
| 手机号码:          | The second second second second second second second second second second second second second second second se                                                                                                    |
| 公司名称(个人可不填写):  |                                                                                                    |
| 备案订单号:         |                                                                                                    |
| 幕布类型:          |                                                                                                    |
|                | 去支付 返回                                                                                                    |

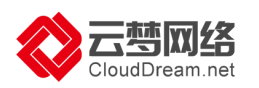

| 认订单                     |                                          |                                                          |                                         |                                                                      |                                        |                                    |
|-------------------------|------------------------------------------|----------------------------------------------------------|-----------------------------------------|----------------------------------------------------------------------|----------------------------------------|------------------------------------|
|                         | 确认订单                                     |                                                          | 支付                                      |                                                                      | $\rangle$                              | 支付完成                               |
| 商品信息                    |                                          | 付费方式                                                     | 购买周期                                    | 88                                                                   | 优惠                                     | 資費                                 |
| 备案物料                    |                                          |                                                          |                                         |                                                                      |                                        |                                    |
| 规格                      | 拍照背景尋布                                   | 按次购买                                                     | 御次 😑                                    | 1个                                                                   |                                        | ¥ 15.00                            |
| 授权当前账<br>☑ 显示在 	 □ 订单备注 | 号给联系方式用于以下用途<br>EIT单中,方使服务离为您提供服务<br>E   |                                                          |                                         |                                                                      |                                        |                                    |
|                         |                                          |                                                          |                                         |                                                                      |                                        | 100000 (1940) ¥15.0                |
|                         |                                          |                                                          |                                         |                                                                      |                                        | 去支付                                |
|                         | 初审完成                                     | 办理拍照                                                     | $\rangle$                               | 提交管局                                                                 |                                        | 备室完成                               |
|                         |                                          |                                                          |                                         | ① 待管局审                                                               | 核                                      |                                    |
|                         | 您的备案信息已<br><sup>备宝成功后,您</sup><br>部分省通信管理 | 是交通信管理》<br>作日内,<br><sup>将收到来自工信部的短行</sup><br>局在备案审核过程中,可 | 局,预计审核<br>在此期间请<br><sup>信、邮件通知;但由</sup> | <b>这时间为18</b><br>您耐心等待<br><sup>开信息同步有延迟</sup><br><sup>进行核查,请您保</sup> | 天左右,最<br>。<br>, 建议在收到通知7小<br>特座机和手机的畅通 | 长审核时间为20个<br>时后访问网站。<br>,并配合管局的核查。 |

第四步:备案完成,管局审核通过后,您将正式获得网站备案号,备案流程结束。

注意事项:

1) 审核结果当地通信管理局会直接以短信和邮件通知用户,请注意查收。

2) 备案成功后,请妥善保管备案号和备案系统专用密码,以便以后办理其它网站备案相关业务时使用。

3) 如备案失败,请根据退回原因修改备案信息,修改后再重新提交备案信息后等待审 核即可。

4) 如备案过程中遇到审核未通过、需要了解各地区审核规则等,可直接拨打阿里云备 案专线 95187 转 3 具体咨询,以确保获取最专业的信息。

更多备案相关介绍请参见阿里云帮助中心备案专题页

(https://help.aliyun.com/knowledge\_detail/36895.html)

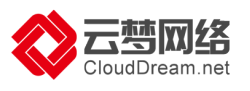

# 四、网站制作流程

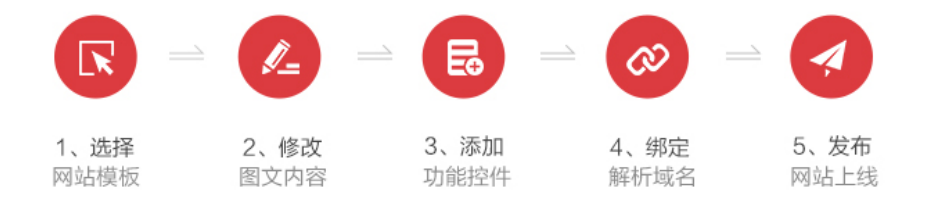

在云梦建站,只需五步。类 PPT 操作,只需拖拽,就可轻松建站,请您按照系统流程 和提示逐步操作,只需要几天,网站即可上线。

## 1.挑选模板

1)最好提前准备好网站资料:公司 LOGO、公司介绍、产品及新闻介绍、图片、参考 网站等,方便您能快速修改模板相应内容,帮助网站快速上线

2)进入后台

从阿里云控制台登录,或在云梦控制台登录。

A:阿里云登录:使用阿里云账号登录阿里云官网(http://www.aliyun.com)-控制台 -云市场-已购买的服务-进入应用

| (-)                                   | 管理控制台            | 产品与服务 🗸   |                                                 | Q 搜索 | 🌲 <b>2336</b> | 费用     | 工单           | 备案         | 企业          | 支持与服务     | I**@clouddream.net | 简体中文 |
|---------------------------------------|------------------|-----------|-------------------------------------------------|------|---------------|--------|--------------|------------|-------------|-----------|--------------------|------|
| • =                                   | <br>计算基础服务       | 云市场       | 已购买的服务                                          |      |               |        |              |            |             |           |                    |      |
| , , , , , , , , , , , , , , , , , , , | :数据(数加)          | 已购买的服务    |                                                 |      | 有3            | 笔订单等待危 | 的评价,立        | 即评价。       |             |           |                    |      |
| ▶ 亥                                   |                  | 订单列表      | 商品                                              | 商品   | 类型(全部) >      |        | 状态           |            | 副           | 期时间(全部) 🏏 |                    | 操作   |
| ▶ 域<br>▼ 元                            | (名与网站(万网)<br>:市场 | 已订阅的镜像    | 云·速成美站(ECS)                                     | 镜作   | 9             |        | 使用中          |            | 20          | 018-08-12 | 续                  | 费 详情 |
|                                       | 云市场              | 发票管理      | 付费方式: 包年包月<br>创建时间: 2018-05-11<br>实例ID: 5540043 | 阿里   | 里巴巴华东有限公司     | 3)     | <b>(</b> ) K | 😲 联系我们     |             |           |                    | 进入应用 |
|                                       |                  | NIGHT BAT | 镜像ID: m-2ze3rdnsbhtilwdpx3bt                    |      |               | EC     | S实例ID:       | -2zedrpgm9 | r8y2j69hgpp |           |                    |      |

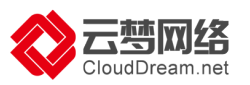

B:云梦控制台登录: 地址 <u>http://ac.wezhan.cn</u>, 输入手机号和密码, 登录后点击"管

## 理站点"进入管理后台。

| ← → C O acwezhan.cn/home/index                                                                                                    |                                                       |                         |             |                   |                                                |            |            |      |      |    | <u>م</u> |
|----------------------------------------------------------------------------------------------------|-------------------------------------------------------|-------------------------|-------------|-------------------|------------------------------------------------|------------|------------|------|------|----|----------|
| 👬 应用 🝚 控制面板 🗎 从 Sat                                                                                                    | ari 中导入 🛭 🔇 云梦网络   培训中心                               | 診斗云-用户登录 ╡              | 🔇 定制项目需求表-云 | 🛅 阿里云             | 云梦大学 🔇 合作(                                     | 火伴培训认证     | 首页-帮助中心    | □ 售后 | 帮助中心 |    | 1        |
| (1) 操作手册・                                                                                                    |                                                       |                         |             |                   |                                                |            |            |      | ۵ 4  | 0. |          |
| 我的网站                                                                                                    | 点击"管                                                  | 管理站点"进                  | 入管理后台。      |                   |                                                |            |            |      |      |    |          |
|                                                                                                    | 站点名称:企业管网<br>站点地址: 2147030728 xbxs<br>绑定域名: 新未绑定域名 去朝 | od.wezhan.cn 管理的<br>定>> | 占点          | 产品名<br>开通时<br>到期时 | 称:云·企业官网2018[7<br>间:2018-04-12<br>间:2019-04-13 | 高级版(独立IP)] | 查看详情<br>续费 |      |      | >  |          |
| 增值产品                                                                                                    |                                                       |                         |             |                   |                                                |            |            |      |      |    |          |
| Jan Barris and Barris and Barris | 目服务 点击图标,进入项目列表管理                                     | 项目进度                    |             |                   |                                                |            |            |      |      |    |          |
| 域名查询                                                                                                    |                                                       |                         |             |                   |                                                |            |            |      |      |    |          |
|                                                                                                    | 好的域名能让用户快速记住你,来看看                                     | 有没有心仪的域名吧。              |             |                   |                                                |            |            |      |      |    |          |
| 域名查询                                                                                                    | 输入您想注册的域名,如clouddream                                 | 1                       |             |                   |                                                | .top       | ✓ Q 查域     | 8    |      |    |          |
| 推惹产品                                                                                                    |                                                       |                         |             |                   |                                                |            |            |      |      |    |          |

#### 3)选择模板

网站后台内置默认模板,如果您对默认模板不满意,您可以根据您的行业、喜欢的色系或者关键词来选择模板

| 云·企业官网              | (d) | ∠进入设计           |                      |           |         | 发布                                  | 🖺 🧿      | <b>()</b> | CHAN201803270 | 00277@my.cn • |
|---------------------|-----|-----------------|----------------------|-----------|---------|-------------------------------------|----------|-----------|---------------|---------------|
| <b>↓</b>   <br>网站管理 |     | 点击 /            | '更换模板"进              | 入更换模板     | 页       |                                     |          |           |               | 更多〉           |
| ⑦ 后台首页              |     | 站点名称:企业官网站点地址   | cd.wezhan.cn // 更换模构 |           |         | •••                                 |          |           |               |               |
| 我的站点                | >   | 产品:云·速成美站2018宫网 | 型(PC+手机+微信+小程序)      |           |         | Ľ                                   |          |           |               |               |
| 内容管理                | >   | 域名: 🜐 绑定域名      | 🕜 注册域名               |           |         |                                     | ∠ PC     | _ 手机      | 🖉 表单 🏾 💮 公众号  | ▲ 小程序         |
| ② 网站运营              | >   |                 |                      |           |         |                                     |          |           |               |               |
| -22. 会员管理           | >   | 网站管理            |                      |           |         |                                     |          | -         |               |               |
| 🗇 商城管理              | >   | ○ 文章<br>0       | ● 产品                 | M 图片<br>0 | ○ 文件    | <ul> <li>① 订单</li> <li>〇</li> </ul> |          | 区 留言<br>0 | Q 评论<br>0     |               |
| Q SEO推广             | >   |                 |                      |           |         |                                     |          |           |               | _             |
| ③ 系统设置              | >   | 近7日流量统计         |                      |           | PV 🔴 IP | 版本更新                                |          |           |               | 更多>           |
| 🖞 回收站               | >   | 5               |                      |           |         | 2017-03-03                          | 产品功能升级_2 | 0170303   |               |               |
| 表单管理                |     | 4               |                      |           |         | 2017-02-24                          | 产品功能升级_2 | 0170224   |               |               |
| <b>創 我的表单</b>       |     | 3               |                      |           |         | 2017-02-17                          | 产品功能升级_2 | 0170217   |               |               |
| 微信小程序               |     | 2               |                      |           |         | 2017-01-06                          | 产品功能升级_2 | 0161230   |               |               |
| △ 我的小程序             |     | 1               |                      |           |         | 2016-12-22 0                        | 微站版本更新20 | 161222    |               |               |

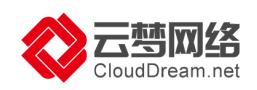

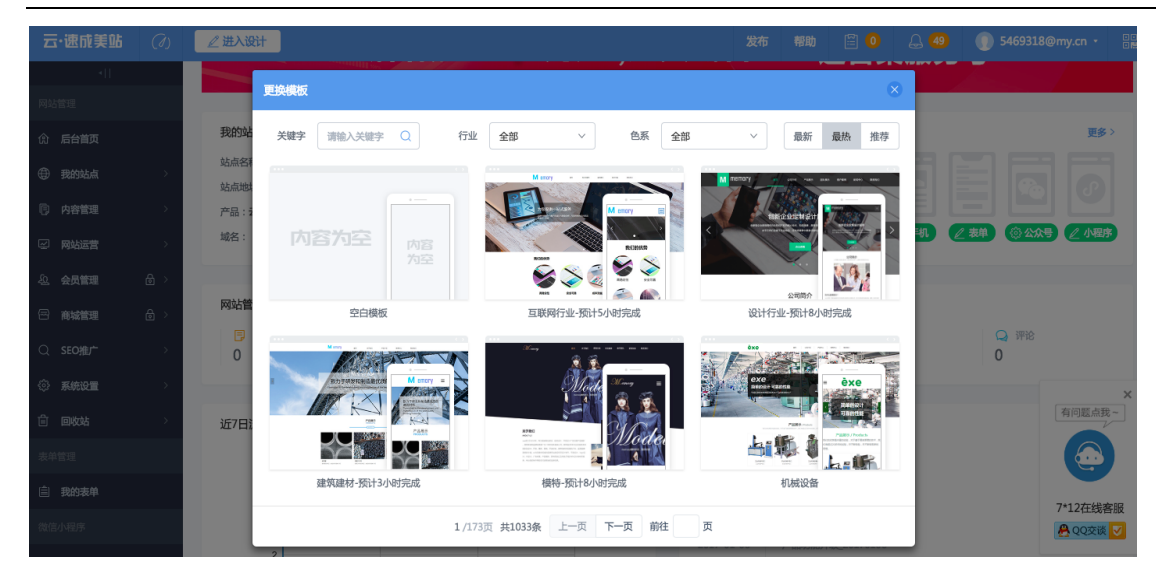

选择好心仪的模板,您就可以进入设计器,开始建站

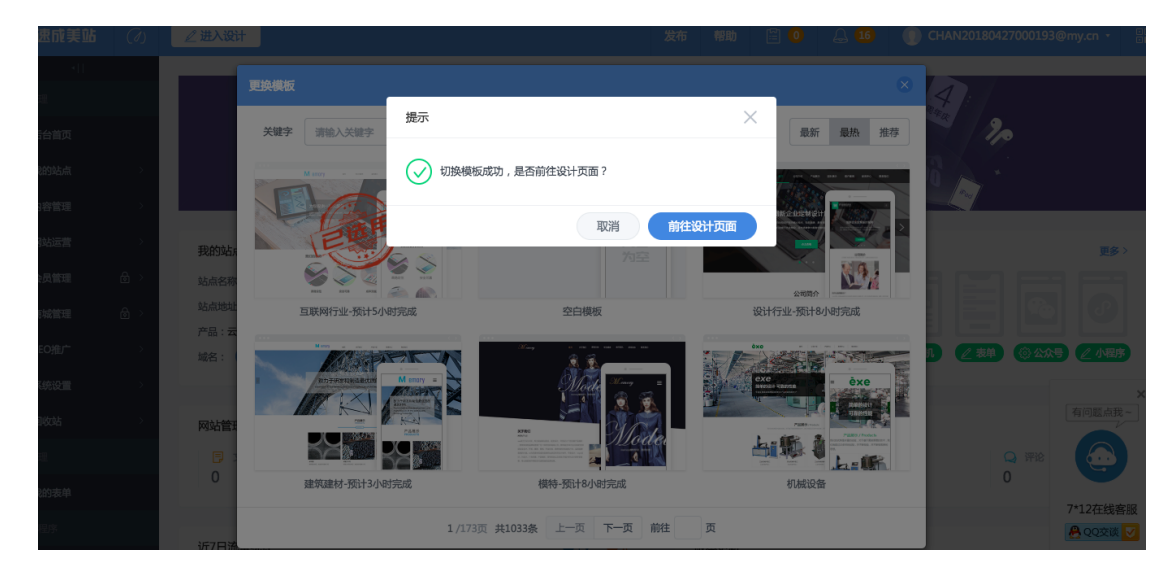

# 2页面修改(logo、文字、图片)

云·速成美站(ECS)的后台非常简单,操作界面和 PPT (PowerPoint)非常类似,您只需要使用云梦账号登录到后台,在想要修改的页面直接修改就可以了。

#### 1) 打开 http://ac.wezhan.cn,使用云梦账号登录。

2) 点击"进入设计",即可进入网站设计页面(分为 PC 端及手机端,需要分别设计)

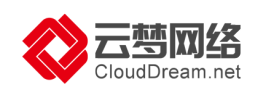

| 云・企业官网        | (7) | 进入设计                     |                |           | 发布 🔛                                 | 0 🚨 🚳                            | () CHAN20180327000277@my.cn         |
|---------------|-----|--------------------------|----------------|-----------|--------------------------------------|----------------------------------|-------------------------------------|
|               |     |                          |                |           |                                      |                                  |                                     |
|               |     | 我的站点                     |                |           |                                      |                                  | 更多 >                                |
| 合 后台首页        |     | 站点名称:企业官网<br>站点地址        | Nan cn // 再换模板 |           | •••                                  |                                  |                                     |
| 我的站点     我的站点 | >   | 产品:云·速成美站2018官网型(PC      | +手机+微信+小程序)    |           |                                      |                                  |                                     |
| 同 内容管理        | >   | 城名: 🕀 绑定域名 🕜 注           | 册域名            |           | PC                                   | ● ● 手机                           |                                     |
| 🖾 网站运营        | >   |                          |                |           |                                      |                                  |                                     |
| <u>息</u> 会员管理 | >   | 网站管理                     |                |           |                                      |                                  |                                     |
| 一 商城管理        | >   | □ 文章     参       0     0 | 产品 🔀 图片<br>0   | 文件<br>0   | □ 订单<br>0                            | <ul><li>ご 留言</li><li>0</li></ul> | <ul> <li>Q 评论</li> <li>O</li> </ul> |
| Q SEO推广       | >   |                          |                |           |                                      |                                  |                                     |
| ③ 系统设置        | >   | 近7日流量统计                  |                | • PV • IP | 版本更新                                 |                                  | 更多>                                 |
| 🖞 回收站         | >   | £                        |                |           | 2017-03-03 产品功能                      | 斤级_20170303                      |                                     |
| 表单管理          |     | 4                        |                |           | 2017-02-24 产品功能                      | 升级_20170224                      |                                     |
| 我的表单          |     | 3                        |                |           | 2017-02-17 产品功能                      | 升级_20170217                      |                                     |
| 微信小程序         |     | 2                        |                |           | 2017-01-06 产品功能                      | 升级_20170106                      |                                     |
| △ 我的小程序       |     | 1                        |                |           | 2016-12-30 产品功能;<br>2016-12-22 微站版本] | 升级_20161230<br>更新20161222        | $\bigcirc$                          |

3) 在设计页面左侧有各种常用控件。(注:1.点击需要的控件,在页面内画框,控件就添加到页面上了 2. 控件修改并保存后,如保存后无变化,可尝试刷新)

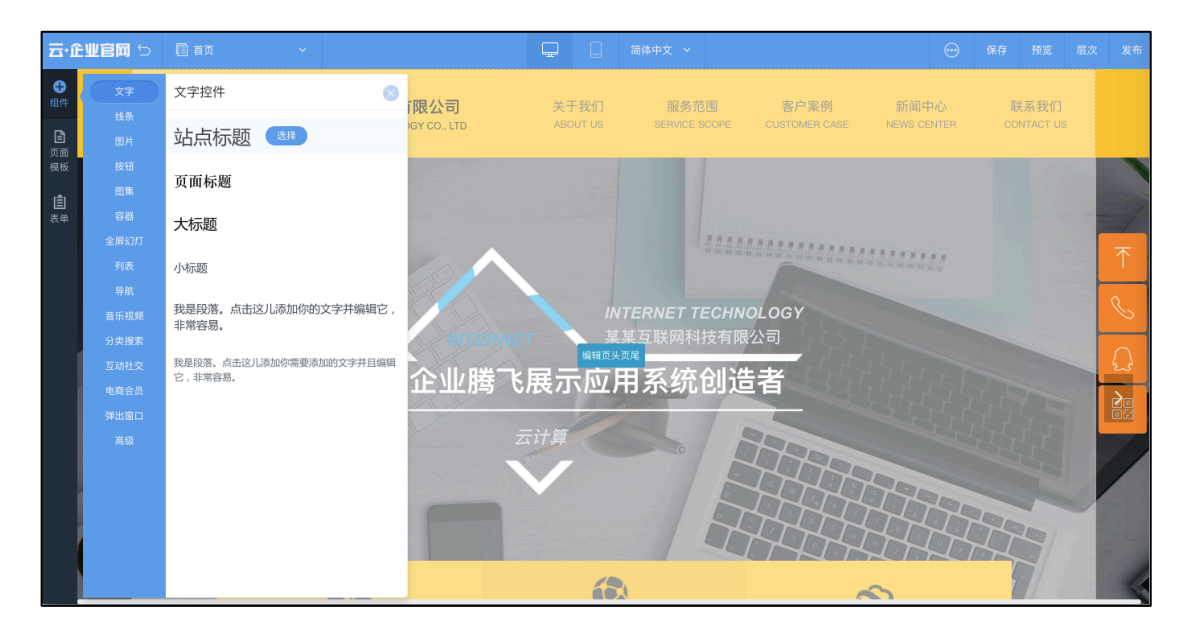

4)设计界面还包括页面及模板页的设置, PC 及手机端的切换, 预览, 发布, 保存等按钮。

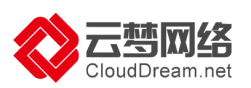

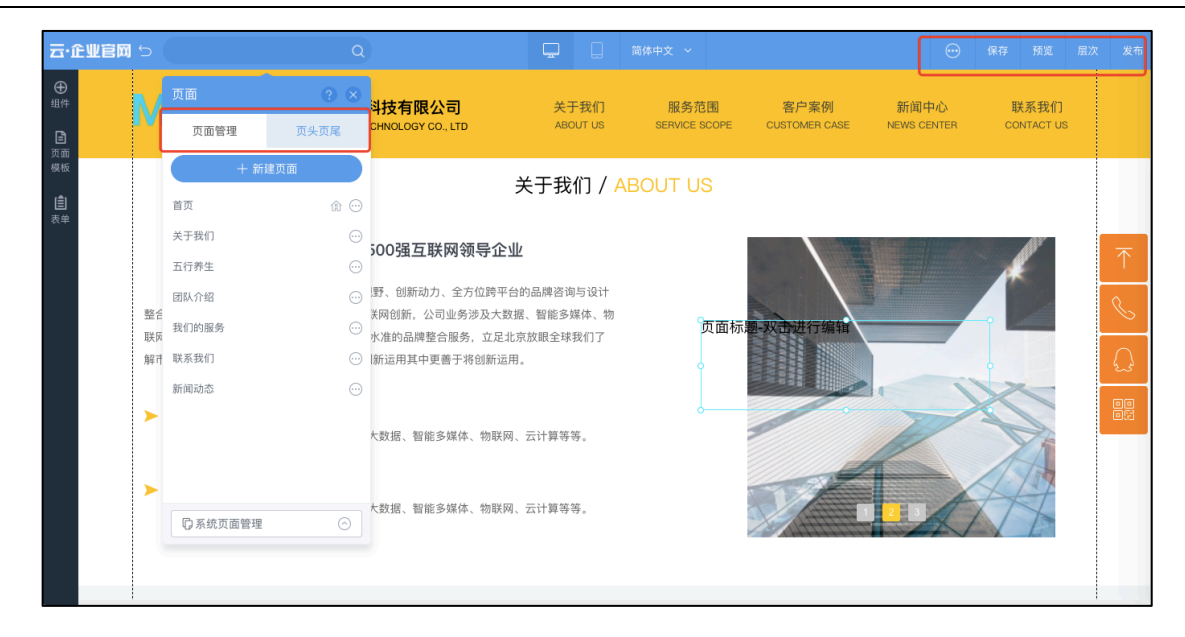

当您把相关内容修改完毕,请保存后点击"发布"即可完成网站修改内容的上线。 如需要增加页面,可参见视频教程。<u>http://help.clouddream.cn/product/277966239</u>

温馨提示:请确保您更换的网站素材(特别是图片)内容您拥有版权或为无版权资料, 避免后期网站因版权问题发生法律风险。

3.添加内容(产品、文章)

一)添加产品

1)产品列表可以调用后台的产品内容,用于网站的产品展示。 首先要对产品进行分类,点击"内容管理"---"产品管理"---"新增分类"即可(如 不需要分类,可直接进行第3步骤)

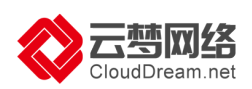

|          | (d) | _ 进入设计                  |                 | -1    | 0.1  | 🗄 🗿 🛛 🖨 (           | 90 () 🕅 |
|----------|-----|-------------------------|-----------------|-------|------|---------------------|---------|
| 4) I.    |     | 后台首页 > 内容管理 > 产品管理      |                 |       |      |                     |         |
| (会) 后台首页 |     | 产品分类 + 新增分类             | 全部分类 (10)       |       |      |                     | + 新增产品  |
| 我的站点     | >   | ▼ 全部分类                  |                 |       |      |                     |         |
| 内容管理     | ~   | 产品分类1                   | 金郡状态 > 提索产品标题 Q |       |      |                     |         |
| 文章管理     |     | 产品分类2                   | □ 产品标题          | 分类    | 状态 ~ | 创建时间                | 操作      |
| 产品管理     |     | 产品分类3                   | □ 教育产品10        | 产品分类4 | 已上架  | 2015-11-26 11:39:58 | Ø       |
| 图片管理     |     | 产品分类4                   | □ 教育产品9         | 产品分类3 | 已上架  | 2015-11-26 11:39:26 | C       |
| 文件管理     |     | 本方关                     | □ 教育产品8         | 产品分类2 | 已上架  | 2015-11-26 11:38:42 | ď       |
| □ 网站运营   | >   |                         | □ 教育产品7         | 产品分类2 | 已上架  | 2015-11-26 11:37:47 | ď       |
| ① 会员管理   | >   |                         | □ 教育产品6         | 产品分类2 | 已上架  | 2015-11-26 11:37:13 | C       |
| - 商城管理   | >   |                         | □ 教育产品5         | 产品分类1 | 已上架  | 2015-11-26 11:36:48 | ø       |
| Q SEO∰IŤ |     |                         | □ 教育产品4         | 产品分类1 | 已上架  | 2015-11-26 11:36:20 | ď       |
| ③ 系統设置   | >   |                         | □ 教育产品3         | 产品分类1 | 已上架  | 2015-11-26 11:35:27 | 2       |
| 心 微信设置   | >   |                         | □ 教育产品2         | 产品分类1 | 已上架  | 2015-11-26 11:34:40 | ø       |
|          |     |                         | □ 教育产品1         | 产品分类1 | 已上架  | 2015-11-26 11:33:56 | Ø       |
|          |     | TORO SCOUL PHEADON 2003 |                 |       |      |                     |         |

## 2) 输入产品分类的名称,保存。产品分类就添加完成了。

|              |      | ∠ 进入设计             |         |      |              |     |                       |         |      |  |
|--------------|------|--------------------|---------|------|--------------|-----|-----------------------|---------|------|--|
|              |      | 后台首页 > 内容管理 > 产品管理 |         |      |              |     |                       |         |      |  |
| ① 后台1        |      | 产品分类 十 新增分类        | 新增产品分类  |      | 简体中文 English |     |                       |         | 新增产品 |  |
| ④ 我的如        |      | ▼ 全部分类             | 10848   |      |              |     |                       |         |      |  |
| () A81       |      | 产品分类1              | 7万天有称   |      |              |     |                       |         |      |  |
| 文庫1          |      | 产品分类2              | * 上级分类  | 全部分类 | ~            | 状态~ | <b>会(20</b> 10年10月1月) |         | 操作   |  |
| 产品1          | £70. | 产品分类3              | 图片 (1)  |      |              | BL架 | 2015-11-26 1          | 1:39:58 |      |  |
| 图片1          |      | 产品分类4              |         | Ð    |              | 已上架 | 2015-11-26 1          | 1:39:26 |      |  |
| 文件1          |      | 未分类                |         | 选择图片 |              | 已上架 | 2015-11-26 1          | 1:38:42 |      |  |
| 🖂 网络议        |      |                    |         |      |              | 已上架 | 2015-11-26 1          | 1:37:47 |      |  |
| <u>息</u> 会员1 |      |                    |         |      | 取消 稳定        | 已上架 | 2015-11-26 1          | 1:37:13 |      |  |
| 合 南城         |      |                    | 教育产品5   |      | 产品分类1        | 已上架 | 2015-11-26 1          | 1:36:46 |      |  |
| Q SEO        |      |                    | □ 教育产品4 |      | 产品分类1        | 已上架 | 2015-11-26 1          | 1:36:20 |      |  |
| dia mana     |      |                    | □ 教育产品3 |      | 产品分类1        | 已上架 | 2015-11-26 1          | 1:35:27 |      |  |
|              |      |                    | □ 教育产品2 |      | 产品分类1        | 已上架 | 2015-11-26 1          | 1:34:40 | C    |  |
|              |      |                    | □ 教育产品1 |      | 产品分类1        | 已上架 | 2015-11-26 1          | 1:33:56 |      |  |
|              |      | *长按分类名称上下拖动可调整联序   |         |      |              |     |                       |         |      |  |

3)选择具体的分类,点击"新增产品",即可将产品添加到此分类中。

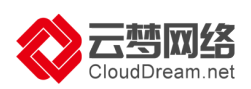

|          | (d)     | ∠ 进入设计               |                 | 1     | 0.   | 🗄 🧿  🔒              | <u>60</u> (?) 🔛 |
|----------|---------|----------------------|-----------------|-------|------|---------------------|-----------------|
|          | •(1     | 后台首页 > 内容管理 > 产品管理   |                 |       |      |                     |                 |
| ŵ        | 后台首页    | 产品分类 + 新增分类          | 全部分类 (10)       |       |      |                     | + 新增产品          |
| ۲        | 我的站点    | ▼ 全部分类               |                 |       |      | L L                 |                 |
| Ð        | 内容管理・・・ | 产品分类1                | 全部状态 > 提索产品标题 Q |       |      |                     |                 |
|          | 文章管理    | 产品分类2                | □ 产品标题          | 分类    | 状态 ~ | 创建时间                | 錄作              |
|          | 产品管理    | 产品分类3                | □ 教育产品10        | 产品分类4 | 已上架  | 2015-11-26 11:39:58 | đ               |
|          | 图片管理    | 产品分类4                | _ 教育产品9         | 产品分类3 | 已上架  | 2015-11-26 11:39:26 | đ               |
|          | 文件管理    | 17.22 <del>2</del> 4 | 数育产品8           | 产品分类2 | 已上架  | 2015-11-26 11:38:42 | C               |
| 9        | 両站运营    |                      | □ 教育产品7         | 产品分类2 | 已上架  | 2015-11-26 11:37:47 | ß               |
| <u>£</u> | 会员管理 >  |                      | □ 較育产品6         | 产品分类2 | 已上架  | 2015-11-26 11:37:13 | đ               |
| 8        | 商城管理 5  |                      | □ 教育产品5         | 产品分类1 | 已上架  | 2015-11-26 11:36:46 | C               |
| Q        | SEO推广   |                      | □ 教育产品4         | 产品分类1 | 已上架  | 2015-11-26 11:36:20 | C               |
| ٢        | 系統设置    |                      | 教育产品3           | 产品分类1 | 已上架  | 2015-11-26 11:35:27 | 2               |
| \$       | 微信设置 >  |                      | □ 教育产品2         | 产品分类1 | 已上架  | 2015-11-26 11:34:40 | đ               |
|          |         |                      | □ 教育产品1         | 产品分类1 | 已上架  | 2015-11-26 11:33:56 | đ               |
|          |         | "                    |                 |       |      |                     |                 |

4)添加产品的名称、简介、详情、图片、分类等,点击保存,产品就添加好了。

|          | (1) |                                               | • 🖹 🧿 | <b>≙</b> ∞ | (?)    |  |
|----------|-----|-----------------------------------------------|-------|------------|--------|--|
|          |     | 后台首页 > 内容管理 > 产品管理 => 新增产品                    |       |            |        |  |
| ① 后台首页   |     | 基本信息 产品卷数 电磁设置                                |       | ( 返回 (     | 分保存    |  |
| ⊕ 我的站点   |     |                                               |       |            | 0 1111 |  |
| 内容管理     |     |                                               |       |            |        |  |
| 文章管理     |     | 1012                                          | 图片①   |            |        |  |
| 产品管理     |     | 第合                                            | θ     |            |        |  |
| 图片管理     |     |                                               | 选择图   | 4          |        |  |
| 文件管理     |     |                                               |       |            |        |  |
| □ 网站运营   |     |                                               |       |            |        |  |
| 0. 48900 |     | 元素路径: body > p > b 当前已输入0个字符, 忽还可以输入20000个字符. |       |            |        |  |
| 《江 五四首連  |     |                                               |       |            |        |  |
| 🖂 商城管理   |     |                                               |       |            |        |  |
| ⊂ seo#tr |     | <i>49</i>                                     |       |            |        |  |
| ③ 系统设置   |     |                                               |       |            |        |  |
| 心 微信设置   |     |                                               |       |            |        |  |
|          |     |                                               |       |            |        |  |

5)进入到设计页面,点击"组件"---列表---产品列表控件,在页面上单击,即可添加一个产品列表。

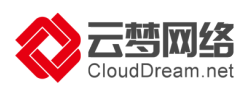

| 5                                                                                                    | - BRHBH                                                                                                    | 🖵 📋 🛤aex 🗸                                                       | - 647 Sta Ex 245 |
|----------------------------------------------------------------------------------------------------|----------------------------------------------------------------------------------------------------|------------------------------------------------------------------|------------------|
| 277<br>165<br>187<br>187<br>187<br>186<br>188<br>188<br>188<br>188<br>188<br>188<br>188<br>188<br>188 | PUBLISH         Image: Control of the control of the control of |                                                                  |                  |
| 日秋<br>分開建業<br>互助社交<br>电声会员<br>声歌                                                                      | A-REFER                                                                                                    | Reson 2017-06-25<br>SERAWING 2017-06-25<br>Palatrogen 2017-06-25 |                  |
|                                                                                                    | Pabletit         C           Image: State of the state of the st                          | 上司 1 下司<br>单击页面完成添加                                              |                  |
|                                                                                                    | 2-3 1 - 10 7-3                                                                                                    |                                                                  |                  |

6) 点击"产品列表"或者"设置"---右侧出现属性栏--点击"数据"---选择要调用的产品即可。

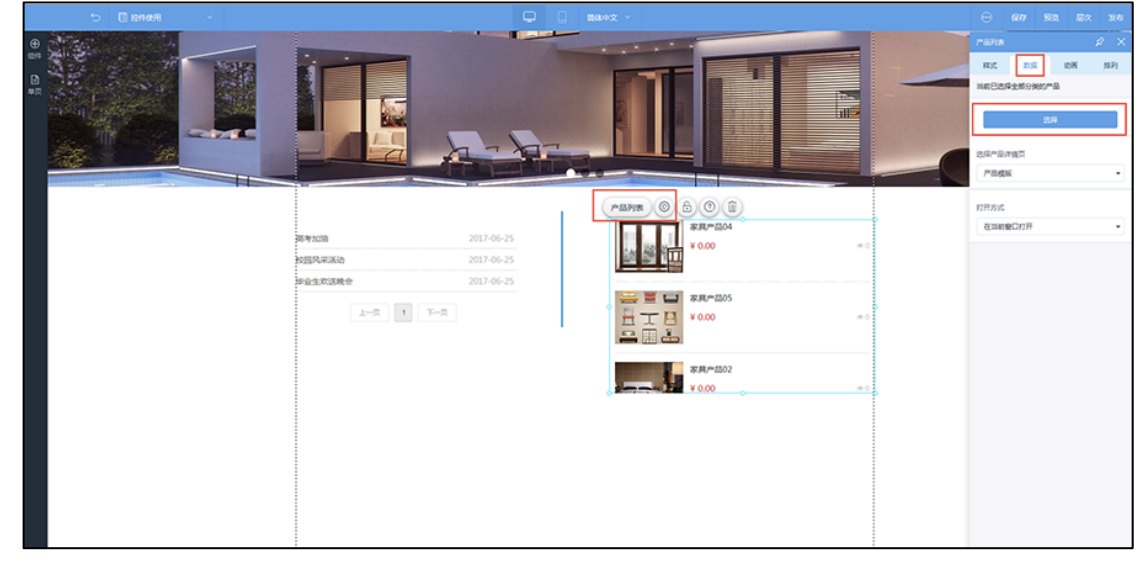

7)在属性栏"样式"里可设置每页显示数量、间距、图片大小、标题设置、简介文字、 价格显示等

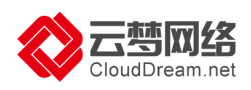

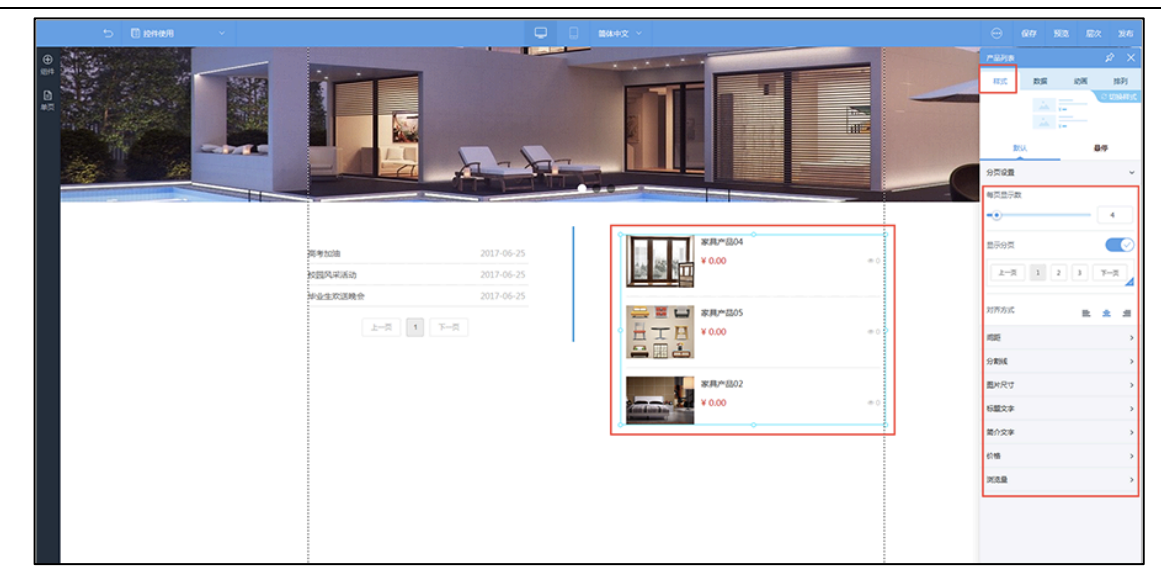

详情请见: http://help.clouddream.cn/newsitem/277582876

### 二)添加文章(新闻)

1) 文章列表可以调用后台的文章,用于网站展示新闻资讯等信息。

可以对文章进行分类,点击"内容管理"---"文章管理"---"文章分类"旁的"新增分类"即可(如不需要分类,可直接进行第3步骤)

|   |             | (d) | ∠ 进入设计             |                                       |     | 1 | 0 - | 🖹 🧿          | A 🚳   | 0    |  |
|---|-------------|-----|--------------------|---------------------------------------|-----|---|-----|--------------|-------|------|--|
|   | -11         |     | 后台首页 > 内容管理 > 文章管理 |                                       |     |   |     |              |       |      |  |
| ¢ | 后台首页        |     | 文章分类 + 新增分类        | 全部分类(10)                              |     |   |     |              | + 1   | 新增文章 |  |
| 0 | 我的站点        | >   | ▼ 全部分类             |                                       |     |   |     |              |       |      |  |
| Ø | 内容管理        | ~   | 未分类                | 全部状态 ~ 提家文章标题 Q                       |     |   |     |              |       |      |  |
|   | 文章管理        |     |                    | □ 文章标题                                | 分类  |   | 状态~ | 创建时间         |       | 操作   |  |
|   | 产品管理        |     |                    | □ "教育"是以如识为工具教会他人思考的过程,思考如何利用自身所拥有的创造 | 未分类 |   | 已上线 | 2015-11-26 ( | 03:32 | c    |  |
|   | 图片管理        |     |                    | 《新华词典》、《现代汉语词典》中描述的教育宏观概念,也被称为广义的教育   | 未分类 |   | 已上线 | 2015-11-28 ( | 03:31 | c    |  |
|   | 文件管理        |     |                    |                                       | 未分类 |   | 已上线 | 2015-11-28   | 03:31 | đ    |  |
| ę | 网站运营        | >   |                    | 教育是在一定的社会背景下发生的促使个体的社会化和社会的个性化的实践活动   | 未分类 |   | 已上线 | 2015-11-26   | 03:30 | đ    |  |
| 8 | 会员管理        | >   |                    | □ 基础的九年义务教育,价值在于解决受教育人群德育、智育、体育、美育、劳  | 未分类 |   | 已上线 | 2015-11-28   | 03:30 | c    |  |
| 8 | <b>亲城管理</b> | ->  |                    | 可以看出我国网络教育市场呈现出良性发展的趋势                | 未分类 |   | 已上线 | 2015-11-28   | 03:29 | đ    |  |
| Q | SEO推广       |     |                    | "启华夏龙舟、扬启文风帆"2014年启明星划龙舟活动            | 未分类 |   | 已上线 | 2015-11-28   | 03:29 | 3    |  |
| ٢ | 系统设置        | >   |                    | □ XX教育多渠道盈利 吸金强                       | 未分类 |   | 已上規 | 2015-11-28   | 03:29 | 2    |  |
| 0 | 微信设置        | 5   |                    | 创造财富重在选择 市场蓝海机会多                      | 未分类 |   | 已上线 | 2015-11-26   | 3:28  | 2    |  |
|   |             |     |                    | 携手xx教育 赢在市场空白处                        | 未分类 |   | 已上线 | 2015-11-26   | 03:28 | c    |  |
|   |             |     | *长按分类名称上下指动可调整顺序   |                                       |     |   |     |              |       |      |  |

2) 输入文章分类的名称, 上级分类, 保存即可。文章分类就添加完成了。

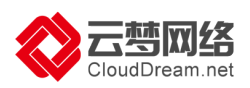

| 1) 語台前页。內容推理。文章前理                                                                               |    |
|-------------------------------------------------------------------------------------------------|----|
| ① 5台13页 2 2 2 2 2 2 2 2 2 2 2 2 2 2 2 2 2 2 2                                                   | (章 |
| <ul> <li>● 我的结点</li> <li>● 金閣分类</li> <li>● 金閣分类</li> </ul>                                      |    |
| ⑦ 内容型量 ★分类                                                                                      |    |
| 文章登录 *上版分类 全部分类 *                                                                               |    |
|                                                                                                 |    |
| 医片電音<br>第1年日日 美 日上版 2015-11:26 00:31 図                                                          |    |
| 文件算法 美国主義 2015-11-28 0331 図                                                                     |    |
| ■ 月站注意 → 英 日上語 2015-11-26 03:30 図                                                               |    |
| 2、金景電理 2015-11-26 03.30 🕑                                                                       |    |
| 高城電理         □可以看出我回网络教育市场呈现出货性发展的趋势         未分类         已上回         2015-11-26 03.29         図 |    |
| Q SEO12F* □ 1信半載龙舟、杨启文风帆12014年后期受到龙舟活动 未分类 已上版 2015-11-26 03.29 図                               |    |
| ○ 系統設置 : □ XX機算多菜還設利 吸金幅 未分类 已上載 2015-11-26 03:29 図                                             |    |
| G) 但信息目         回 创造財業重在活躍 市场旅游销会多         未分类         已上紙         2015-11-26 03:28         P   |    |
| □ 株子の教育 議在市场空白处 未分类 已上版 2015-11-26 03:28 図                                                      |    |

3) 分类添加好后,点击"新增文章"即可添加文章的内容。

|    |               |            | ∠ 进入设计                     |                                       |     |    | 0 -   |                |      |      |  |
|----|---------------|------------|----------------------------|---------------------------------------|-----|----|-------|----------------|------|------|--|
|    | -11           |            | 后台首页 > 内容管理 > 文章管理         |                                       |     |    |       |                | -    |      |  |
| មើ | ) 后台首页        |            | 文章分类 + 新增分类                | 全部分类(10)                              |     |    |       |                | + 8  | 新增文章 |  |
| 0  | <b>) 我的站点</b> | 35         | <ul> <li>★ 全部分类</li> </ul> |                                       |     |    |       |                |      |      |  |
| ę  | ) 内容管理        | <b>.</b> . | 未分类                        | 全部状态 ~ 授业文章标题 Q                       |     |    |       |                |      |      |  |
|    | 文章管理          |            | HR                         | □ 文章标题                                | 分类  | S. | tā v  | 创建时间           | ,    | 4/F  |  |
|    | 产品管理          |            |                            | "教育"是以如识为工具教会他人思考的过程。思考如何利用自身所拥有的创造   | 未分类 | в  | 上线    | 2015-11-26 03: | 32 ( | 3    |  |
|    | 图片管理          |            |                            | (新华词典)、《现代汉语词典》中描述的教育宏观概念,也被称为广义的教育   | 未分类 | B  | 3.上线  | 2015-11-26 03: | 31 ( | 3    |  |
|    | 文件管理          |            |                            | 自从2008年金融危机开始,教育培训市场的繁荣景象给投资行业注入了活力   | 未分类 | E  | 上线    | 2015-11-26 03: | 31 [ | 3    |  |
| 9  | 3 网络运营        | 2          |                            | □ 教育是在一定的社会背景下发生的促使个体的社会化和社会的个性化的实践活动 | 未分类 | B  | LEM   | 2015-11-26 03: | 30 ( | 3    |  |
| 8  | 2. 会员管理       | 18         |                            | □ 基础的九年义务教育,价值在于解决受教育人群遗育、智育、体育、美育、劳… | 未分类 | E  | 上线    | 2015-11-26 03: | 30 ( | 8    |  |
| e  | 3 商城管理        | 8          |                            | □ 可以看出我国网络教育市场呈现出良性发展的趋势              | 未分类 | E  | 5.上HE | 2015-11-26 03: | 29 ( | 8    |  |
| ¢  | ) SEO推广       |            |                            | 信件夏龙舟、扬启文风机"2014年启明星划龙舟活动             | 未分类 | B  | 上經    | 2015-11-26 03: | 29 ( | з    |  |
| 4  | 》系统设置         | ä          |                            | □ XX数官多渠道盈利 吸金強                       | 未分类 | E  | 上线    | 2015-11-26 03: | 29 ( | 3    |  |
| Q  | 5 微信设置        | 6          |                            | □ 创进财富重在选择市场蓝海机会多                     | 未分类 | E  | 上线    | 2015-11-26 03: | 28 ( | 2    |  |
|    |               |            |                            |                                       | 未分类 | B  | 上线    | 2015-11-26 03: | 28 [ | z    |  |
|    |               |            | "长田分类名称上下担动可调整顺序           |                                       |     |    |       |                |      |      |  |

4)添加文章的标题、简介、内容、图片、所属分类等,点击保存,文章就添加好了。

|    |       |   | ∠ 进入设计                                               |     |                  |                 |            | 0 -    |     |      |   |
|----|-------|---|------------------------------------------------------|-----|------------------|-----------------|------------|--------|-----|------|---|
|    |       |   | 后台首页 > 内容管理 > 文章管理 > 新增文章                            |     |                  |                 |            |        |     |      |   |
| លិ | 后台首页  |   | 新增文章                                                 |     |                  |                 |            |        | (返回 | ⊙ 保存 |   |
| ۲  | 我的站点  | 5 |                                                      |     |                  |                 |            |        |     |      |   |
| Ð  | 内容管理  | ~ |                                                      |     |                  |                 |            |        |     |      |   |
|    | 文章管理  |   |                                                      |     |                  |                 |            |        |     |      |   |
|    | 产品管理  |   |                                                      |     |                  |                 |            |        |     |      |   |
|    | 图片管理  |   |                                                      |     |                  |                 |            |        |     |      |   |
|    | 文件管理  |   | 元素路径:                                                |     | elistra±ia       | 当前已输入0个字符, 忽还可以 | (输入20000个) | F Ht + |     |      |   |
|    | 网站运营  | > | 全部分类                                                 | ⊕ ~ | 2017-02-22 10:40 |                 |            | Ē      |     |      |   |
| æ  | 会员管理  | 2 |                                                      |     |                  |                 |            |        |     |      |   |
| 6  | 烏城管理  | > | 授索引擎优化                                               |     |                  |                 |            |        |     |      | ~ |
| Q  | SEO推广 |   |                                                      |     |                  |                 |            |        |     |      |   |
| ٢  | 系统设置  | > | SEO关键词<br>每个关键词之言语的回车键公理                             |     |                  |                 |            |        |     |      |   |
| 0  | 微信设置  | 5 | **1 へ #5 12 45 12 15 17 18 20 181<br>相互用の目標: 金石 夕 15 |     |                  |                 |            |        |     |      |   |
|    |       |   | DB.RF31年0657日和<br>仅支持数字、字母、下划线和汉字,建议不使用汉字            |     |                  |                 |            |        |     |      |   |

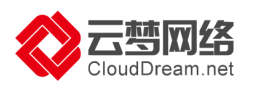

5)进入设计页面,点击左侧"组件"---列表---文章列表控件,在页面单击,即可添加一个文章列表。

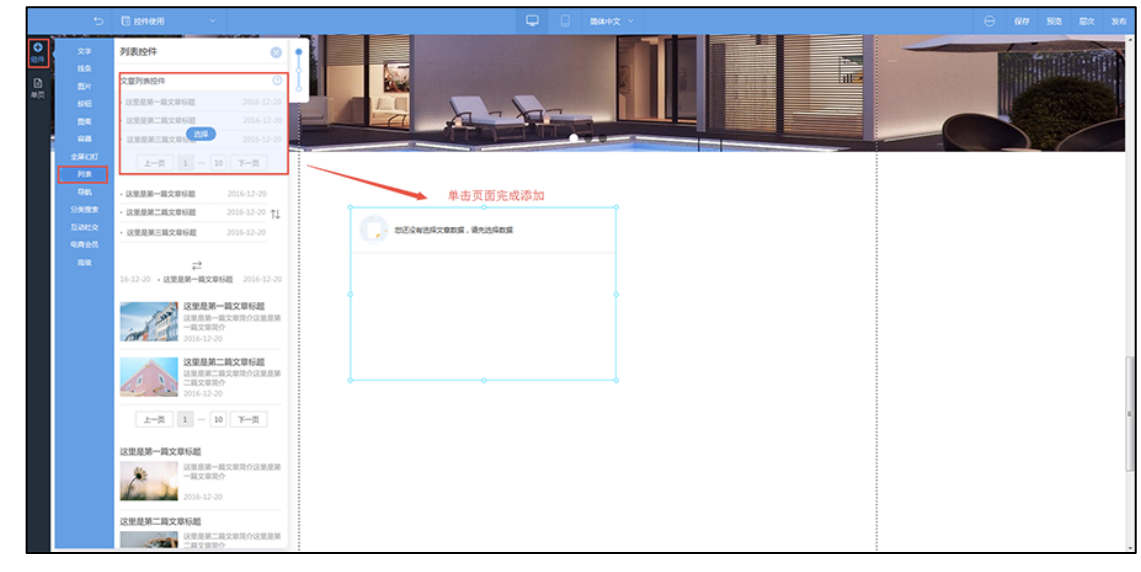

6) 点击"文章列表"或者"设置"---右侧出现属性栏--点击"数据"---选择要调用的 文章即可。

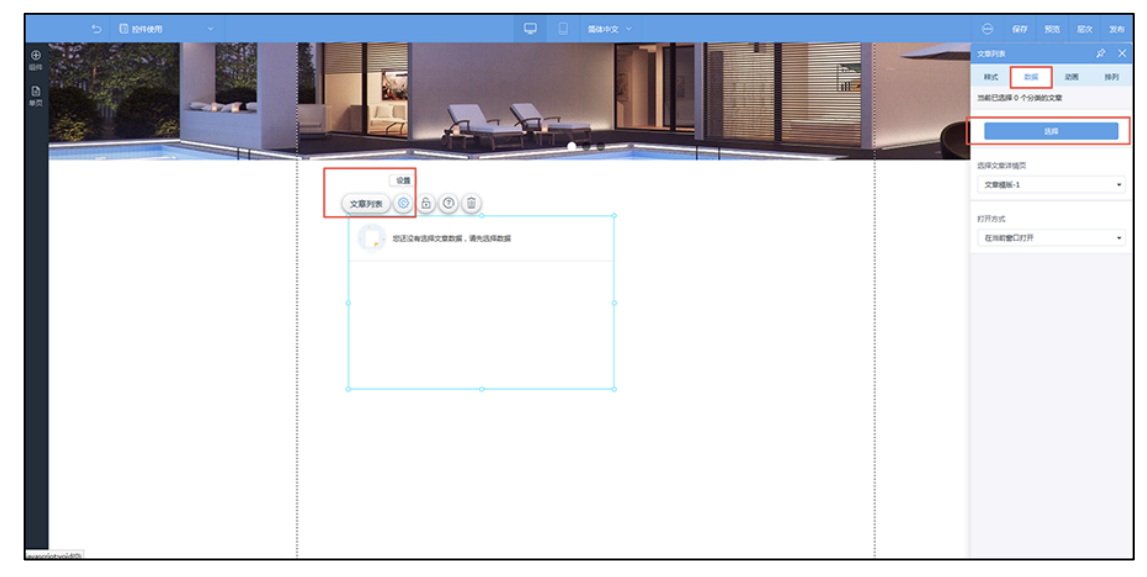

7) 在属性栏"样式"里可设置每页显示数量、分割线、标题文字颜色等。

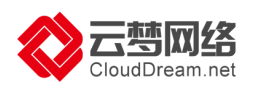

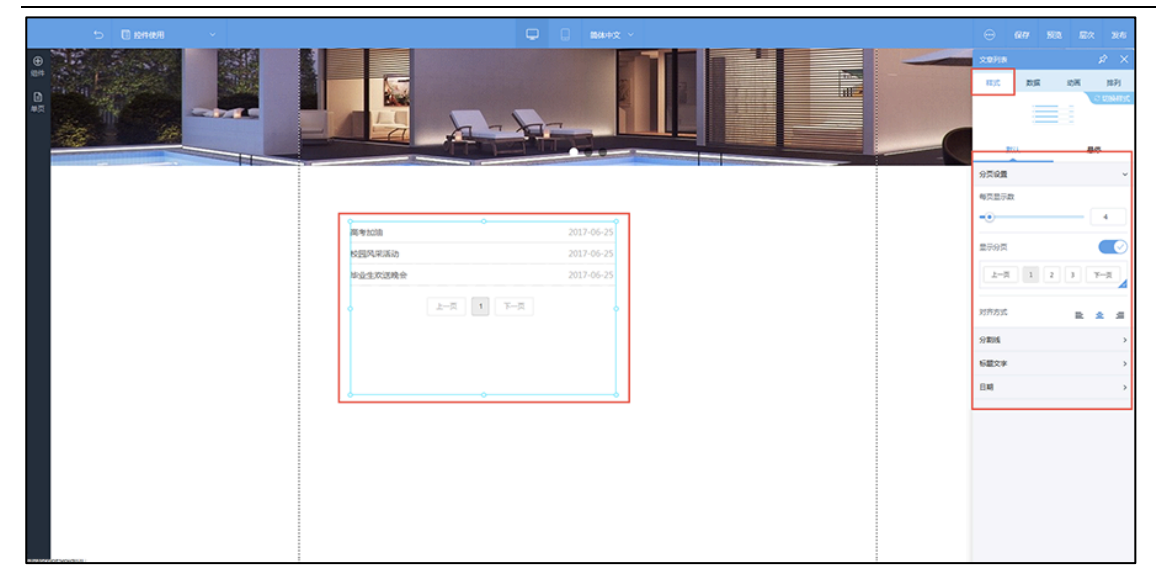

详情请见: http://help.clouddream.cn/newsitem/277558889

- 三)添加表单
- 1) 表单的制作

在设计器左侧控件栏选择表单-进入表单设计器

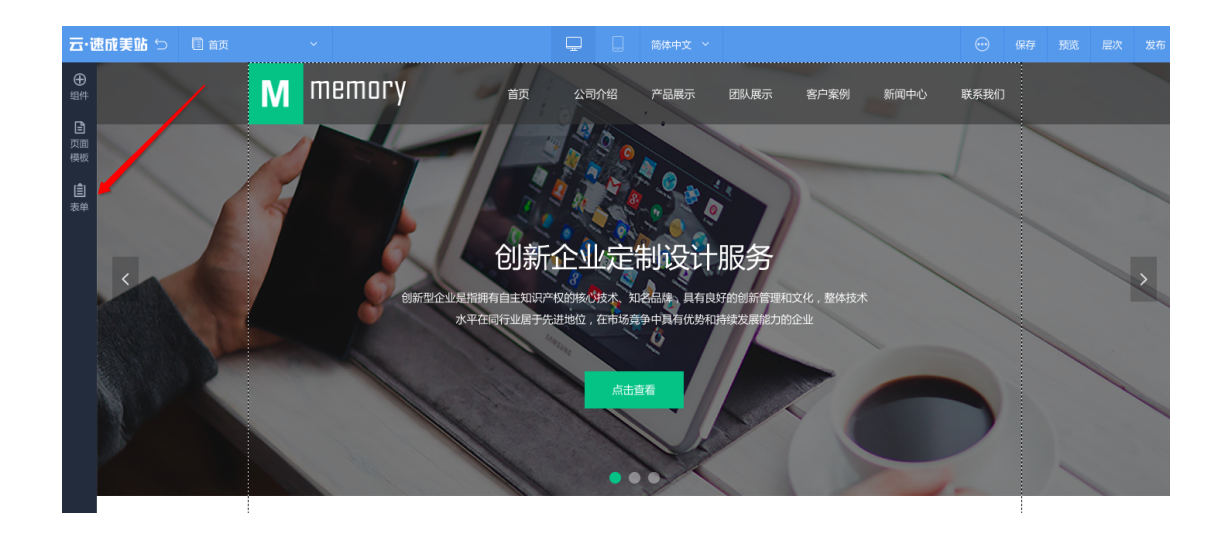

或者在网站后台列表-我的表单-新增表单

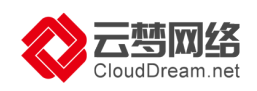

| 云·速成美站  | <i>(</i> 1) | ⊿ 进入设计                                       | 发布 帮助 | 🖹 🧿 🛛 🖨  | 9) 🕕 5469318@my.cn 🔹 📴            |
|---------|-------------|----------------------------------------------|-------|----------|-----------------------------------|
|         |             | 后台首页 > 我的表单                                  |       |          |                                   |
| 网站管理    |             |                                              |       |          | + 新婚表单                            |
| ⑦ 后台首页  |             | 95 T MON 177                                 |       |          | 1 UTFLOWT                         |
| ① 我的站点  |             | 全部店言          全部状态          漫素表単振題         Q |       |          |                                   |
| 同 内容管理  |             | 表单标题 语言 > 状态 > 收到数据 创建时间                     |       | 最近数据提交时间 | 操作                                |
| ☑ 网站运营  |             |                                              |       |          |                                   |
|         |             |                                              |       |          |                                   |
| 一 商城管理  |             |                                              |       |          |                                   |
| Q SEO推广 |             | 智无数退                                         |       |          |                                   |
| ③ 系统设置  |             |                                              |       |          | ×                                 |
| ① 回收站   |             |                                              |       |          | 有问题点我~                            |
| 表单管理    |             |                                              |       |          |                                   |
| 自 我的表单  |             |                                              |       |          | 741 377-687852                    |
| 微信小程序   |             |                                              |       |          | /*12在线客版<br>叠 QQ交谈 <mark>《</mark> |

#### 进入表单设计器,根据场景选择模板/使用空白模板

| 表単っ | _                              |                  |                                                                                                    |           |  | 开始收 |
|-----|--------------------------------|------------------|----------------------------------------------------------------------------------------------------|-----------|--|-----|
|     | 选择表单模板                         |                  |                                                                                                    | $\otimes$ |  |     |
|     | 分类                             | 搜索表单标题 Q         |                                                                                                    |           |  |     |
|     | 全部<br>报名申请<br>调查问卷<br>预約<br>登记 | 新建空白<br>点击新建空白麦单 | ACCENT<br>ACCENT<br>ACCENT |           |  |     |
|     | 预定                             | 空白表单             | 商务合作                                                                                                    | 自助点餐      |  |     |
|     | 考核测试                           |                  |                                                                                                    |           |  |     |
|     |                                | 简历投递             | 摄影预约单                                                                                                    | 预约试驾      |  |     |
|     |                                |                  | « < <b>1</b> 23 > »                                                                                                    |           |  |     |

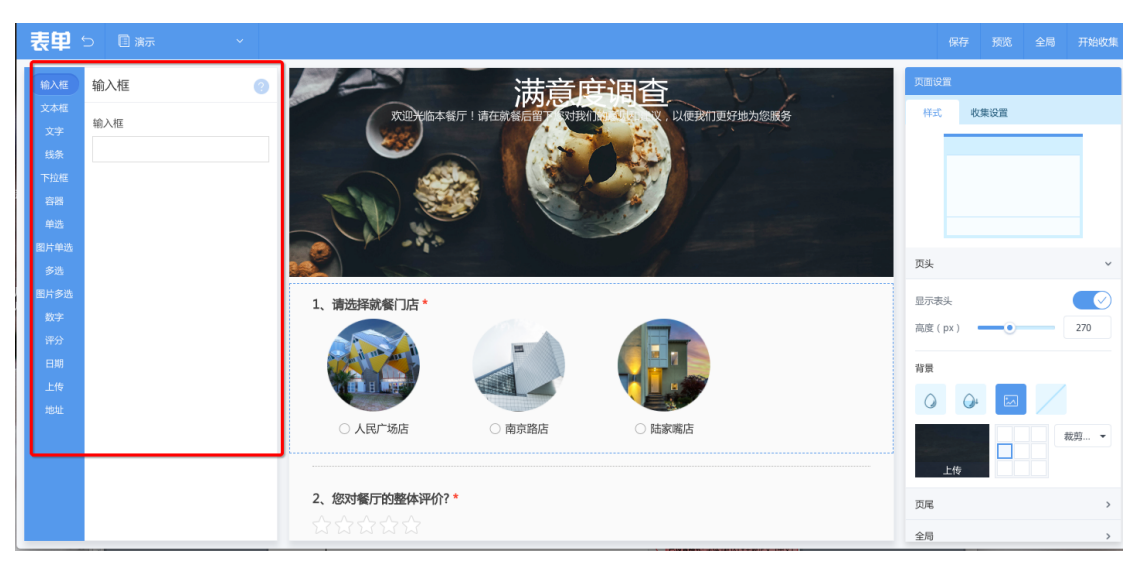

选择好模板,填写标题即可开始制作,根据您想收集的内容选择控件

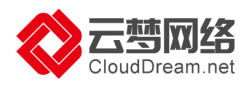

在右侧可设置表头、页尾和全局的样式、背景

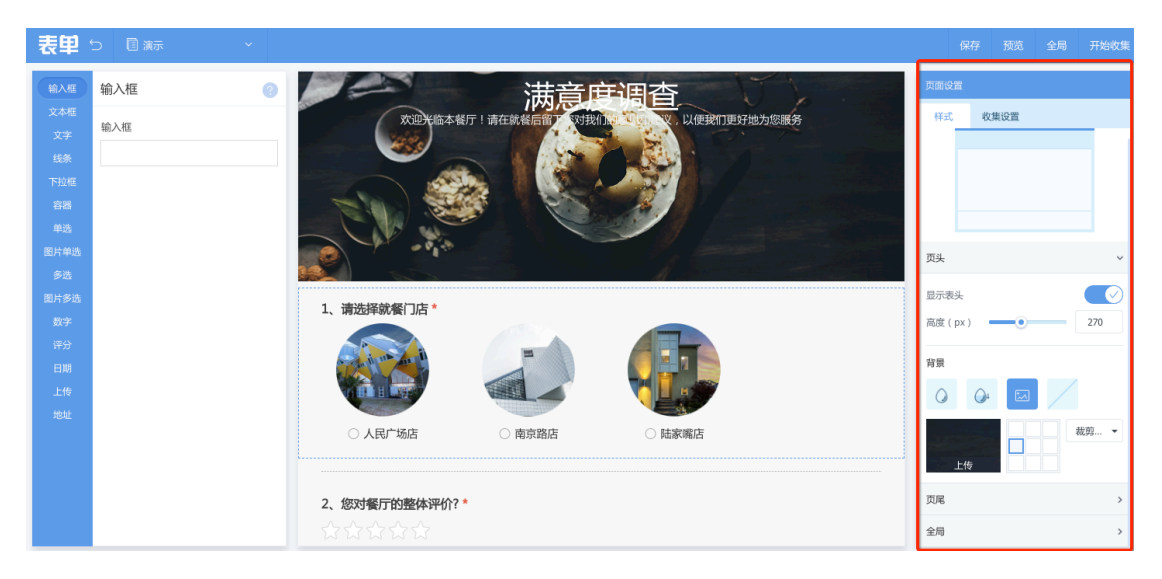

制作完成表单后保存点击开始收集,如需表单收集提醒,可在收集设置里添加邮件,如 有表单提交就会发送邮件到设置邮箱里

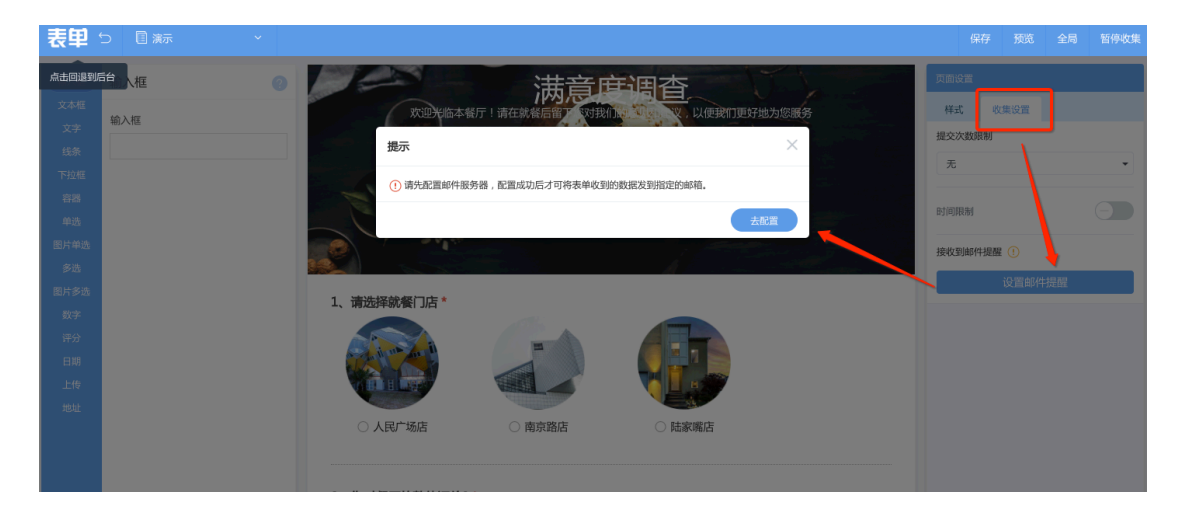

### 2) 表单的添加

表单制作完成后,需添加到相应的页面中,在 PC 站或手机站的设计页面选择表单,就 会显示已完成制作的表单

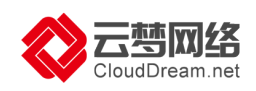

| 云・速旅美站 🕤 🔋 联系我们 🛛 🗸                                                                                                    | 💭 🗌 简体中文 🗸 | <br>保存 | 预览 | 层次 | 发布 |
|----------------------------------------------------------------------------------------------------|------------|--------|----|----|----|
| □     □     ■     ■     ●     ●     ●     ●     ●     ●     ●     ●     ●     ●     ●     ●     ●     ●     ●     ●     ●     ●     ●     ●     ●     ●     ●     ●     ●     ●     ●     ●     ●     ●     ●     ●     ●     ●     ●     ●     ●     ●     ●     ●     ●     ●     ●     ●     ●     ●     ●     ●     ●     ●     ●     ●     ●     ●     ●     ●     ●     ●     ●     ●     ●     ●     ●     ●     ●     ●     ●     ●     ●     ●     ●     ●     ●     ●     ●     ●     ●     ●     ●     ●     ●     ●     ●     ●     ●     ●     ●     ●     ●     ●     ●     ●     ●     ●     ●     ●     ●     ●     ●     ●     ●     ●     ●     ●     ●     ●     ●     ●     ●     ●     ●     ●     ●     ●     ●     ●     ●     ●     ●     ●     ●     ●     ●     ●     ●     ●     ●     ●     ●     ●     ●     ●< |            |        |    | 屋次 | 反他 |
|                                                                                                    |            |        |    |    |    |

选择表单然后添加到页面中,调整表单在页面的显示大小,保存即可

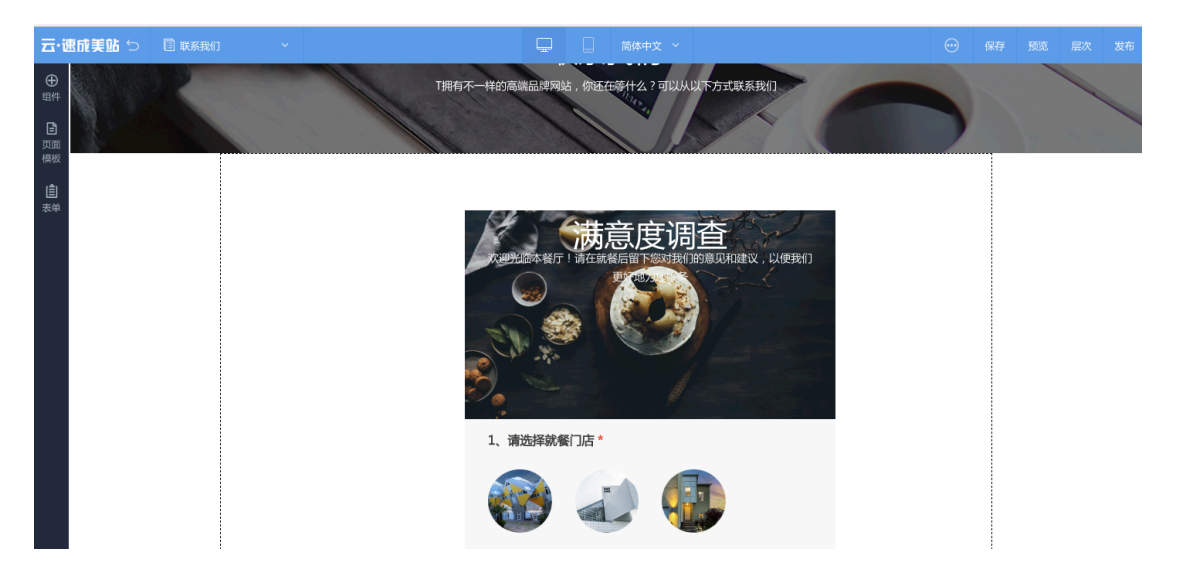

四)手机网站的制作

1) 手机网站支持一键同步功能,如果您的 PC 网站已制作完成,您仅需删除掉手机网站模板控件,点击一键同步, PC 站的内容自动同步到手机站

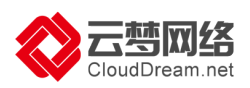

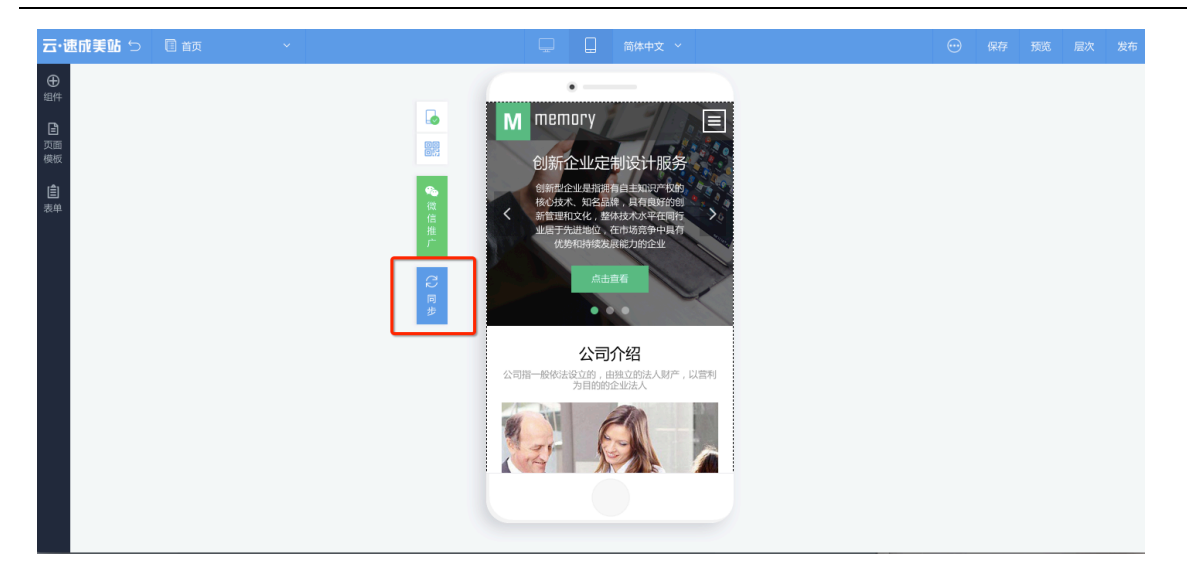

如果您想单独再制作区别于 PC 站内容的网站,那就不需要一键同步,依然是根据 PC 端的操作一致,选择组件、修改各组件的图片或文字内容即可

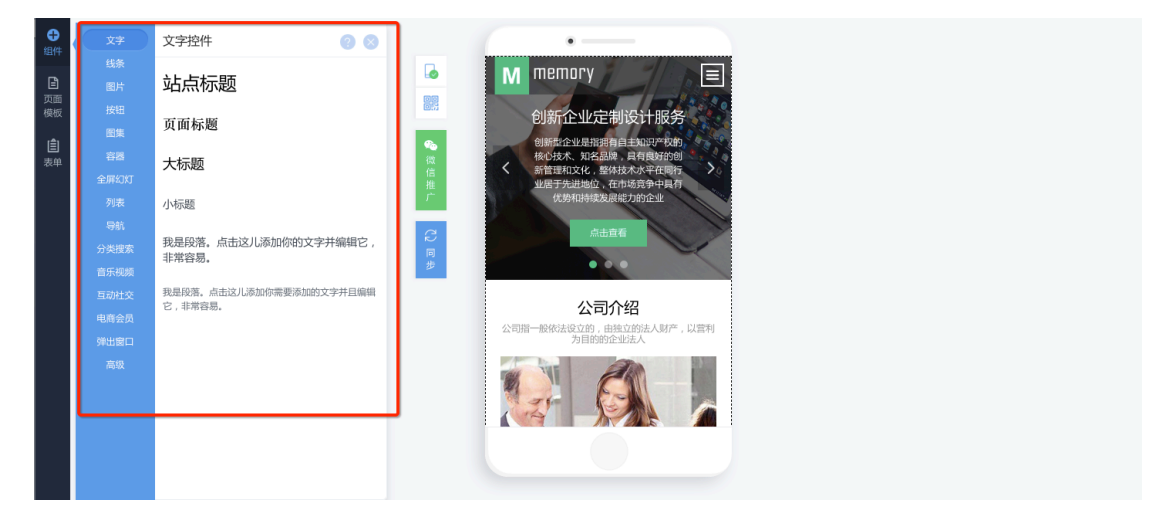

## 4.域名绑定及解析

用户手册第六章详细为您介绍域名购买、绑定及解析的全部内容,此部分请参照第七章 的内容。

## 5.发布上线

您的 PC 站和手机站都制作完成并且域名绑定解析成功,即可点击发布按钮将网站发布上线。

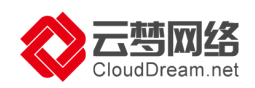

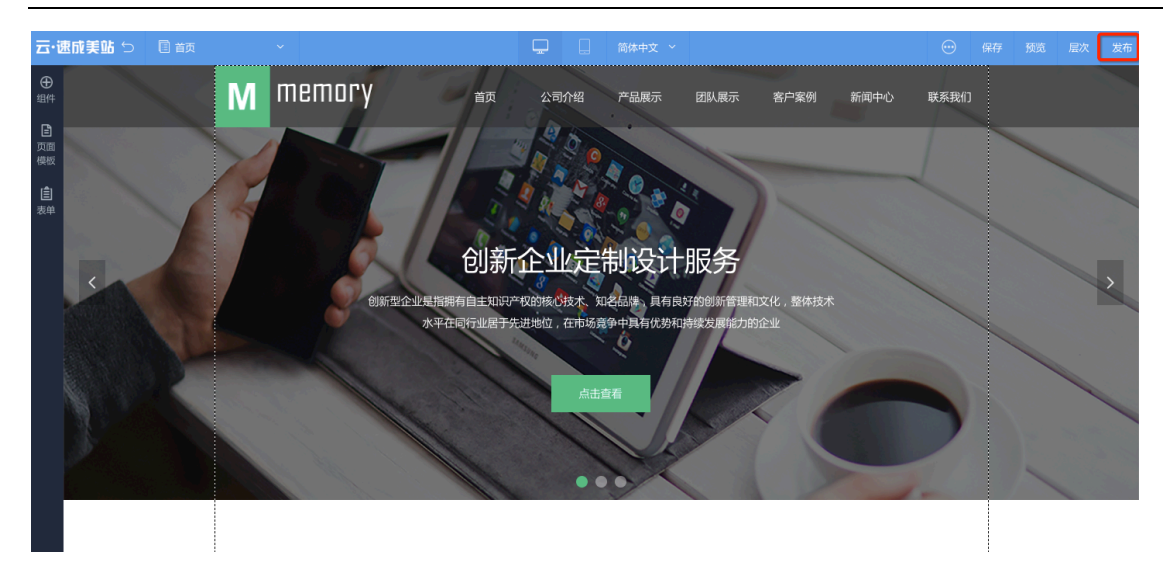

# 五、绑定微信公众号

云·速成美站(ECS)支持绑定微信公众号,有自定义菜单、自动回复及直接调取手机网站 的页面或文章(新闻)页、产品页在公众号中展现等功能,极大地降低微信公众号维护 难度,推荐使用。

说明:可配置的公众号类型:订阅号、服务号;

一)微信公众号账号设置:

1)进入云·速成美站(ECS)后台,点击进入左侧栏导航"账号设置",点击"微信公众号 授权绑定"按钮

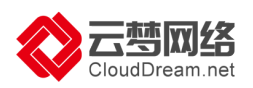

|      |       | (d) | ∠ 进入设计                                                                                      |
|------|-------|-----|---------------------------------------------------------------------------------------------|
|      | 3H.   |     | 后台首页 > 微信公众号 > 账号设置                                                                         |
| 网络   |       |     |                                                                                             |
| ŵ    | 后台首页  |     |                                                                                             |
| 0    | 我的站点  | ×   |                                                                                             |
| 6    | 内容管理  | ×   | 您还没有堺走做信公众号                                                                                 |
| 8    | 网站运营  | Σ   | ©。 積倍公众号接权绑定                                                                                |
| 2    | 会员管理  | ×   |                                                                                             |
| 0    | 商城管理  | ×.  |                                                                                             |
| ۹    | SEO推广 |     | 授权须知:<br>1.请确认您有一个正常使用的微信公众号,且您是接权公众号的管理员                                                   |
| ٢    | 系统设置  | ×.  | <ol> <li>2.只有认证的服务号才支持做信支付,订阅号、未认证服务号无法使用</li> <li>3.只有认证的服务号或订阅号才能使用顶级域名进行做信推广。</li> </ol> |
| ŵ    | 同收站   | ×   |                                                                                             |
| 00.9 |       |     |                                                                                             |
| 88   | 自定文章单 |     |                                                                                             |
| 9    | 自动回复  |     |                                                                                             |
| -[   | 账号设置  |     |                                                                                             |

2)使用公众平台绑定的管理员个人微信扫描授权。

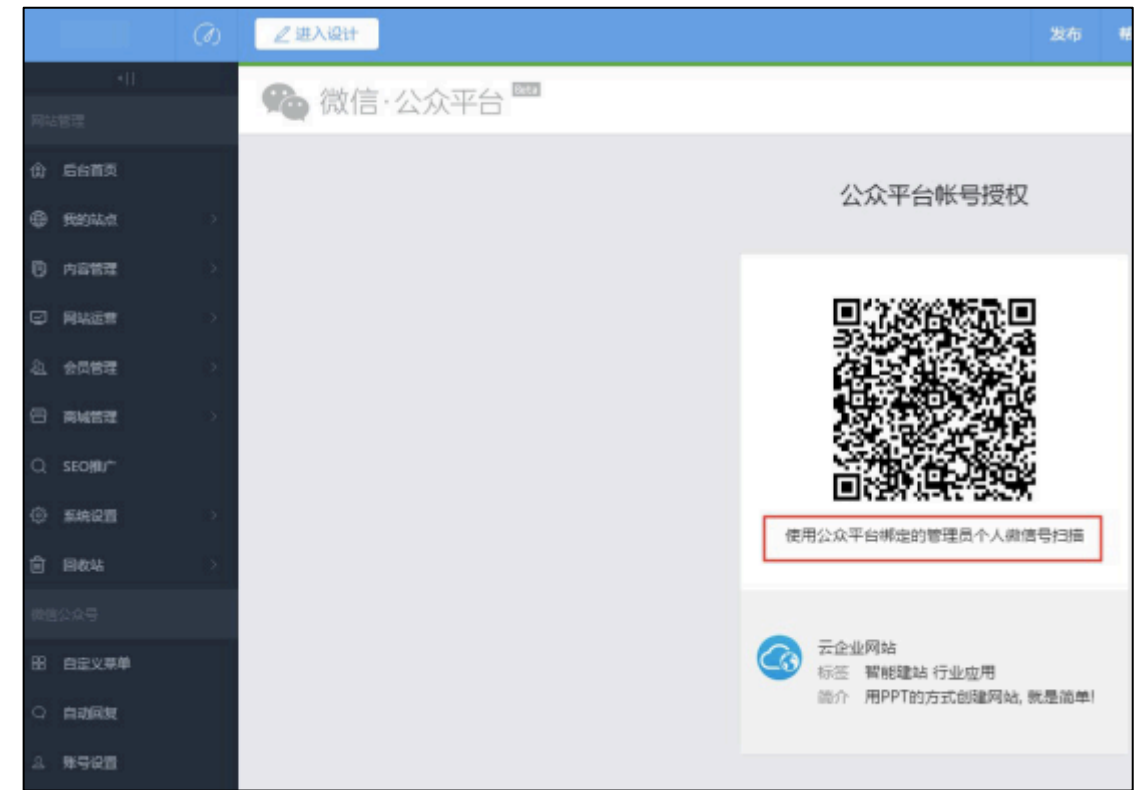

3) 绑定后,显示公众号的信息。
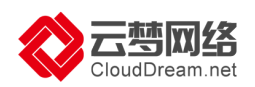

| (7)                | 』 進入设计                      | 发布 帮助   |
|--------------------|-----------------------------|---------|
| -11                | 后台寶页 > 微信公众号 > 账号设置         |         |
| 网站管理               | 微信公众号信息                     |         |
| ⑦ 后台首页             |                             |         |
| RI945E >           |                             |         |
| 内容管理 >             |                             |         |
| ☑ 网站运营 >           |                             |         |
| 心、会员管理 >           | 公众号商级功能                     |         |
|                    | 功能                          | 条件      |
| Q SEOHD∕~          | 微信支付 ( 会员购买商品时 , 可以使用微信支付 ) | 通过微信认证的 |
| ③ 5.62 3           |                             |         |
| 🖹 网纹站 >            |                             |         |
| 命信公众号              |                             |         |
| 田自定文章单             |                             |         |
| Q 自动回复             |                             |         |
| A <del>NGQ</del> E |                             |         |

二)自定义菜单设置

1) 主菜单设置: 点击进入自定义菜单, 点击页面左下角的 "+" 按钮添加主菜单。

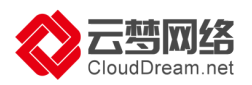

|       |                     |            | ∠进入设计                                                                           |            | 帮助       |
|-------|---------------------|------------|---------------------------------------------------------------------------------|------------|----------|
|       | -11                 |            | 后台賀页 > 数倍公众号 > 自定文原単                                                            |            |          |
| 网络    |                     |            | 自定义菜单                                                                           |            |          |
| ŵ     | 后台首页                |            | · 四中以京開始去后間も時間線在工会合制部                                                           | a annaciet | + 18 m + |
| 0     | 我的站点                | 25         | A BEYWEYARAMAN MAKUNZTER                                                        | I / EAMIXO | 00-2     |
| 8     | 内容管理                | ×          |                                                                                 |            |          |
| 0     | 网站运营                | <b>3</b> 5 |                                                                                 |            |          |
|       | 会员管理                | $\geq$     |                                                                                 |            |          |
| 8     | 向城管理                | ×          |                                                                                 |            |          |
| Q     | SEO∰U/ <sup>™</sup> |            |                                                                                 |            |          |
| ٢     | 系统设置                | - 22       |                                                                                 |            |          |
| ŵ     | 回收站                 | 2          |                                                                                 |            |          |
| 88.93 |                     |            |                                                                                 |            |          |
| 88    | 自定文禁单               |            |                                                                                 |            |          |
| 9     | 自动回复                |            | +                                                                               |            |          |
| 8     | 账号设置                |            | ()<br>()<br>()<br>()<br>()<br>()<br>()<br>()<br>()<br>()<br>()<br>()<br>()<br>( |            |          |

### 注:对主菜单名称及内容进行设置后保存。(注:最多设置3个主菜单)

|            | (∂) ∠ 這入设计 |                       |                         |                                        |             | 48 H) | 10 O |    |
|------------|------------|-----------------------|-------------------------|----------------------------------------|-------------|-------|------|----|
| 411)<br>   | 后台首页 > 使   | 信公众号 > 自定文荣单          |                         |                                        |             |       |      |    |
| 用以言理       | 自定义策       | <b>#</b>              |                         |                                        |             |       |      |    |
| ① 后台前页     |            |                       | ð es                    | の意味をおご思った思想をするの問題な                     | 400455-0019 | BeoBa |      |    |
| 🕀 fensar   | 15         |                       |                         | Contraction Designed Balling Ballinger | 1 120000000 |       |      |    |
| 内容管理       |            | IHR1 ♥ 15:03<br>云速成美站 | 61% <b>D</b> +          | 主味单名称 主菜单                              |             |       |      |    |
| □ 网站运输     | - 23       |                       |                         | 主教单内容 🔘 短运消息 🔘                         | 跳制网页        | 1     |      |    |
| & 会员管理     | - 22       |                       |                         | □ 圆桥   A 文字                            | - 天園        | x el  | 2 8  | ^B |
|            | 38         |                       |                         |                                        |             |       |      |    |
| C, seo∰u≁  |            |                       |                         | ं १४म                                  |             |       |      |    |
| () Freight | 38         |                       |                         |                                        |             |       |      |    |
| 🗇 回收站      | - 22       |                       |                         |                                        |             |       |      |    |
| 國黨公众号      |            |                       |                         |                                        |             |       |      |    |
| 田田定义幕单     |            |                       |                         |                                        |             |       |      |    |
| 9 自动回航     |            | + +                   | +                       |                                        |             |       |      |    |
| A 16902    |            | 0 Tan 0 Tan           | <ol> <li>T##</li> </ol> |                                        |             |       |      |    |
|            |            | an militaria          |                         |                                        |             |       |      |    |

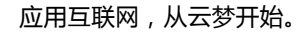

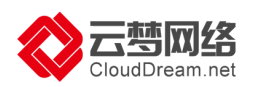

### 注:如果主菜单下设置了子菜单,则不能设置主菜单的菜单内容。

| Ø               | 发布 帮助 工单                                    |
|-----------------|---------------------------------------------|
| *II             | 后台首页 > 微信公众号 > 自定义荣单                        |
| 网站管理            | 自定义荣单                                       |
| 愈 后台前页          |                                             |
| - 181945.E. >   | A HEXAAGGUNGBRAAITTIER . ROBATHA TIRTA . Ba |
| ◎ 内容管理 >>       |                                             |
|                 | ①该主规单下有子规单,不能设置规单内容。                        |
| ④ 会员管理 >        | ○ 保存 ↑                                      |
|                 |                                             |
| Q seolitir      |                                             |
| ) <b>\$1622</b> |                                             |
| 🖞 同秋站 >         |                                             |
| 做信公众号           |                                             |
| 图 自定义菜单         | () 子麻单                                      |
| 0 自动回旋          |                                             |
| 二 账号设置          | · 主帝単 (1) 主帝単                               |
|                 | <b>禁心指注</b>                                 |

2)子菜单设置:添加主菜单后,点击主菜单上方的 "+"按钮生成子菜单,对子菜单 名称及内容进行设置后保存。(注:每个主菜单最多可设置5个子菜单)

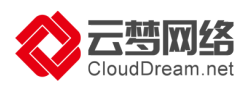

|           | 0      | ∠ 进入设计                |                |                 |        |                           |                        |              | 10 <b>(</b> )   | ۵ 🚥 |
|-----------|--------|-----------------------|----------------|-----------------|--------|---------------------------|------------------------|--------------|-----------------|-----|
| ÷11       |        | 后台首页 > 微信公众号 > 自      | 定义察拳           |                 |        |                           |                        |              |                 |     |
| 网站管理      |        | 自定义荣单                 |                |                 |        |                           |                        |              |                 |     |
| ① 后台前天    |        |                       |                | ă.e             |        | -                         | ermite conten          |              |                 |     |
| O REGALT  | 12     |                       |                | V H             |        | AN DRUDOW TO A TO A       | Developmin - HELADAMIN | 0.5767-12140 | EX., speciel/02 |     |
| 内容管理      | Se.    | •••••:中国标志 *<br>《微信 : | 15:03<br>云遠成美站 | 61% <b>-</b> D+ | 子樂華名称  | 子草单                       |                        |              |                 |     |
| ☑ 网络运费    | - 28   |                       |                |                 | 子菜单内容  | <ul> <li>28268</li> </ul> | 〇 原純同日                 | ξ            |                 |     |
| 4)、 会员管理  | 35     |                       |                |                 |        | A 文字                      |                        | 1 [ 83       | 200             | 产品  |
|           | 28     |                       |                |                 |        |                           |                        |              |                 |     |
| Q, seo#⊔≁ |        |                       |                |                 | 0      |                           |                        |              |                 |     |
| ⊙ siri25  | $\sim$ |                       | 子束樹            |                 |        |                           |                        |              |                 |     |
| Ê 19884   | - Se   |                       | 子菜華            |                 |        | 1                         |                        |              |                 |     |
| 05225     |        | ~                     | 子菜单            | -               | () ##F |                           |                        |              |                 |     |
| 8 822##   |        | 子荣单                   | 子菜单            | ▲ 一个目           | 主菜单最多能 | 投置5个子                     | 菜单                     |              |                 |     |
|           |        | +                     | 子樂華            | +               |        |                           |                        |              |                 |     |
| 1. 1992   |        | · 主葉単                 | 主衆華            | ① 主葉単           |        |                           |                        |              |                 |     |
|           |        |                       | a with re-     |                 |        |                           |                        |              |                 |     |

3) 菜单排序:设置菜单后,点击"菜单排序"按钮

|           | (d) | ∠ 进入设计                      |                |                         |         |           | 发布       | 181  |
|-----------|-----|-----------------------------|----------------|-------------------------|---------|-----------|----------|------|
| *11       |     | 后台首页 > 微信公众号 >              | 自定义荣单          |                         |         |           |          |      |
| 网站管理      |     | 自定义荣单                       |                |                         |         |           |          |      |
| (f) 后台首页  |     |                             |                |                         |         |           |          |      |
| # ######  | ×.  |                             |                |                         | 汉荣早发布后因 | 力微信進存不会立即 | 1更新,但均新关 | 注用户工 |
| 0 A880    | ×   | ••••• 中国移动 中<br><b>《</b> 微信 | 15.03<br>云速成美站 | 6134 🖘 +                | 子禁单名称   | 子菜单       |          |      |
| 🖓 网站运营    | 21  |                             |                |                         | 子禁单内容   | ○ 发送消息    | ) 跳转网页   | i i  |
| 心 会员管理    | ×   |                             |                |                         | 回開片     | A 文字      | □ 页面     | 16   |
| 🖯 南城管理    | 2   |                             |                |                         |         |           |          |      |
| Q SEOHE/™ |     |                             |                |                         | 6       |           |          |      |
| ③ 系統设置    | 5   |                             | 子荣单            |                         |         |           |          |      |
| 自 回收站     | S.  |                             | 子禁单            |                         |         |           |          |      |
| 微信公众号     |     |                             | 子菜单            |                         | ⊗ 保存    |           |          |      |
|           |     | 子菜单                         | 子萃单            |                         |         |           |          |      |
|           |     | +                           | 子菜单            | +                       |         |           |          |      |
| ○ 目前回复    |     |                             | 主菜单            | <ol> <li>主菜单</li> </ol> |         |           |          |      |
|           |     |                             | 菜单排序           |                         |         |           |          |      |

长按菜单名称前面的""小图标拖动到需要调整的位置并完成即可。

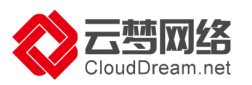

|       |         | <i>(</i> 2) | ∠ 进入谈       | tit .        |                |                                         |             |            | 发布    | 帮助   |
|-------|---------|-------------|-------------|--------------|----------------|-----------------------------------------|-------------|------------|-------|------|
|       |         |             | 后台首页 >      | 微信公众号 > 1    | 自定义菜单          |                                         |             |            |       |      |
| 网站    |         |             | 自定义         | 荣单           |                |                                         |             |            |       |      |
| ŵ     | 后台首页    |             |             |              |                | -                                       |             |            |       |      |
| •     | 我的站点    | $\sim$      |             |              |                | 1 ( ) ( ) ( ) ( ) ( ) ( ) ( ) ( ) ( ) ( | 1定义草单发布后因为( | 敗信遷存不会立即更新 | ,但对新关 | 注用户工 |
| Ð     | 内容管理    | - 22        | •••••<br><微 | 中国831 ♥<br>इ | 15:03<br>云速成美站 | 61% <b>=</b> D+                         | í           |            |       |      |
|       | 网站运营    | $\geq$      |             |              |                |                                         |             |            |       |      |
| 42    | 会员管理    | - 22        |             |              |                |                                         |             |            |       |      |
| 8     | 向城营理    | 2           |             |              |                |                                         |             |            |       |      |
| Q     | SEO強/** |             |             |              | 100000         |                                         |             |            |       |      |
| ۲     | 系统设置    | 25          |             |              | ⇒ 子幣単          |                                         |             |            |       | 6    |
| Ê     | 回收站     | 252         |             |              | 三 子際単          |                                         |             |            |       |      |
| 02.03 |         |             |             |              | 三 子來单          |                                         |             |            |       |      |
| 88    | 自定文菜单   |             |             | 三 子荣单        | 三 子荣单          |                                         |             |            |       |      |
|       | 白动间短    |             |             | +            | 三 子荣单          | +                                       |             |            |       |      |
|       |         |             | -           |              |                |                                         |             |            |       |      |
| 8     | 账号设置    |             |             | 三主菜里         | 三 王栄単          | 三 主菜単                                   |             |            |       |      |
|       |         |             |             | [            | 完成             |                                         |             |            |       |      |

4)发布菜单:设置完成菜单后,点击页面的右上角"发布菜单"进行发布即可(注: 自定义菜单发布后因为微信缓存不会立即更新,但对新关注用户立即生效,请取消并重 新关注后查看。)

| (6)      | ∠ 进入设计                              |                      |                 |        |
|----------|-------------------------------------|----------------------|-----------------|--------|
| <[1]     | 后台首页 > 微信公众号 > 自定义荣单                |                      |                 |        |
| 网站管理     | 自定义荣单                               | 提示                   | ×               | 〒 发布菜单 |
| ① 后台首页   |                                     |                      |                 |        |
| ● 民的站点 > |                                     | () 菜单发布成功!将于24小时内生效。 | 1年(6年大)主开建物大(主) |        |
| 内容管理 >   | ****** 中国移動 * 15:03<br>く 微信 - 一連成美社 |                      |                 |        |
| ☑ 网站运营 > |                                     |                      |                 |        |
| ④ 会员管理 > |                                     | () 保存                |                 |        |
| 四 商城管理 > |                                     |                      |                 |        |
| Q SEO推广  |                                     |                      |                 |        |
| ③ 系统设置   | 子荣单                                 |                      |                 |        |
| 自 回收站 >  | 子荣单                                 |                      |                 |        |
| 徽信公众号    | 子菜单                                 |                      |                 |        |
| 88 自定义菜单 | 子菜单    子菜单                          |                      |                 |        |
| () 自动回复  | 十 子菜单                               |                      |                 |        |
| A. 账号设置  | ()) 主荣单 主荣单                         | +                    |                 |        |

三)自动回复设置:包括被关注时自动回复、消息自动回复、关键词自动回复设置

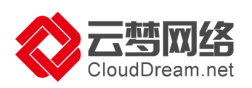

)关

1) 被关注时自动回复(只可设置一条回复数据,用户关注公众号时推送该内容):点 击进入"自动回复",选中"被关注自动回复"标签,设置回复内容后保存即可。

| *11         | 后台首页 > 微信公众号 > 自动回复                  |
|-------------|--------------------------------------|
| 网站管理        | 使关注对自动回复 洋岛自动回复 关键词自动回复              |
| ⑦ 后台首页      |                                      |
| 我的站点        | 回复内容 "高忠的公众号刷时掷定了多个第三方平台,可能会导致发送多系质图 |
| 内容管理 >      |                                      |
| ☑ 网站运营 >    |                                      |
| 金属管理        | 文字不能过600个字                           |
| 合 商城管理 >    |                                      |
| Q SEO推广     |                                      |
| 5.00 Strike |                                      |
| 前 回收站 >     |                                      |
| 微信公众号       |                                      |
| 昭 自定义菜单     |                                      |
| ♀ 自动回复      |                                      |
| 요 账号设置      |                                      |

2) 消息自动回复(只可设置一条回复数据,用户发送的消息匹配不到关键词的情况下 推送该内容): 点击进入"自动回复",选中"消息自动回复"标签,设置回复内容后保 存即可。

|              |                  | ∠进入设计                               |  |  | ① CHAN20170619000102@my.cn + |
|--------------|------------------|-------------------------------------|--|--|------------------------------|
|              |                  | 后台首页 > 微信公众号 > 自动回复                 |  |  |                              |
|              |                  | 被关注时自动回复 满息自动回复 关键词自动回复             |  |  |                              |
| ⑦ 后台首页       |                  |                                     |  |  |                              |
| ⊕ 我的站点       | $\mathbb{R}^{n}$ | 回复内容"若您的公众号同时排定了多个第二方平台,可能会导致发送多条消息 |  |  | ◎ 保存                         |
| 内容管理         | Эc.              |                                     |  |  |                              |
| ☑ 网站运营       | $\geq^{\circ}$   |                                     |  |  |                              |
| 43 会员管理      | 8.0              | 文字不超过600个字                          |  |  |                              |
| 合 商城管理       | ≥°.              |                                     |  |  |                              |
| Q SEO推广      |                  |                                     |  |  | ĥ                            |
| ③ 系统设置       | $\mathbb{R}^{n}$ |                                     |  |  |                              |
| <b>童</b> 回收站 | ð:               |                                     |  |  |                              |
|              |                  |                                     |  |  |                              |
| 图 自定义菜单      |                  |                                     |  |  |                              |
| ○ 自动回复       |                  |                                     |  |  |                              |
| 3 账号设置       |                  |                                     |  |  |                              |

键词自动回复:点击进入"自动回复",选中"关键词自动回复"标签,点击页面右侧的"新增规则"按钮,设置关键词及回复内容后保存后再新增下一条规则并设置即可。

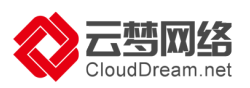

|               |   | ∠进入设计                              |      |  | 🕕 CHAN20170619000102@my.cn 🔹 |
|---------------|---|------------------------------------|------|--|------------------------------|
| •(1           |   | 后台普页 > 微信公众号 > 自动回复                |      |  |                              |
| 网站管理          |   | 被关注时自动回复 消息自动回复 关键词自动回复            |      |  |                              |
| 会 后台首页        |   |                                    |      |  | 17.2                         |
| 我的站点          | 2 | 关键词"若您的公众号同时掷定了多个第三方平台,可能会导致发送多条满息 |      |  | 新增规则                         |
| 同 内容管理        | × |                                    |      |  |                              |
| ☑ 网站运营        | × | 操索关键词 Q                            |      |  |                              |
| <u>私</u> 会员管理 | × |                                    |      |  |                              |
| 🕾 商城管理        | × |                                    |      |  |                              |
| Q SEO推广       |   |                                    |      |  |                              |
| ③ 系统设置        | 2 |                                    | Y    |  |                              |
| <b>會 回收站</b>  | × |                                    | 暂无数据 |  |                              |
| 徵信公众号         |   |                                    |      |  |                              |
| 88 自定义菜单      |   |                                    |      |  |                              |
| 〇自动回复         |   |                                    |      |  |                              |
| ① 账号设置        |   |                                    |      |  |                              |

### 设置关键词及回复内容后保存后再新增下一条规则并设置即可。

|                 | 后台首页 > 微信公众号 > 自动回复     |
|-----------------|-------------------------|
| 网站管理            | 被关注时自动回复 消息自动回复 关雎词自动回复 |
|                 |                         |
| 我的站点 >          | 新端規則 〇 保存 く 返回          |
| 内容管理 >          |                         |
| 网站运营            | 关键词                     |
| <u>组 会员管理</u> > | 关键词 测试                  |
| 一 商城管理          |                         |
| Q SEO推广         | 目刻                      |
| ③ 系统设置 >        |                         |
| <b>前</b> 回收站 >  |                         |
| 微信公众号           | 測式                      |
| 88 自定义菜单        |                         |
| ○ 自动回复          |                         |
| A. 账号设置         |                         |

| ×11      | 后台首页 > 微信公众号 > 自动回复                        |        |
|----------|--------------------------------------------|--------|
| 网站管理     | 被关注时自动回复 消息自动回复 关键词自动回复                    |        |
| 合 后台首页   |                                            |        |
| 我的站点 >   | <b>关键词</b> "石思的公众号同时期定了多个镇三方平台,可能会导致发送多条调意 | 十 新增规则 |
| 内容管理 >   |                                            |        |
| ☑ 网站运营 > | Hrs.Fahal Q                                |        |
| 心 会员管理 > | 关键词: 鹅甙                                    | 编辑删除   |
| 同 商城管理 > | 回复: 测试                                     |        |
| Q SEO推/∸ |                                            |        |
| ② 系统设置 > |                                            |        |
| 自回收站 >   |                                            |        |
| 徵信公众号    |                                            |        |
| 图 自定义荣单  |                                            |        |
| ○ 自动回复   |                                            |        |
| A 账号设置   |                                            |        |

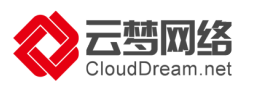

# 六、制作小程序

云·速成美站(ECS)系列产品支持小程序功能。

小程序制作上线仅需三步

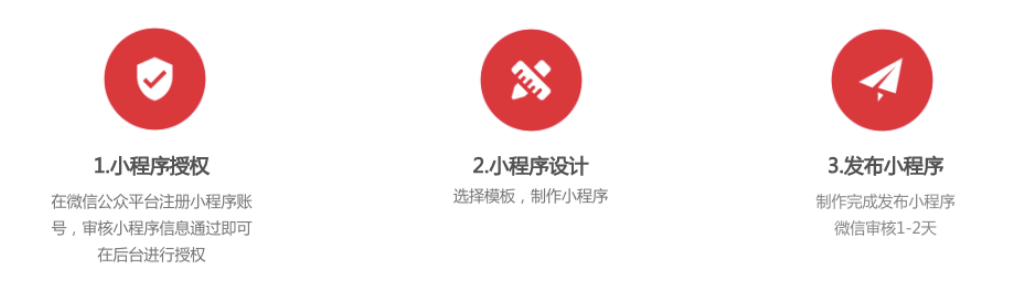

1.小程序授权

1) 左侧菜单栏选择"我的小程序"进去到小程序管理;其他入口则进入到小程序设计器:

| 云·企业官网                                                                                              |          | ⊿ 进入设计             |            |            |             |                          | 发布 帮助 | 🚨 🧿 🕠 i-2ze32sk5c | 2ayipucb20y@my.cn |
|----------------------------------------------------------------------------------------------------|----------|--------------------|------------|------------|-------------|--------------------------|-------|-------------------|-------------------|
| !</th <th></th> <th>PC网站</th> <th></th> <th></th> <th></th> <th></th> <th></th> <th></th> <th></th> |          | PC网站               |            |            |             |                          |       |                   |                   |
| 网站管理                                                                                                |          | - 手机网站             |            |            |             |                          |       |                   | 更多>               |
| ① 后台首页                                                                                              |          | 表单                 |            |            |             |                          |       |                   |                   |
| ① 我的站点                                                                                              | >        | ◎ 小程序<br>美站2018官网型 | (ECS版)     |            |             |                          |       |                   |                   |
| P 内容管理                                                                                              | >        | 城名: ① 拼定城名 [2]     | ĵ注册域名      |            |             |                          | PC    | ∠ 手机 ∠ 表単 (② 4)   | 公众号 🖉 小程序         |
| 🖓 网站运营                                                                                              | >        |                    |            |            |             |                          |       |                   |                   |
| (2) 会员管理                                                                                            | >        | 网站管理               |            |            |             |                          |       |                   |                   |
| 一 商城管理                                                                                              |          | ▶ 文章               |            | ◎ 图片       | ► 文件        | 🗊 订单                     | 🗹 留言  | 📿 评论              |                   |
| 0 950187                                                                                            |          | 0                  | 0          | 0          | 0           | 0                        | 0     | 0                 |                   |
| C SLOW                                                                                              | <u>í</u> |                    |            |            |             |                          |       |                   |                   |
| ② 系统设置                                                                                              | >        | 近7日流量统计            |            |            | 🔍 PV 🛛 🛑 IP | 版本更新                     |       |                   | 更多>               |
| ⑥ 回收站                                                                                               | >        |                    |            |            |             | 2017-03-03 产品功能升级_2017   | 1303  |                   |                   |
| 表单管理                                                                                                |          | 4                  |            |            |             | 2017-02-24 产品功能升级_2017   | 1224  |                   |                   |
|                                                                                                    |          | 3                  |            |            |             | 2017-02-17 产品功能升级_2017   | 0217  |                   |                   |
| 微信小程序                                                                                               |          | 2                  |            |            |             | 2017-01-06 产品功能升级_2017   | 0106  |                   |                   |
| 0 8000 L 80 10                                                                                      | 1        | 1                  |            |            |             | 2016-12-30 产品功能升级_2016   | 1230  |                   |                   |
| <u>&gt;_</u> #889/148/ <del>5</del>                                                                 |          | 0                  |            |            |             | 2016-12-22 ③ 徽站版本更新20161 | 222   |                   |                   |
| 微信公众号                                                                                               |          | 2018-05-10         | 2018-05-12 | 2018-05-14 | 2018-05-16  | 2016-12-15 ③ 微站版本更新20161 | 215   |                   |                   |
| 88 自定义菜单                                                                                            |          |                    |            |            |             |                          |       |                   | X                 |
| ○ 自动回复                                                                                              |          |                    |            |            |             |                          |       |                   |                   |
| ☑ 微信推广                                                                                              |          |                    |            |            |             |                          |       |                   |                   |
| A. 账号设置                                                                                             |          |                    |            |            |             |                          |       |                   | 7*12在线 精选         |

2)进入到小程序管理界面,包含"我的小程序"与"推荐模板"两大块,"我的小程序"包含一个默认模板(企业名片),未授权之前仅支持"编辑、预览":用户可在此时选择授权,也可在发布时授权(推荐用户先进行授权):

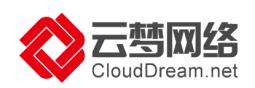

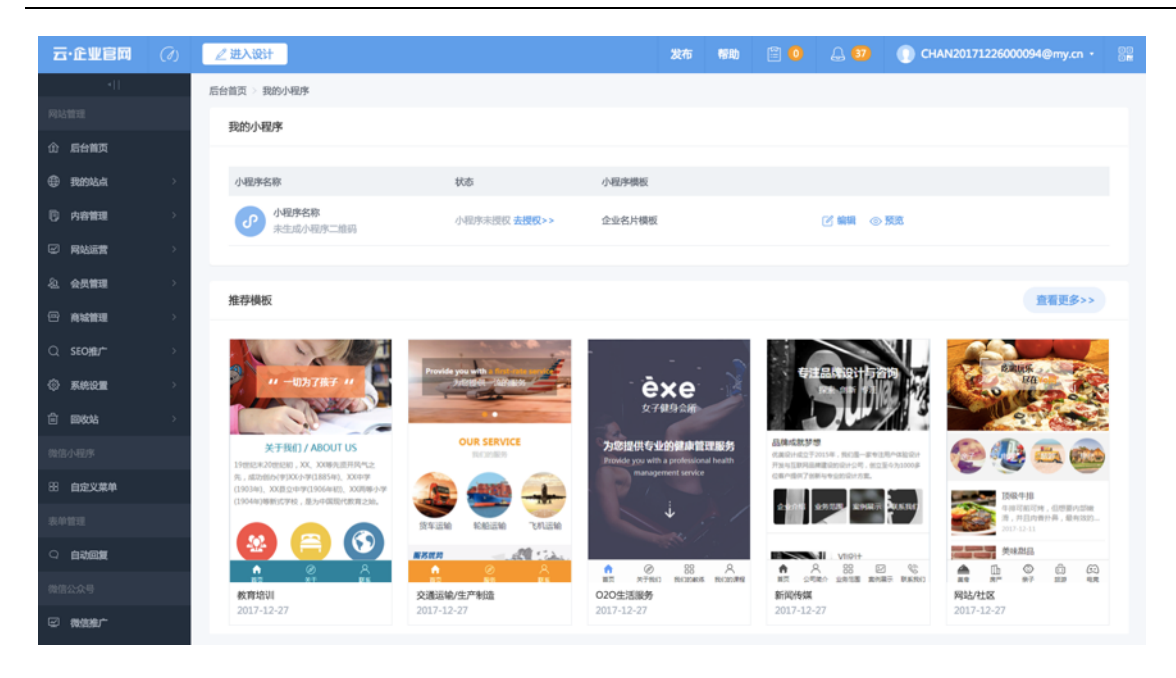

# 3)未注册小程序账号的用户须先注册小程序账号,(注意:如果用户拥有已认证的公众号,推荐用户选择快速注册认证小程序)

| 🍋 微信·公众平台 🎬 | 1                                        |                                       |  |
|-------------|------------------------------------------|---------------------------------------|--|
|             |                                          |                                       |  |
| 注册          |                                          |                                       |  |
|             |                                          |                                       |  |
|             | 请选择注册                                    | 的帐号类型                                 |  |
|             |                                          |                                       |  |
|             | 📄 订阅号                                    | ▲ 服务号                                 |  |
|             | 具有信息发布与传播的能力                             | 具有用户管理与提供业务服务的能力                      |  |
|             | ABLE 1 / GAMEPALIN                       | All for all the All PC PC (2017)      |  |
|             |                                          |                                       |  |
|             | ・ 小程序                                    | ○ 企业微信<br>原企业号                        |  |
|             | 具有出色的体验,可以被便捷地获取与传播<br>法会有服务内容的企业和组织注册   | 具有实现企业内部沟通与协同管理的能力                    |  |
|             | ALL CL YN DR YN F 3 YLL AL AL REBRUCE DD | ····································· |  |

#### 微信公众号快速注册小程序说明:

https://help-ccs.aliyun.com/helpDetail.htm?tntInstId=\_0RUkUX2&helpId=174 82

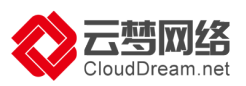

#### 4)已注册小程序账号的用户点击"去授权>>>"绑定云梦第三方平台:

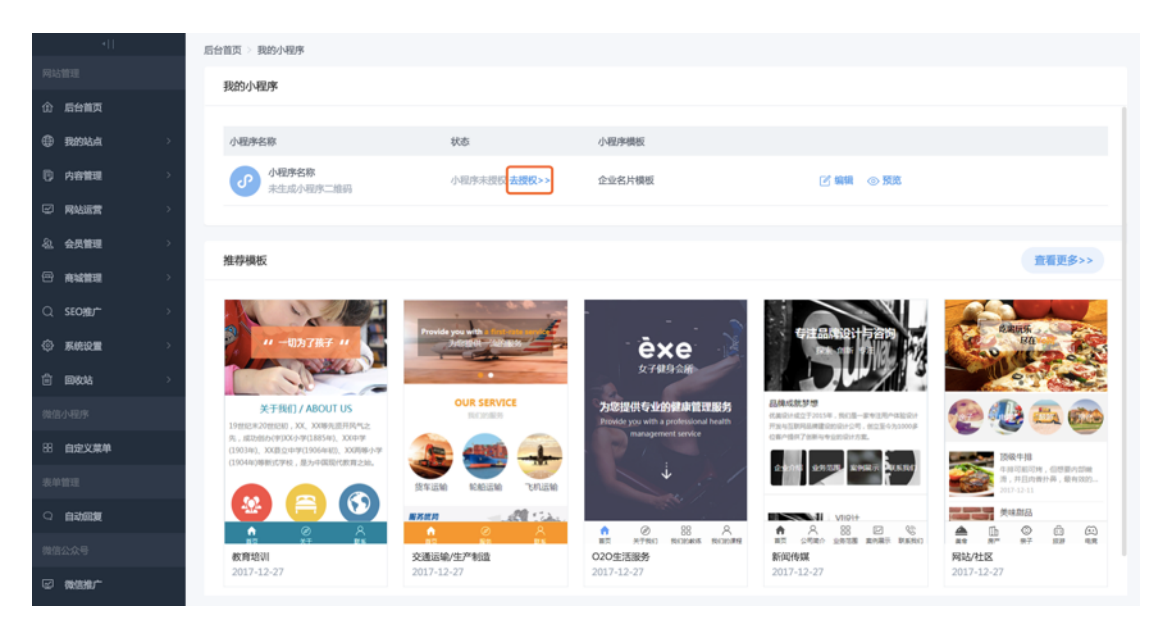

#### 5) 绑定时需要使用小程序管理员个人微信号扫描二维码进行授权:

<section-header><section-header><section-header><section-header><section-header><section-header><section-header>

6)选择要授权的小程序账号,并确认授权(注意:授权时选择小程序而不是选择公众号)

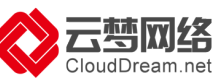

| C                               | loudDream.net |               |                                                      |                          |                  | 应用互联        | 网,从云梦 | ⁵开始。 |  |
|---------------------------------|---------------|---------------|------------------------------------------------------|--------------------------|------------------|-------------|-------|------|--|
| •••••○ 中国联通 夺<br><b>〈</b> 返回 选择 | <br>公众平台帐号    | ″ थ ∦ 54% ▅॒+ | •••••○中国联通 令<br><b>〈</b> 返回 关闭                       | <sup>11:27</sup><br>授权确认 | <b>@ 1 0</b> ∦ I | 57% <b></b> |       |      |  |
| 你绑定了多个帐号,谓<br>公众号               | §选择你想要授权的单    | K5            |                                                      | $\longrightarrow$        | $\bigotimes$     |             |       |      |  |
| ioffuncie                       |               | >             | 爬楼会上                                                 | 廰                        | 云梦网络             |             |       |      |  |
|                                 |               | >             | 云梦网                                                  | 络                        |                  |             |       |      |  |
|                                 | i             | >             | <b>将获得以下权限:</b><br>帐号管理权限<br>开发管理与数据分析权限<br>客服消息管理权限 |                          |                  |             |       |      |  |
|                                 |               | >             |                                                      |                          |                  |             |       |      |  |
| 小程序                             |               |               | 开放平台                                                 | 台帐号管理权限                  |                  |             |       |      |  |
| 爬楼会上瘾                           | i             | >             | 自定义权限                                                |                          |                  |             |       |      |  |
| gh_b23104                       | 24a878        | >             |                                                      |                          |                  |             |       |      |  |
|                                 |               |               |                                                      |                          |                  |             |       |      |  |
|                                 |               |               | 授权后表明                                                | 你已同意公众平台                 | 受权服务协议           |             |       |      |  |

7) 授权成功、数据同步完成,小程序列表同步小程序头像、名称、二维码(已发布上线的小程序才会生成二维码)、状态(未发布、审核中、已上线)及默认的小程序模板

| 云·速成美站   | (1) | ∠ 进入设计                                                                                                    |                   | 发布 帮助                                                   | 🖹 🧿 🚨 🗊 🕕 сн                                                       | AN20171124000164@my.cn •                                                                                                    |
|----------|-----|----------------------------------------------------------------------------------------------------|-------------------|---------------------------------------------------------|--------------------------------------------------------------------|----------------------------------------------------------------------------------------------------|
| •        |     | 后台首页 > 我的小程序                                                                                                    |                   |                                                         |                                                                    |                                                                                                    |
|          |     | 我的小程序                                                                                                    |                   |                                                         |                                                                    |                                                                                                    |
| ① 后台前页   |     |                                                                                                    |                   |                                                         |                                                                    |                                                                                                    |
| ④ 我的站点   | >   | 小程序名称                                                                                                    | 状态                | 小程序模板                                                   |                                                                    |                                                                                                    |
| 内容管理     | >   | CloudDreamNet<br>小词序二维码                                                                                                  | 已上线               | 企业名片模板                                                  | ビ 編編 (の 預览) (2)                                                    | 如果统计 💮 更多管理                                                                                                    |
| ☑ 网站运营   | >   |                                                                                                    |                   |                                                         |                                                                    |                                                                                                    |
| 2. 会员管理  | >   | 40:45-44:40                                                                                                    |                   |                                                         |                                                                    | 次要面々、、                                                                                                    |
| 一 病城管理   | >   | DE-19-1945X                                                                                                    |                   |                                                         |                                                                    | 且有丈多パ                                                                                                    |
| Q SEO₩/  | >   |                                                                                                    | it it             |                                                         |                                                                    | A Party of the Party of the Par                                                                                                    |
| ③ 系统设置   | >   | 11 一切为了孩子 11                                                                                                    | Address - Salaran | èxe 🎽                                                   |                                                                    | State State                                                                                                    |
| ê 网络站    | >   |                                                                                                    |                   | 女子健身会所                                                  |                                                                    |                                                                                                    |
|          |     | 关于我们 / ABOUT US<br>19世纪来20世纪初,XX、XX008年遗开风气之                                                                             | OUR SERVICE       | 为您提供专业的健康管理服务<br>Provide you with a professional health | 品体成数梦想<br>代展设计成立于2015年,但印度一家专注用户体验设计<br>开始与信期用品牌建设的设计公司,经立至今为5000年 | 🕐 🕗 📥 📾                                                                                                    |
| 88 自定义菜单 |     | 死,成20回か(学)XX小学(1885年),XX0年年<br>(1903年),XX目立中学(1906年初),XX同時小学<br>(1904年)時代7年40,第5日時代7年年年年年年年年年年年年年年年年年年年年年年年年年年年年年年年年年年年年 | 🌨 🛲 🕋             | management service                                      | 位于中国的 化中国的 化十四十四十四十四十四十四十四十四十四十四十四十四十四十四十四十四十四十四十四                 | 15根牛指                                                                                                    |
|          |     |                                                                                                    | 货车运输 轮船运输 飞机运输    | +                                                       | 2-100 SPIDS RINKIN ALSO                                            | 年排可能可持,但想要内部地<br>用,并且内看针具,最有这的<br>2017-12-11                                                                                                    |
| 2 自动回复   |     |                                                                                                    | янин — М Са.      |                                                         |                                                                    |                                                                                                    |
|          |     | 教育培训                                                                                                    | 交通运输/生产制造         | 107 27500 802065 8022月日<br>020生活服务                      | 第四 公司法介 上市旧國 案内展示 即从NHO<br>新闻传媒                                    | ■ 100 00 000 000<br>■ 100 007 100 000<br>■ 100 007<br>■ 100 007<br>■ 100 |
|          |     | 2017-12-27                                                                                                    | 2017-12-27        | 2017-12-27                                              | 2017-12-27                                                         | 2017-12-27                                                                                                    |

8)用户选用模板后、小程序列表更新模板数据(包含编辑、预览、数据统计、重新绑定、历史版本、解绑等功能)

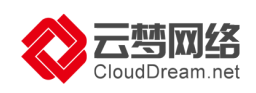

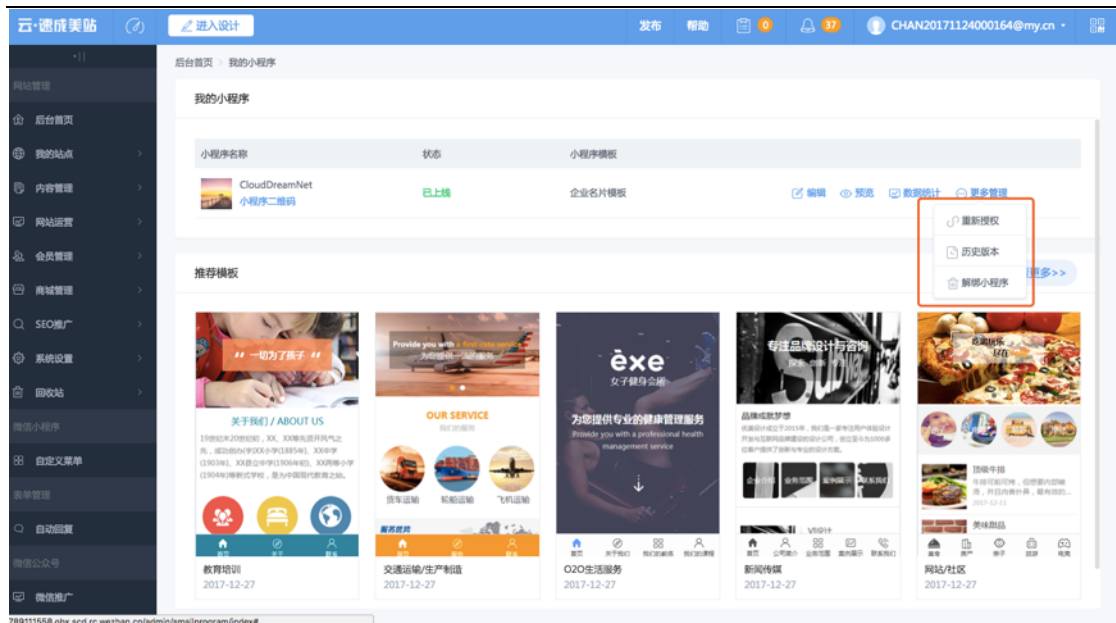

9) 用户授权后后,可以生成二维码,点击"小程序二维码"可预览,展现形式如下图:

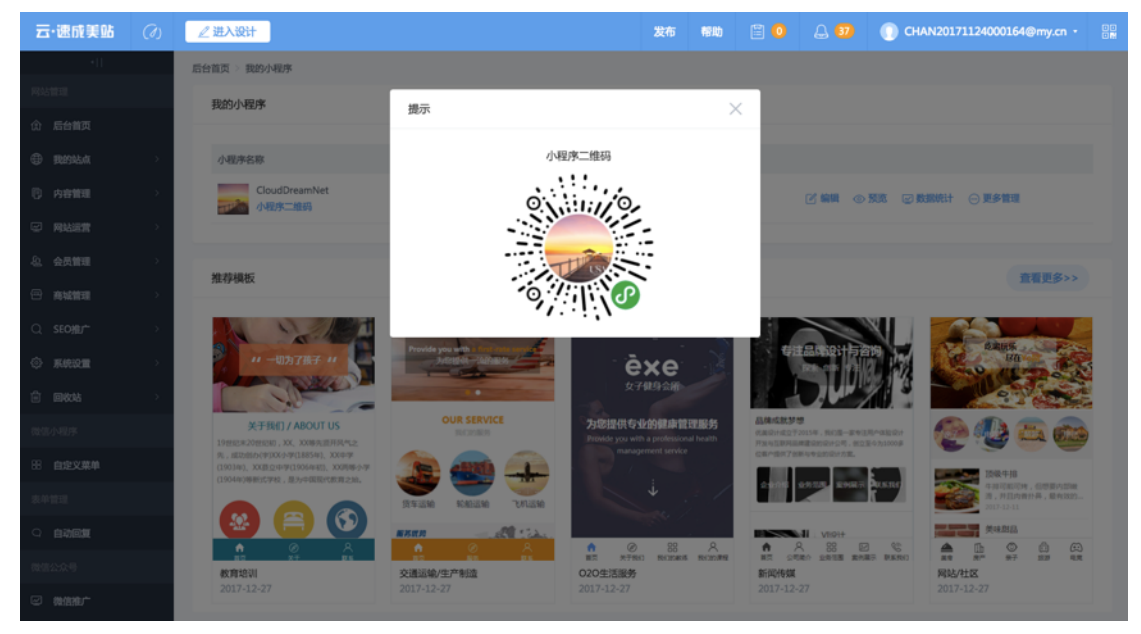

### 2.小程序设计

1)小程序默认企业官网模板,您可通过筛选条件选择模板(筛选条件包含:场景用途、行业、色系),也可通过关键词搜索查找模板(注:展示型产品不可选择电商型模板):

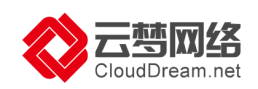

| 云·速成美站                   | ∠ 进入设计                                |         |                          |                                                           |                                                                                                    | 发布             | 帮助                            |                 |                | 15201372095 •                |     |
|--------------------------|---------------------------------------|---------|--------------------------|-----------------------------------------------------------|----------------------------------------------------------------------------------------------------|----------------|-------------------------------|-----------------|----------------|------------------------------|-----|
|                          | 后台首页 > 我的                             | 小程序     |                          |                                                           |                                                                                                    |                |                               |                 |                |                              |     |
| 网站管理                     | 我的小程序                                 | 法运入建度增援 |                          |                                                           |                                                                                                    |                |                               |                 |                |                              |     |
| ① 后台首页                   |                                       |         |                          |                                                           |                                                                                                    |                |                               |                 |                |                              |     |
| ④ 我的站点                   | ····································· | 场景用途    | 皿 行业                     | ▼ ● 芭糸                                                    | ▼ 请输)                                                                                                   | 入搜索名称          |                               | Q 2             | 数据 在线科         | 解版 🖂 更多                      |     |
| 内容管理                     |                                       | 全部      | 3月-#8月, 83月-#58.<br>期次位于 | 我懂你的喜欢,只因日夜相伴                                             | 'нны, <b>Э</b> ф (h                                                                                     | PRA            | LIZE VO                       |                 |                |                              |     |
| ☑ 网站运营                   | 推荐模板                                  | 电子商务    | Futz                     |                                                           | DI CAMERA<br>The speed with digital carriers can talka, process and<br>tenseed as receipt to precommend | ISL NYA        | AND DREA                      |                 |                | 查看更多>>                       |     |
| ④ 会员管理                   |                                       | 企业官网    | 1 do 1                   | Rent Hann                                                 |                                                                                                    |                |                               | Y               |                |                              |     |
| 合 商城管理                   |                                       |         | 网络拉手 水晶拉手 钟台盘拉手          | PRODUCTS                                                  |                                                                                                    | ATTR           | 养景点介绍                         | DNS             | -              |                              |     |
| Q SEO推广                  |                                       |         | 。新品上市。<br>SEN ABRIVAL    | 产品現示<br>北市一种四草草菜的・福岡主义・                                   | HOT PRODUCTS                                                                                            | Ster           | 大運地<br>大道地学校天成日日<br>中華統領統的原語: | *A.S. 5.92      | RI             | CALIZE YOUR                  | l.  |
| <ul> <li>系统设置</li> </ul> | 1980                                  |         | 1 H L                    |                                                           | ★ (B) ₩                                                                                                 | <b>會</b><br>第页 | ₩<br>Res                      | <u>R</u><br>500 |                | 人心中都有一个海岛梦                   |     |
|                          |                                       |         | 五金电商模板                   | 家居电商模板                                                    | 数码电商模板                                                                                                  | 說              | 游电商模板                         |                 |                | •                            |     |
| 表单管理                     | <b>P</b> .                            |         | 闪烁着耀眼的光辉<br>真正的优雅品味      | FASHION                                                   | REALIZE YOUR                                                                                            | 科技新            | 1代,电子器                        | 5443            |                | 推荐景点介绍                       |     |
| 自 我的表单                   |                                       |         |                          | ()// (b)-个大气能的男人。<br>———————————————————————————————————— | ISLAND DREAM                                                                                            | 5              |                               |                 | 1.000          | 大溪地                          |     |
| 微信小程序                    |                                       |         | Perfur香水品类Sweet          |                                                           |                                                                                                    |                | N 0 88.2                      |                 | and the second | 大道地军然天成的自然美景,显微<br>印星板捕捉的高度! | E . |
|                          | 零售电商模                                 | tix.    | ALL MALE AND INCOME.     | SKHH-SHOTRUK                                              |                                                                                                    |                | 2 3                           | >               | 旅游电商机          | 東板                           |     |
| 微信公众号                    |                                       |         |                          |                                                           |                                                                                                    |                |                               |                 |                | 客服 💿                         | 8   |

2).选择好模板进入设计器或者点击"编辑"进入小程序模板设计器,用户可修改控件的样式,排列位置,编辑产品、文章列表的数据、修改导航

| , 也可新增控作      | <b>+</b>                                            |                                                                                                    |                                                                     |         |
|---------------|-----------------------------------------------------|----------------------------------------------------------------------------------------------------|---------------------------------------------------------------------|---------|
| ②小程序 5 国前     | ~                                                   | 主题风格 ~                                                                                                | 保存 予                                                                | 页览 立即发布 |
| ⊕<br>≝#       |                                                     | •                                                                                                    | 导航                                                                  | ×       |
| 日<br>和序<br>RE | ◎进入手机微信浏览<br>继示: 预想时内容未及利贷断,能议关<br>问微信后道前进入扫描二维码预定。 | 目双<br>Enterprises Card<br>企业名片<br>公告信息:小型东正土线了!更多请求得版做<br>清明诗-小型东正土线了!更多请求得版做<br>清明诗-小型东正土线了!更多请求得版做消 | ::         首页           ::         測试页面1           ::         测试页面2 | 2       |
|               |                                                     |                                                                                                    |                                                                     |         |

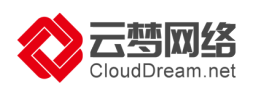

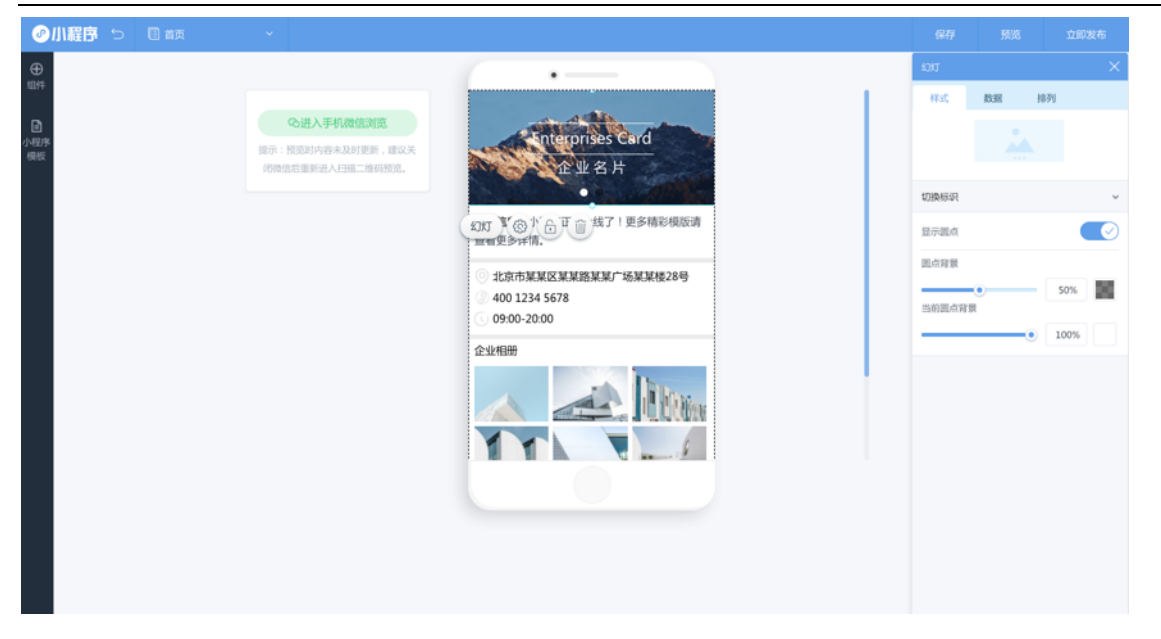

3) 电商型模板会内置购物车和个人中心,所以这两部分不需要您设计,您只需设计首页和产品页就可以了。

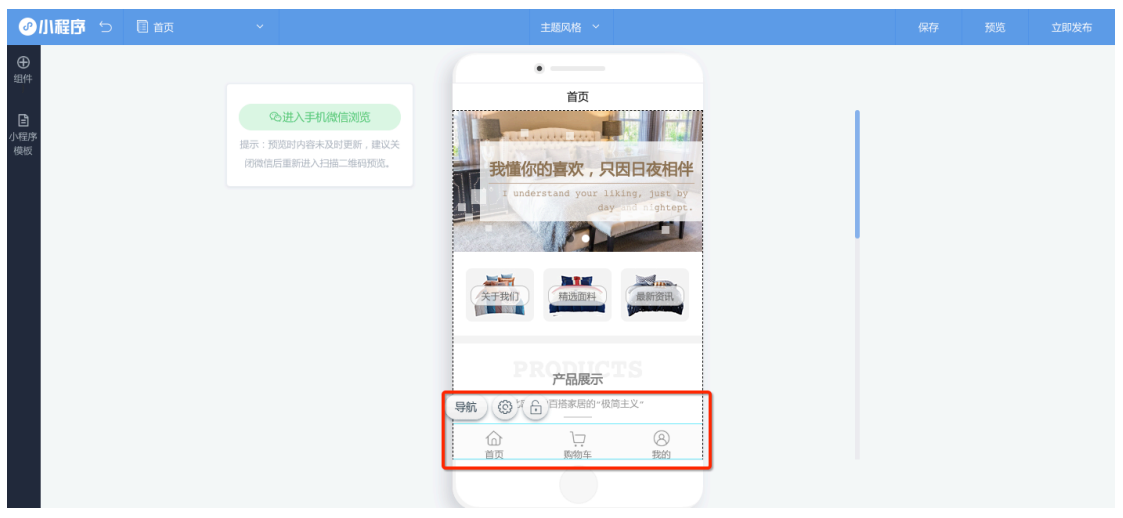

需要注意的是电商型小程序因加入了支付功能,所以需要增加微信支付的信息

|                 | 后台首页 > 我的小程序                     |                                    |                             |                                               |                              |
|-----------------|----------------------------------|------------------------------------|-----------------------------|-----------------------------------------------|------------------------------|
| 网站管理            | 我的小程序                            |                                    |                             |                                               |                              |
| 命 后台首页          |                                  |                                    |                             |                                               |                              |
| 我的站点 >          | 小程序名称                            | 状态                                 | 小程序模板                       |                                               |                              |
| 内容管理 >          | ○□□□■■ 云梦官网<br>小程序二维码            | 已上线                                | 金融行业                        | ☑ 編輯 ◎ 预览 ☑ 数据                                | 在线音服 💮 更多                    |
| ☑ 网站运营 →        |                                  |                                    |                             |                                               | の重新授权                        |
| <b>と、会员管理</b> > | 40-08-08-00                      |                                    |                             |                                               | ◎ 微信支付                       |
| ☐ 商城管理 →        | 加持规议                             |                                    |                             |                                               | 🖻 历史版本                       |
| Q SEO推广 >       |                                  | 1/2                                |                             | ·····                                         | 前解绑小程序                       |
| ③ 系统设置 >        | 闪烁着耀眼的光辉<br>真正的优雅品味              | <sup>选择一种品牌,就选择一种生活。</sup><br>陶瓷拉手 | FASHION                     | 我懂你的喜欢,只因日夜相伴<br>Transformer Start by day and | REALIZE YOUR                 |
|                 | ••                               | 115                                | 做一个大气派的男人                   |                                               | ISLAND DREAM<br>由个人心中認有一个海岛级 |
| 表单管理            | Perfur香水品类Sweet                  | a da la                            |                             | AFRIT, HABRA                                  |                              |
| <b>創 我的表单</b>   | 的首家而水                            |                                    | 精品正装 品质长裤                   | James immed immed                             | ATTRACT                      |
| 微信小程序           | 苯利及效效,透过乙醛丰富的变化。<br>成为最具女性能力的化身。 | 陶瓷拉手 水晶拉手 锌合金拉手                    |                             | 产品展示                                          | 推荐录点分                        |
| △ 我的小程序         | ¥ 559.00                         | ● 新品上市 ●<br>NEW ARRIVAL            | 林田湖教                        | 北欧一种西班家居的"极简主义"                               | 大派5% 大派5% 7*12在线客服           |
| 微信公众号           | 要律由本辦紙                           | 工会由充满运                             | NEX Microsol The Letting of | 東京市会社10年前12月<br>東京市会社10月前12月                  |                              |

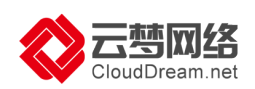

| 云·速成美站  |               | ∠ 进入设计                                    |                                  |                                   | 发布     | 帮助            |                            | د 🕦 🚯 🔒                     | 5201372095 - |
|---------|---------------|-------------------------------------------|----------------------------------|-----------------------------------|--------|---------------|----------------------------|-----------------------------|--------------|
| <[]     |               | 后台首页 約0小程序                                |                                  |                                   |        |               |                            |                             |              |
| 网站管理    |               | 我的小程序                                     | 小程序微信支付配置                        |                                   |        |               |                            |                             |              |
| ⑦ 后台首页  |               |                                           | - JAB JAWIE CINE                 | /                                 |        |               |                            |                             |              |
| 我的站点    | ->            | 小程序名称                                     | 微信小程序仅支持微信支付(严                   | 10户号),且已完成微信认证,个人用户暂不能开通过<br>付功能。 | Z I    |               |                            |                             |              |
| ⑦ 内容管理  | >             | ○ 正学生 小程序二维码                              | * 微信支付商户号                        |                                   | 6      | 3 編輯 (        | ● 预览 🖂 数                   | 据在线客服 💮                     | 更多           |
| ☑ 网站运营  | - >           |                                           | [MCHID]                          |                                   |        |               |                            |                             |              |
| 心 会员管理  | ->-           | 推荐模板                                      | * 微信商户号API密<br>纲<br>[PartnerKey] |                                   |        |               |                            |                             | 查看更多>>       |
| 🖻 商城管理  |               | JETTIKUA                                  |                                  |                                   |        |               |                            |                             |              |
| Q SEO推广 | - >           |                                           | 如何配置微信小程序支付?                     | 确定                                |        | **** <b> </b> |                            |                             |              |
| ③ 系统设置  | - > -         | 闪烁着耀眼的光辉<br>真正的优雅品味                       | 陶瓷拉手                             | FASHION                           | 我懂你自   | h喜欢,只         | 因日夜相伴<br>g post by day and | REALIZ                      |              |
|         | $\rightarrow$ |                                           | 115/                             | 做一个大气派的男人                         | 2NAULU | -             |                            | ISLAND<br><sup>由个人心中的</sup> | DREAM        |
| 表单管理    |               | Perfur香水品类Sweet                           |                                  |                                   | A THIN | IN THE        | anne.                      |                             | . ×          |
| ① 我的表单  |               |                                           |                                  | 精品正装 品质长期                         |        |               |                            |                             |              |
| 微信小程序   |               | 的首素首次<br>年和及功能,通过乙酸丰富的变化。<br>成为最良女性能力的化备。 | 陶瓷拉手 水晶拉手 锌合金拉手                  |                                   |        | 产品展示          |                            | 推荐景                         |              |
| ② 我的小程序 |               | ¥ 559.00                                  | ●新品上市。<br>NEW ARRIVAL            | 休闲湖装                              | 287-1  | ·百乐家居的-版]     | R±X*                       | 大王均子                        | mm 7*12在线客服  |
| 微信公众号   |               | · · · · · · · · · · · · · · · · · · ·     | 工会由案書記                           | 现然中东语称: 穷                         | 昆山东胡安  |               |                            | 1000 Michain (100 Michain)  | A QQ交谈 💟     |

获取微信支付号请查看:如何获取微信支付商户号、商户号 API 密钥

#### 3.小程序发布

1)用户编辑完模板选择发布,第一次发布时会先判断是否授权,如果已授权就直接进入到提交审核流程:

| 0              | ●<br>                                                  |  |  |
|----------------|--------------------------------------------------------|--|--|
| 17-1275.<br>相思 | 显示: 13.003的音来志动<br>首次发布需要进行小程序接权,请使用小程序管理个人做信号进行操作。    |  |  |
|                | 过册小程序账号                                                |  |  |
|                | ○ 川田: 如用学目的已以目的公众 場, 用学生出的中心进入机学, 用者教化>> ○ 99:00-20:00 |  |  |
|                |                                                        |  |  |
|                |                                                        |  |  |
|                |                                                        |  |  |

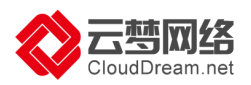

2) 授权成功后提示并引导用户提交审核或继续编辑,如下图:

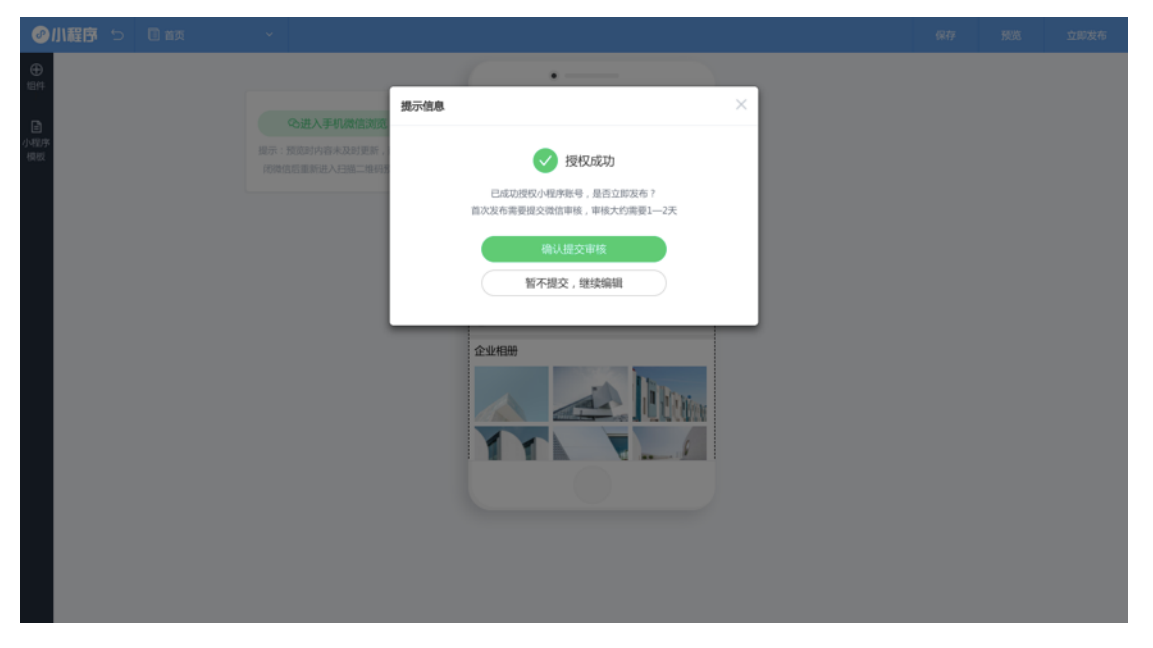

3)提交审核成功后会提示用户,结果会通过微信发送到小程序管理员微信号上,审核 中时不支持发布:

| Ø 小程序 5 □ 前页 | ×                                                         | 保存 | 预选 | 立即发布 |
|--------------|-----------------------------------------------------------|----|----|------|
| ⊕<br>84      | · · · · · · · · · · · · · · · · · · ·                     |    |    |      |
| Ð            | 場示信息 × していたいです。<br>の进入手机器信点流                              |    |    |      |
| 7074<br>Rez  | 編示: 15031内容未及的更新 / []]]<br>10秋悠悠悠凛冽人日逝二编97                |    |    |      |
|              | 已提交至微信审核                                                  |    |    |      |
|              | 首次我布理建交股低审核、率核大约需要1-2天,结果将通过损估货机。<br>率核通过后,发布的语序在2-7时后主法。 |    |    |      |
|              |                                                           |    |    |      |
|              | 09:00-20:00<br>12:1/11#                                   |    |    |      |
|              |                                                           |    |    |      |

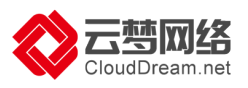

4)用户第一次发布成功后,再次发布不需要审核,数据将实时同步。

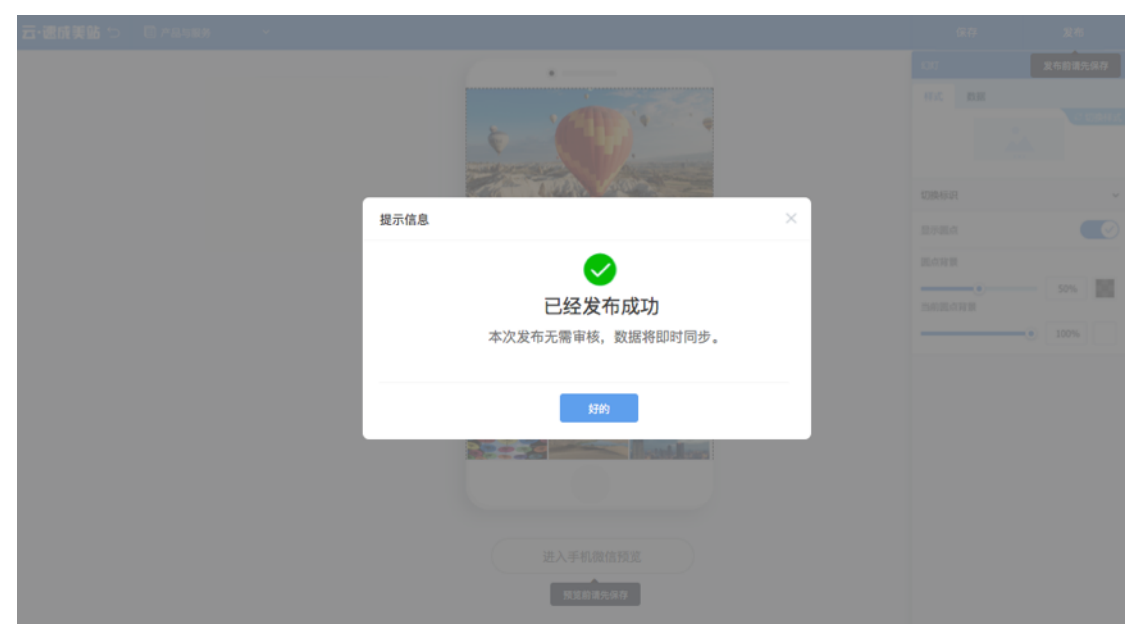

5)选择"预览"弹出体验版二维码,小程序管理员或具备体验者权限的微信才能扫码 查看:

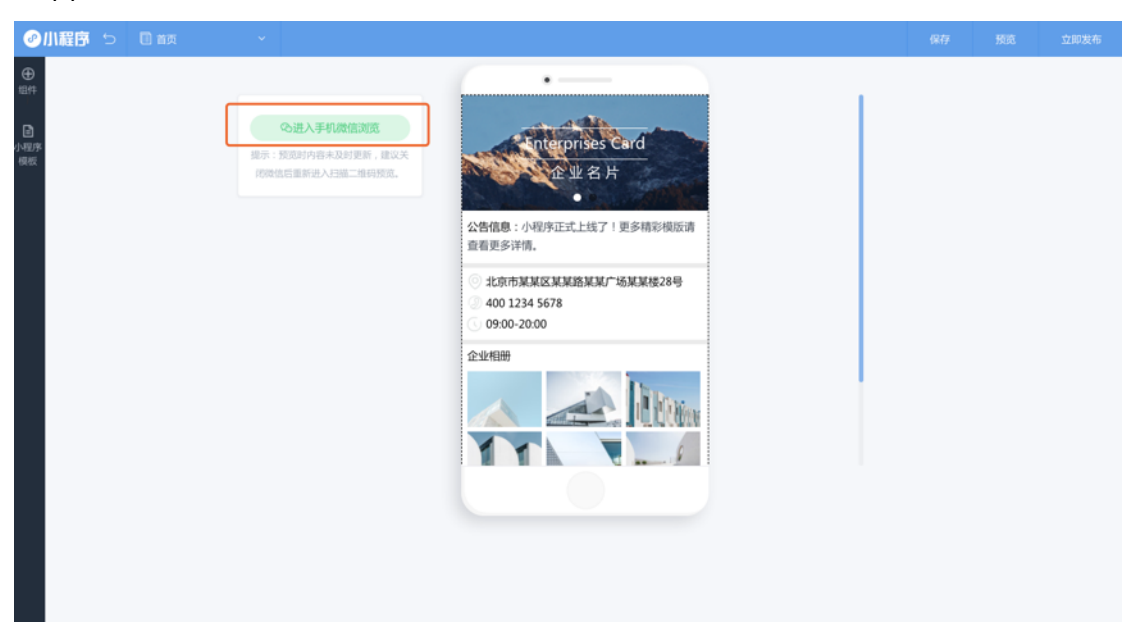

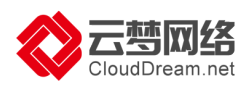

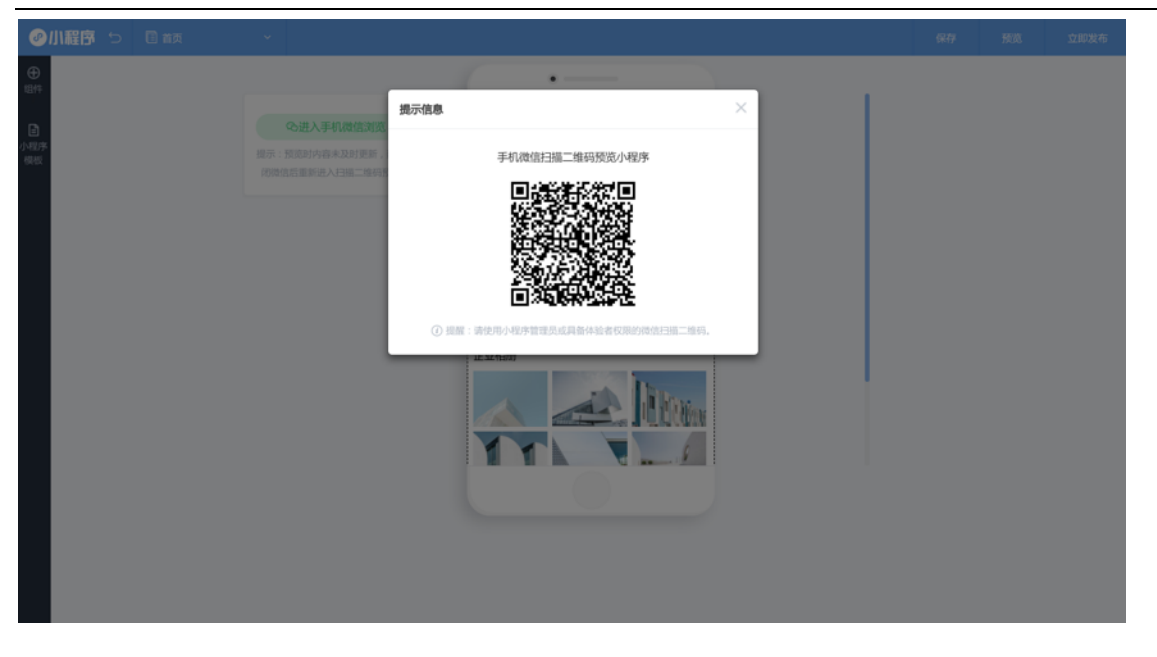

6)选择"数据统计"弹出小程序数据助手二维码,小程序管理员或具备数据分析权限的微信才能扫码查看:

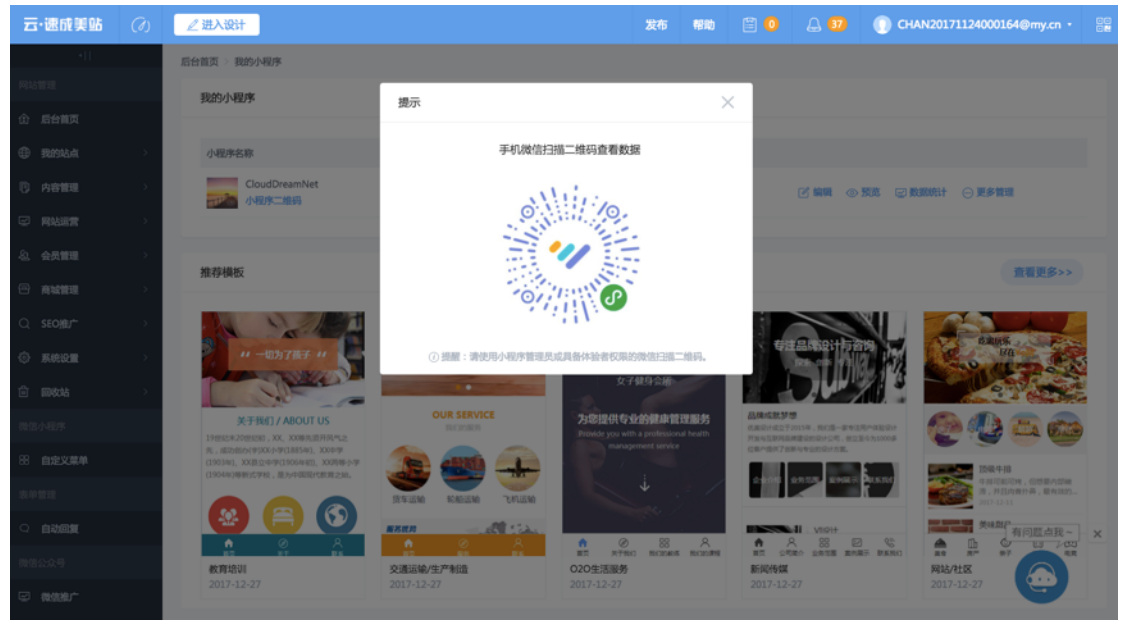

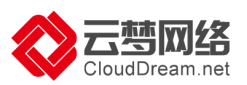

7)小程序管理员或具备数据分析权限的微信号扫面二维码后,如果当前账号下绑定了 多个小程序将都会显示在这里,选择要查看的小程序

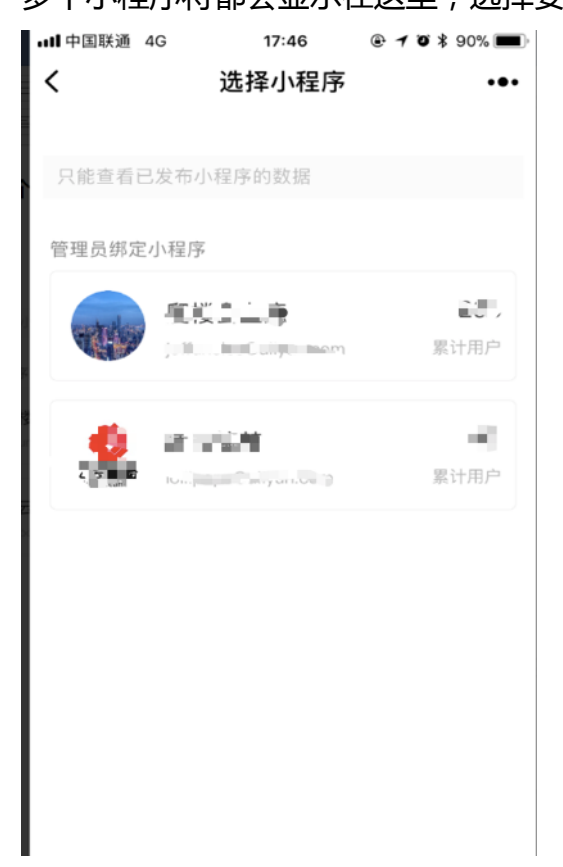

#### 数据内容如下:

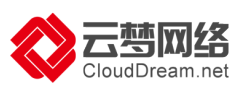

| ull中国联通 4G            | 17:46                      | • 🕫 🛪 🕲 🗩                |
|-----------------------|----------------------------|--------------------------|
| <                     |                            | •••                      |
|                       | 爬楼会上瘾。                     |                          |
|                       | -                          |                          |
| 昨日慨沉 ①                |                            |                          |
| 累计用户数                 | 访问人数                       | 新用户数                     |
| 263                   | 2                          | 2                        |
| 日: 0.77% ↑            | 日: -71.43%↓                | 日: -60.00%↓              |
| 周:8.23%↑<br>月:34.18%↑ | 周: -33.33%↓<br>月: -60.00%↓ | 周: 0.00%<br>月: -60.00% ↓ |
|                       |                            |                          |
| 近30天访问趋势              | <b></b>                    |                          |
| 🔵 访问人数 🛛 😑            | 新用户数                       |                          |
| 12                    |                            |                          |
| 9                     |                            |                          |
| 6.                    |                            | Å                        |
|                       |                            |                          |
|                       | have a                     |                          |
| 0 09.26 09.30 10.0    | 04 10.08 10.12             | 10.16 10.20 10.24        |
| _                     | 0.0                        |                          |
| 要据概况 说                | □□□                        | + 用户画像                   |
| 或据標/元 17              | 四方有 买时统计                   | T 用户圆钢                   |

### 历史版本功能与微站站点备份逻辑相同,切换模板会自动备份:

| 云·遗疏與話 (2)      | 进入设计     |                                    |               |                     |       |                               |
|-----------------|----------|------------------------------------|---------------|---------------------|-------|-------------------------------|
| -11             |          |                                    |               |                     |       |                               |
| O REALA         | 我的小程序    |                                    |               |                     |       |                               |
| 0 100-000       | 小程序名称    | 状态                                 | 小程序模板         |                     |       | <ul> <li>         ·</li></ul> |
|                 | 小程序名称    | 历史版本                               |               | 8                   |       | 11 RH 💮 RS                    |
| 2. ATES (ED) -> |          | 备份名称                               | 备注            | 备份时间                | 操作    |                               |
| 8 auto (90)     |          | 10002107_backup_20171017103212.zip | 操作人厄齐尔        | 2017-10-17 10:32:12 | 8 S 8 |                               |
| O. stoller      | 推荐模板     | 10002107_backup_20171017103212.zip | 改版备份操作        | 2017-10-17 10:32:12 | C 2 0 |                               |
| 0 RADE >        |          | 10002107_backup_20171017103212.zip | 操作人厄齐尔        | 2017-10-17 10:32:12 | C 2 6 |                               |
| 0.000           | - NEE 6. | 10002107_backup_20171017103212.zlp | 改版备份操作        | 2017-10-17 10:32:12 | C 2 8 | ST FP 10.05                   |
| 8 8000 /        |          | 10002107_backup_20171017103212.zip | 操作人厄齐尔        | 2017-10-17 10:32:12 | C 2 6 | ATTAC DRAME                   |
|                 | 10       | 1/1 页                              | 具7条记录 上一页 下一页 | ARK X               |       | - A - B - Bor                 |
|                 |          | DENTITION OF                       |               |                     |       |                               |
|                 |          |                                    |               |                     |       |                               |
|                 |          |                                    |               |                     |       |                               |
|                 |          |                                    |               |                     |       |                               |
|                 |          |                                    |               |                     |       |                               |

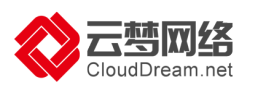

## 七、网站上线操作

### 1.域名绑定与解析

1) 域名绑定步骤:进入后台--域名管理--点击"新增域名"--输入域名--点击确定。

|   | re roa |   | ∠ 进入设计              |      | 0. |    |     |      | 00 |
|---|--------|---|---------------------|------|----|----|-----|------|----|
|   | •[]    |   | 后台首页 > 我的站点 > 城名管理  |      |    |    |     |      |    |
| ŵ | 后台首页   |   | <b>域名管理 301重</b> 定向 |      |    |    |     |      |    |
| ۲ |        | ~ |                     |      |    |    |     |      |    |
|   | 站点信息   |   | 域名列表 ①              |      |    |    | + 1 | 听增域名 |    |
|   | 域名管理   |   |                     |      |    |    |     |      |    |
|   | 备份恢复   |   | 域名                  | 绑定时间 |    | 操作 |     |      |    |
|   | 邮件服务器  |   |                     |      |    |    |     |      | 11 |
|   | 站点验证   |   |                     |      |    |    |     |      | 11 |
| Ð | 内容管理   | > |                     |      |    |    |     |      | 11 |
| e | 网站运营   | > |                     |      |    |    |     |      |    |

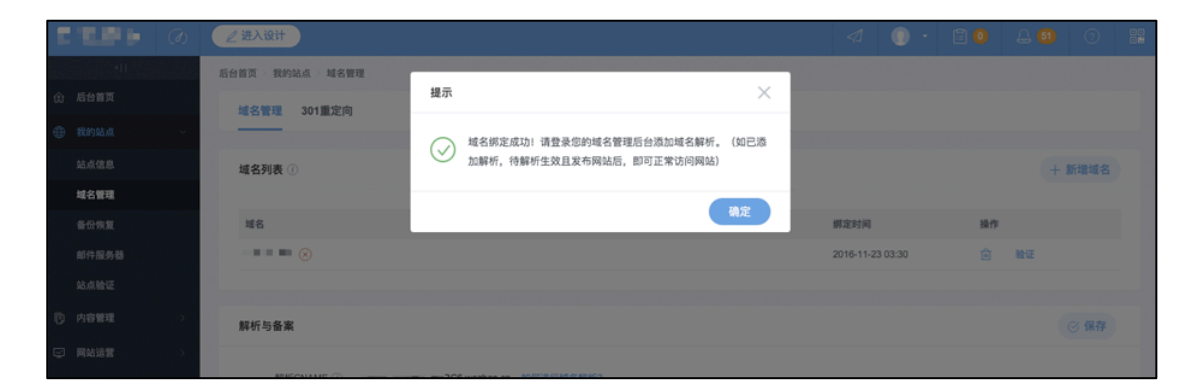

网站后台支持同时绑定多个域名(上限5个),请重复操作即可。

- 2) 域名解析步骤:
- 1. 进入域名管理控制后台-更改域名解析记录值,登录阿里云官网 (http://www.aliyun.com)---进入控制台

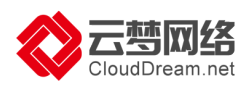

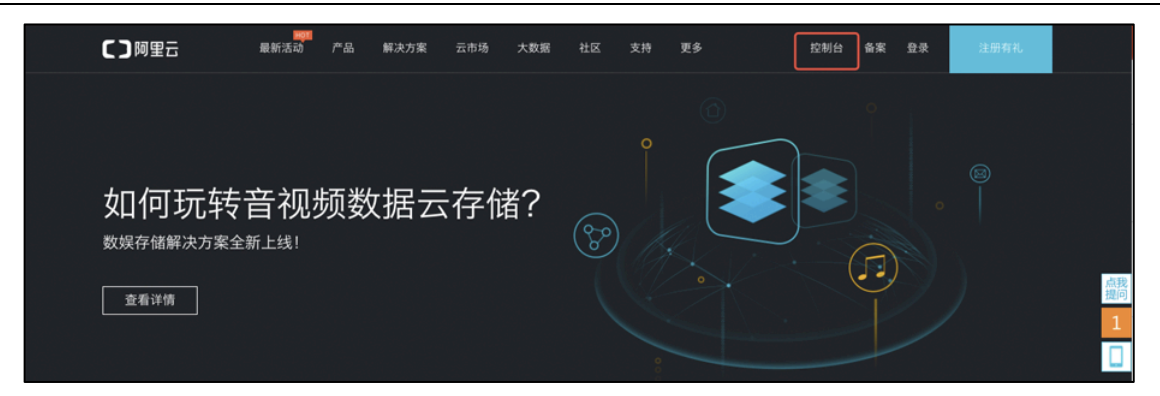

2.点击左侧"域名"---在需要解析的域名后面点击"解析"

(注意:操作解析前,请先完成"实名认证",否则会有解析不通过的情况)

| C-3        | 管理控制台     | 产品与服务 -                |                           |                   | の現象           |              | 费用 | IØ         | <b>6</b> ¥     | 支持       | laicr****@126.com |
|------------|-----------|------------------------|---------------------------|-------------------|---------------|--------------|----|------------|----------------|----------|-------------------|
|            |           | 公告: [2.27] 网站主页下方面     | a注明已获得的备案编号通知 [2.24] 大陆部  | 分地区通过联通线路访问海外网络异常 | 通告 (已恢复)      | 更多>>         |    |            |                |          |                   |
| • =        | E计算基础服务   |                        |                           |                   |               |              |    | *****      |                |          |                   |
| • 2        | 大数据(数加)   |                        | 余曆:                       | 特办:               |               |              |    | 完美世<br>做客阿 | 界輪游            |          |                   |
| • 3        | 史全 (云盾)   | <b>*</b>               | O.00 ±                    | 0 续费待办            |               |              |    | -          | <b>新闻、金融</b> 行 | RETEN    |                   |
| - 1        | 重名与网站(万网) | 日,一丁                   |                           |                   |               |              |    | 0          | ~~~ 消          | 凄满额      | 返                 |
| •          | 域名        |                        | 黄田中心   推存的                | 工単物がし」            | 代金券 0         |              |    |            |                | ¥7500*   |                   |
| ۲          | 云解析 DNS   | 0003                   |                           | 安全教护              |               |              |    | -          |                |          |                   |
| <b>7</b> . | 云虚拟主机     | ALMR.                  |                           | X100              |               |              |    | XXW        | 8              |          | ¥.9               |
| M          | 企业邮箱      | 紧急事件 未知<br>您还未开酒态阶感知服务 | 發点未知 攻击未知<br>1.无法享受安全预警报务 | 服务器安全事件 () 件      | 同站应用者         | 【改击数 未知<br>■ |    | 公告         | Xen/QEM        | 内存趋界访    | 司漏洞               |
|            | 标准建站      | 请立即购买                  |                           |                   | As a constant | IX.LINT.     |    | 2.8        | 4万加密勒          | 索事件预发.   | 如何防范              |
| co         | 弹性 Web 托普 |                        | [本屋初井]                    | 就是淋漓上同趣           |               |              | *  | 我的社区       | z              |          |                   |
| • ž        |           |                        | 【专属权益】                    | 新牛满返天回馈           |               |              |    | 8.4        | (HRD           | 巴Java开发耳 | F册 (正式版) )发       |
|            |           |                        |                           |                   |               |              |    |            | 布!             |          |                   |
|            |           |                        |                           |                   |               |              |    | 热点         | 紅包液漏           | 下的技术大振   | 186               |
|            |           |                        |                           |                   |               |              |    | 热点         | 我的Java         | 问题种查工具   | 10                |
|            |           | 我的产品                   |                           |                   | 进入大           | 数据(数加)控制;    | 8  | 产品功能       | 印和升级           |          |                   |
|            |           | 弹性计算                   | 数据库                       | 存储与CI             | ON            |              |    | 12月        |                |          |                   |

3.在需要解析的域名后面点击"解析"

| C-)            | 管理控制台       | 产品与服务 👻 |                          | Q 搜索           | <b>a</b> 2337 | 费用 エ         | 单备案企                   | 业 支持与服务                | I**@clouddream.net 简体中文 |
|----------------|-------------|---------|--------------------------|----------------|---------------|--------------|------------------------|------------------------|-------------------------|
| •              | <br>云计算基础服务 | 域名服务    | 域名列表 进入域名解析列表>>          |                |               | 【城名抄         | 仓注】专业通道Snapf           | Names抢注,限时88排          | f优惠,更有精品域名0元火爆预订中!      |
|                | 云服务器 ECS    | 域名列表    | 英文.com批量(≥5个)注册35元/首年起,  | 英文.cn批量(≥5个)注册 | 册13元/首年,英文.ne | t批量(≥5个)注册39 | 9元/首年起!                |                        |                         |
| ¥              | 云数据库 RDS 版  | 信息模板    | 全部域名 急需续费域名              | 急需赎回域名         | 未实名认证域名       | 预登记域名        |                        | 导出列表                   | <b>查看导出结果</b> 域名分组管理    |
| 4              | 负载均衡        | 批量操作    | <b>域名:</b> 输入域名进行搜索 域名类型 | 全部、            | レ 城名分組: 全部    | ~            | 注册日期:                  | - 10                   | 12                      |
| 0              | 对象存储 OSS    | 域名转入    | 到期日期: 121 -              | 10             | 搜索            | 高级搜索         |                        |                        |                         |
| G <sub>r</sub> | 邮件推送        | 邮箱验证    | 城名                       | 域名类型 ⑦         | 域名状态          | 域名分组         | 注册日期 🔷                 | 到期日期 🗇                 | 操作                      |
| •              | 大数据(数加)     | 操作记录    |                          |                |               |              | 2018-05-14             | 2019-05-14             |                         |
| ×              |             | ▶ 我是卖家  | xalsdhb.com              | gTLD           | 未实名认证         | 未分组          | 15:04:11               | 15:04:11               | 续费   解析   备注   管理       |
| •              |             | ▶ 我是买家  | dinhd.com                | gTLD           | 未实名认证         | 未分组          | 2018-05-14<br>11:52:04 | 2019-05-14<br>11:52:04 | 续费   解析   备注   管理       |
| •              |             | ▶ 域名预订  |                          |                |               |              |                        |                        |                         |
|                |             | 帮助与文档   | baichuanweixiu.cn        | ccTLD          | 未实名认证         | 未分组          | 2018-05-14<br>11:47:04 | 2019-05-14<br>11:47:04 | 续费   解析   备注   管理       |

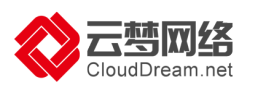

### 4.点击"添加解析-A记录",按照后台的记录值填写

| C-)        | 管理控制台   | 产品与服务 ▼       |     |           |         |                    | 搜索       | Q           | 2337  | 费用 | 工单 | 备案   | 企业 | 支持与服务     | 简体中文    |                  |
|------------|---------|---------------|-----|-----------|---------|--------------------|----------|-------------|-------|----|----|------|----|-----------|---------|------------------|
|            |         | <             |     | 解析设置 xals | dhb.com |                    |          |             |       |    |    |      |    |           |         |                  |
| • ≠<br>• ₹ |         | 产品详情          |     |           |         |                    |          |             |       |    |    |      |    | 100 4 4 4 |         |                  |
| • 5        |         | 解析设置          | :   | 添加解析      |         |                    |          |             |       |    | ×  |      |    | 添加期       | 单价 导入   | /导出              |
| ÷ ti       |         | 网站监控          | !   |           | 记录类型:   | A - 将域名指向一个IPV4地址  |          | $\sim$      | ·     |    |    | TTL值 |    | 状态 操作     | F       |                  |
| •          | 域名      | DNS防护         | 2   |           | 主机记录:   | 请输入主机记录            |          | .xalsdhb.co | m (?) |    |    |      |    |           |         |                  |
|            | 云辟術 UNS | 流重管理<br>QPS统计 | -   |           | 解析线路:   | 默认 - 必填! 未匹配到智能解析线 | 路时,返回【默认 | ] 线路、∨      | 0     |    |    |      | 共  | 0条 < 1    | > 10条/页 | $\sim$           |
| M          |         | 解析日志          | t i |           | 23月/方・  | ノ来給しとつ見た           |          |             |       |    |    |      |    |           |         |                  |
| (III)      |         |               |     |           | 応來道·    | 调制八记家道             |          |             |       |    |    |      |    |           |         |                  |
| ii.        |         |               |     |           | TTL值:   | 10 分钟              |          | ~           |       |    |    |      |    |           |         | 會海               |
| ►Z         |         |               |     |           |         | 同步默认线路             |          |             |       |    |    |      |    |           |         | 间<br>·<br>建<br>议 |
|            |         |               |     |           |         |                    |          |             | 确认    | 取注 | θ  |      |    |           |         | Ľ                |

网站后台-域名/备案:域名解析查看 IP(同 ECS 所在 IP)

|              | 后台首页 > 我的站点 > 域名/备案     |      |      |       |            |      |
|--------------|-------------------------|------|------|-------|------------|------|
| 网站管理         | 域名/备案 301重定向            |      |      |       |            |      |
| 会 后台首页       |                         |      |      |       | •          |      |
| 我的站点 ~       | 域名列表 ⑦                  |      |      |       | □ 注册域名 + 象 | 新增域名 |
| 站点信息         |                         |      |      |       |            |      |
| 网站语言         | 域名                      | 解析状态 |      | 绑定时间  | 操作         |      |
| 域名/备案        |                         |      |      |       |            |      |
| 备份恢复         |                         |      |      |       |            |      |
| 邮件服务器        |                         |      |      |       |            |      |
| P 内容管理 >     |                         |      |      |       |            |      |
| ❷ 网站运营 >     |                         |      |      |       |            |      |
| 公 会员管理 >     |                         |      | 暂无数据 |       |            |      |
| 合育城管理 >      |                         |      |      |       |            |      |
| Q SEO/E/** > | 域名解析                    |      |      |       |            |      |
| ③ 系统设置 >     | 请对照以下图表到您的域名购买商处进行域名解析。 |      |      |       |            |      |
|              | 记录类型                    | 主机记录 | 解析线路 | 记录(   | I.         |      |
| 表单管理         | A                       | www  | 默认   | 59.11 | 0.172.253  |      |
| 自 我約表单       | A                       | 0    | 从扩展  | 59.11 | 0.172.253  |      |
| 微信小段库        |                         |      |      |       |            |      |

### 详情请见:

https://help-ccs.aliyun.com/helpDetail.htm?tntInstId=\_0RUkUX2&helpId=126 86

### 2.网站发布

1)进入设计页面--点击发布(也可在后台管理界面点击"发布")

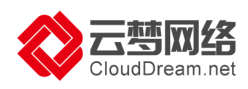

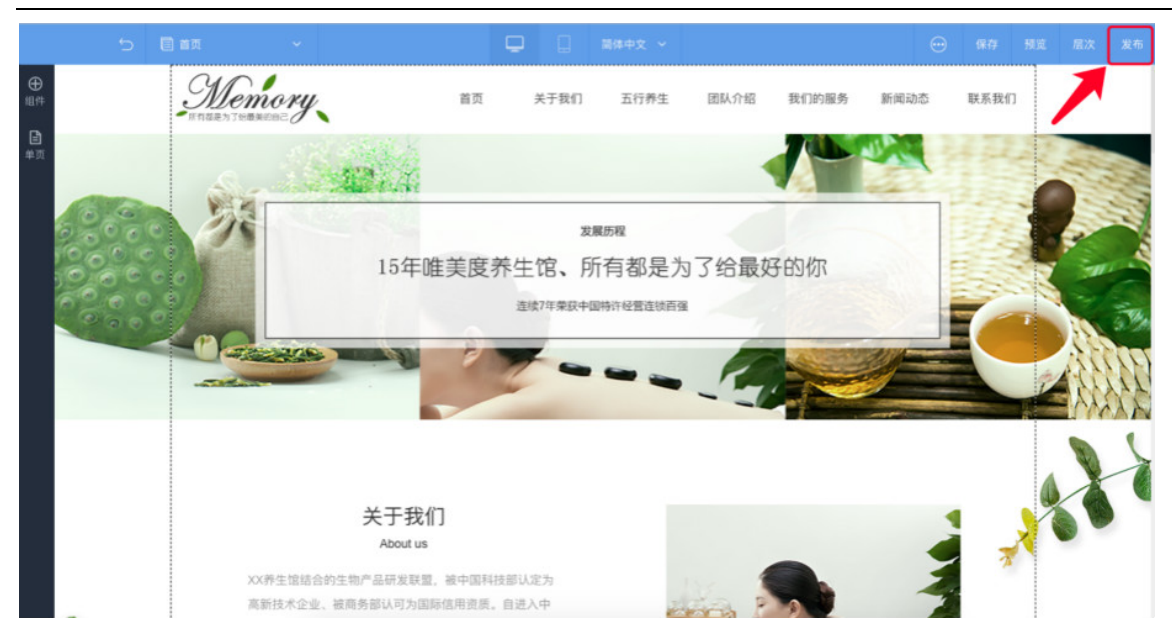

### 2)确认域名后点击"发布"

| 品<br>表单 | and the second second |                          |    |  |
|---------|-----------------------|--------------------------|----|--|
|         | 发布网页                  |                          | ×  |  |
|         | 将已完成设计的网站界面内          | 8,发布到您的域名空间上,使其可通过互联网访问。 |    |  |
|         | 您的域名                  |                          |    |  |
|         |                       | 发布                       |    |  |
|         | ● 若您的域名显示为ip地址,       | 请到您的域名服务商后台进行域名解析。       | 3C |  |
|         | ● 需要改变独立域名,点击运        | 性入域名管理                   |    |  |
|         |                       |                          | -  |  |

3)网站发布成功!

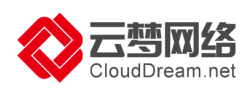

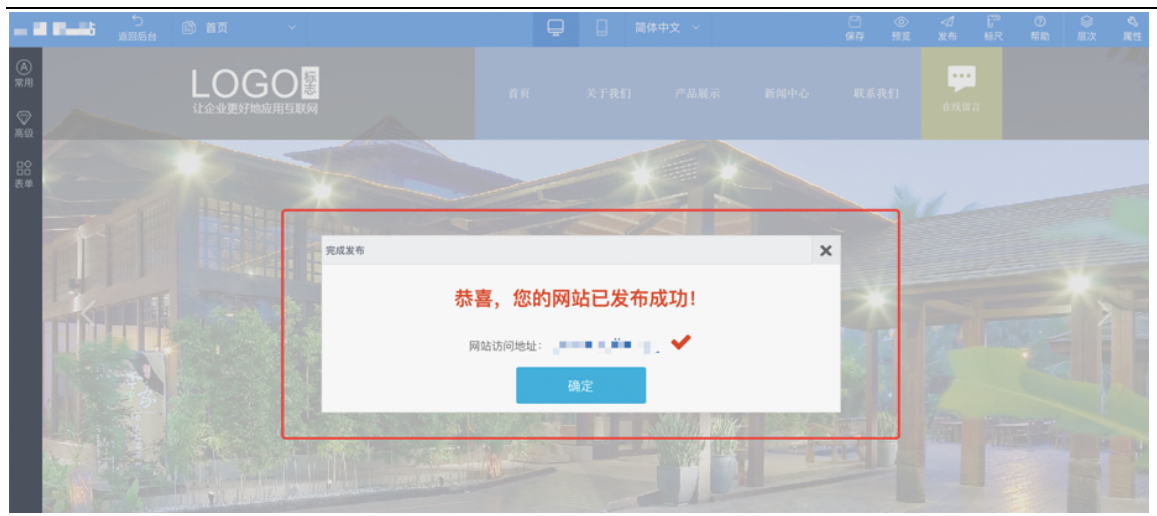

#### 详情请见:

https://help-ccs.aliyun.com/helpDetail.htm?tntInstId=\_0RUkUX2&helpId=127 48

### 3.网站推广(SEO设置)

有效的 SEO (Search Engine Optimization/搜索引擎优化)设置,将有助于网站更快 被百度等搜索引擎收录,并能提升页面排名,建议您在网站上线后尽快进行 SEO 设置。 通常完成相关设置后 30 天左右网站即可被百度收录,云·速成美站(ECS)标准版的首页 会被收录,高级版及尊贵版(均含独立 IP)的首页及大部分内页都会被收录。

#### 检查收录的方法:

打开百度 <u>http://www.baidu.com</u>,在搜索框输入"site:www.网址.com",后搜索结果可以看到收录页面数量,比如云梦官网"site:www.clouddream.net",显示有127 个页面已被百度收录。

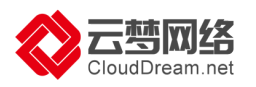

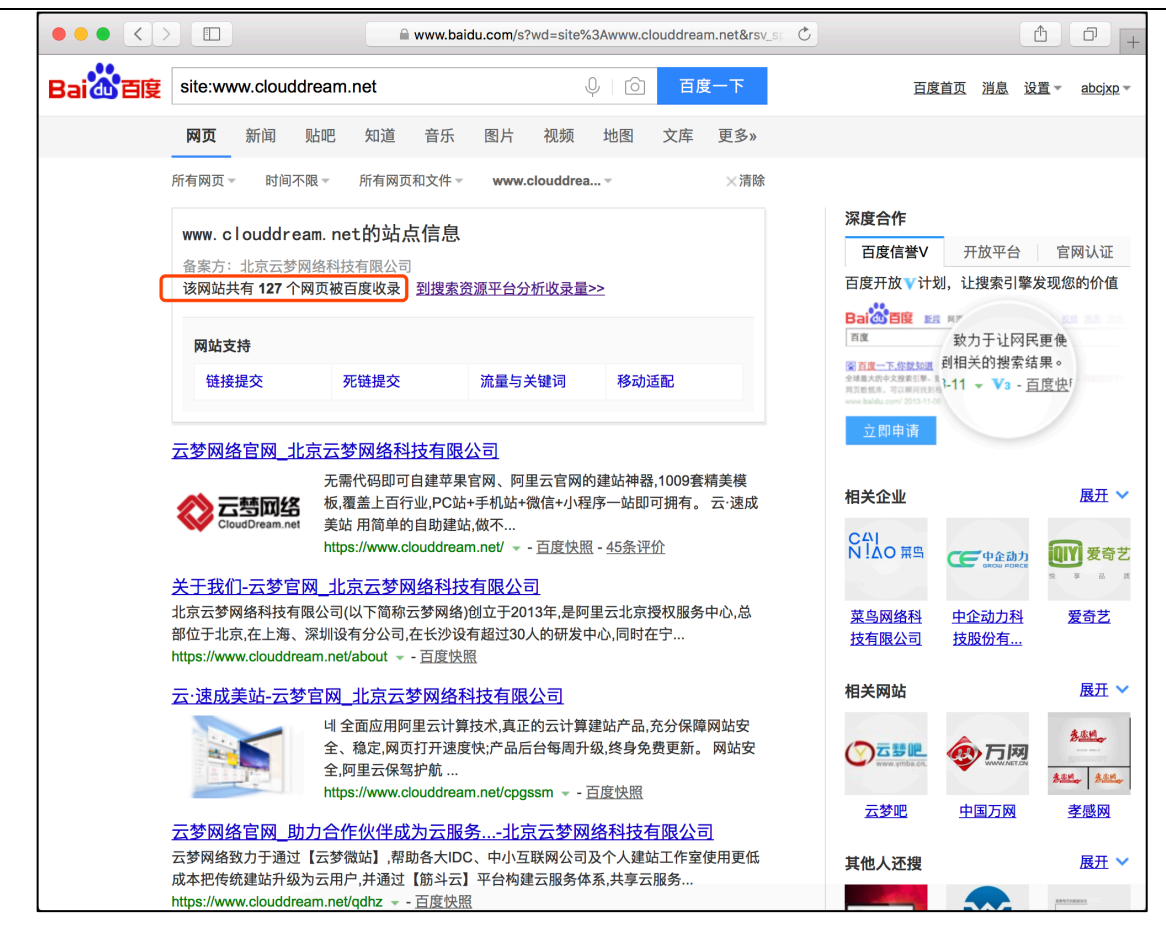

#### SEO 设置

1)首先点击"SEO 推广"---"页面 SEO",点击"批量添加 SEO 信息"。

|        | E MANNA                                 |           |          |        |            |             |
|--------|-----------------------------------------|-----------|----------|--------|------------|-------------|
|        | 后台首页 》 SEO推广                            |           |          |        |            |             |
| 后台首页   | 页面SEO Robots                            | .txt 网站地图 |          |        |            |             |
| 我的站点   |                                         |           |          |        |            |             |
| 内容管理   | 页面SEO ①                                 |           |          |        |            | + 批量添加SEO信息 |
| 网站运营   | 2 1 1 1 1 1 1 1 1 1 1 1 1 1 1 1 1 1 1 1 |           |          |        |            |             |
| 0.897E | 页面标题                                    | 页面地址      | SEO标题    | SEO关键字 | 页面描述       | 操作          |
|        | 首页                                      | sy        | 123      |        |            | ø           |
| 商城管理   | 会员注册                                    | hyzo      | 会员注册-123 |        |            | e           |
| SEO推广  | 会员登录                                    | hydi      | 合员登录-123 |        |            | Ø           |
| 系统设置   | 关于我们                                    | gywm      | 关于我们-123 |        |            | C           |
| 德信设置   | 数学课程                                    | jako      | 数学课程-123 |        |            | C           |
|        | 新闻遗讯                                    | xwzx      | 新闻资讯-123 |        |            | C           |
|        | 联系我们                                    | bowm      | 联系我们-123 | 关键词    |            | ß           |
|        |                                         |           |          |        |            |             |
|        |                                         |           |          |        | 1/1回 前7条记录 | 上一百 下一百 前件  |

2) 输入关键词及页面描述,确定即可。(多页面重复的关键字会降低搜索引擎权重, 建议批量设置后再针对每个页面的内容单独修改,以确保收录效果)。

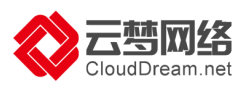

|                              | $(\partial)$ | ∠ 进入设计          |                                        |                 |                 | 4    |           | 80    | <b>₿</b> | 0           |    |
|------------------------------|--------------|-----------------|----------------------------------------|-----------------|-----------------|------|-----------|-------|----------|-------------|----|
| 310<br>                      |              | 后台首页 SEO推广      | (************************************* |                 | _               |      |           |       |          |             |    |
| <ol> <li>(i) 后台首页</li> </ol> |              | 面面SEO Robots.bt | 批量添加SE                                 | 0信息 ②           | 簡件中文 English 日文 |      |           |       |          |             |    |
| 🕀 我的站点                       |              |                 |                                        |                 |                 |      |           |       |          |             |    |
| 0 A888                       |              | 页面SEO ①         | SEO关键字                                 | 每个关键词之间请按回车键分隔  |                 |      |           |       | 十批量源加5   | SEO信息       |    |
| ② 网站运营                       |              |                 | 页面描述                                   |                 |                 |      |           |       |          |             |    |
| .0. 会员管理                     |              | 页面标题            |                                        |                 |                 | 黄田田道 |           |       | 建行       | ŧ.          |    |
|                              |              | 前页              |                                        | _               |                 |      |           |       |          |             |    |
| C) NOW BILL                  |              | 会员注册            |                                        |                 |                 |      |           |       |          |             |    |
| O, SEO∦⊉/™                   |              | 会员管录            |                                        |                 | 取消 确定           |      |           |       |          |             |    |
| ③ 系统设置                       |              | 关于我们            | gywm                                   | 关于我们-123        |                 |      |           |       | ß        |             |    |
| ୍ତ <b>ଲାହାହ</b> ଳ            |              | 教学课程            | jekc                                   | 数学课程-123        |                 |      |           |       | C        |             |    |
|                              |              | 新闻资讯            | XWZX                                   | 新闻资讯-123        |                 |      |           |       | R        |             |    |
|                              |              | 联系我们            | DOWITS -                               | <b>职系我们-123</b> | 关键词             |      |           |       |          |             |    |
|                              |              |                 |                                        |                 |                 |      | 1/1页 共7条记 | R 1-R | 下一页      | <b>t</b> () | Ξ. |

3) 对页面进行单独的设置,点击页面后的"编辑"

|         | (1)            | ∠ 进入设计       |           |          |        | 4    | 0 -      | 1   | ۵       | 0    |   |
|---------|----------------|--------------|-----------|----------|--------|------|----------|-----|---------|------|---|
| +()     |                | 后台首页 》 SEO推广 |           |          |        |      |          |     |         |      |   |
| ① 后台首页  |                | 页面SEO Robots | .txt 网站地图 |          |        |      |          |     |         |      |   |
| 我的站点    | ¥3.            |              |           |          |        |      |          |     |         |      |   |
| ⑦ 内容管理  | ×.             | 页面SEO ①      |           |          |        |      |          |     | + 批量添加S | EO信息 |   |
| 🖾 网站运营  | 2              |              |           |          |        |      |          |     |         |      |   |
| 会员管理    | 22             | 页面标题         | 页面地址      | SEO标题    | SEO关键字 | 页面描述 |          |     | 操作      |      |   |
|         | W.             | 首页           | sy        | 123      |        |      |          |     | Ø       |      |   |
|         | - <sup>-</sup> | 会员注册         | hyzc      | 会员注册-123 |        |      |          |     |         |      |   |
| Q SEOHL |                | 会员登录         | hydl      | 会员登录-123 |        |      |          |     | ø       |      |   |
| ③ 系统设置  | 2              | 关于我们         | gywm      | 关于我们-123 |        |      |          |     | ß       |      |   |
| 心 网络设置  | 33             | 教学课程         | jxkc      | 数学课程-123 |        |      |          |     | Ø       |      |   |
|         |                | 新闻资讯         | XWZX      | 新闻资讯-123 |        |      |          |     | 2       |      |   |
|         |                | 联系我们         | bowm      | 联系我们-123 | 关键词    |      |          |     | ß       |      |   |
|         |                |              |           |          |        | 1/   | 1页 共7条记录 | 上一页 | 下一页 前行  | £ J  | t |

4) 输入对应的信息,点击保存即可

| (9)                                                                 | ∠进入设计                          |                                                 |      | •        |            | 40      |       |   |
|---------------------------------------------------------------------|--------------------------------|-------------------------------------------------|------|----------|------------|---------|-------|---|
| ()))<br>④ 后台和同                                                      | 后台首页 SEO推广<br>页面SEO Robots.txt | 编辑页面SEO 用单个文 Explain 目文                         |      |          |            |         |       |   |
| <ul> <li>● 我的站点</li> <li>○ 内容管理</li> </ul>                          | 页面SEO ⑦                        | <ul> <li>「夏奈秋酒 首页</li> <li>・ 页高地址 sy</li> </ul> |      |          |            | 十批量添加的  | SEO信息 |   |
| 回路运算                                                                | 页面标题<br>首页                     | SECHER                                          | 瓦莱福波 |          |            | ar<br>C | E.    |   |
| <ul> <li>(2) 與城管理</li> <li>(2) SEO推广</li> <li>(3) FIGURE</li> </ul> | 会员注册<br>会员需杀                   | 360米E+ 每个关键以2时该担助年度分编<br>页面描述                   |      |          |            | R<br>R  |       |   |
| (5) 微信设置                                                            | 关于我们 载学课程 新城市法                 |                                                 |      |          |            | e<br>e  |       |   |
|                                                                     | 和LKEN1                         |                                                 |      |          |            | Ľ       |       |   |
|                                                                     |                                |                                                 |      | 11页 共7条记 | <u>2-π</u> | 下一页前    | Œ     | 1 |

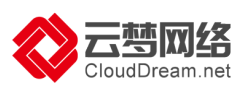

如何设置 SEO?

下面以云梦官网为例进行简要介绍,同时也提醒用户 SEO 是一项非常专业的工作,云·速 成美站(ECS)仅是提供了设置功能,需要您不断尝试来验证实际优化效果,必要的话也 建议您向 SEO 专家求助。

1)页面标题:填写网站的各个页面标题,用于导航等控件引用,如"首页"、"关于我们"。

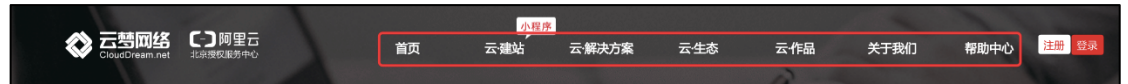

2) 页面地址:是网站的页面路径,如下图红框中的"hyjjfa",一般由数字或字母组成, 路径应该规范、简单,便于搜索引擎抓取和用户记忆。云·速成美站(ECS)系统默认根据 "页面标题"自动生成"页面地址",为避免操作错误,不建议普通用户修改。

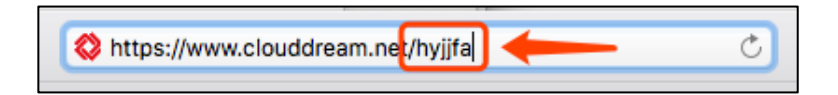

3) SEO 标题:显示为搜索引擎收录词条的标题,也是浏览器标签栏显示的名称,如下 图云梦 LOGO 上部的"云梦网络官网"。应写为多个关键词或者一段话,也可以是官网 名称。标题要求简单明了,避免词语多次重复,如"云梦小程序\_云梦官网\_云梦建站" ("云梦"反复出现)。建议使用"小程序\_智能建站\_云梦网络官网"这样的形式,同时 注意核心或重点关键字放在前面,字数控制在 30 个以内。网站所有页面都应有独自的 标题,允许部分重叠,但不可以完全一致。SEO 标题在 SEO 中权重最高,标题一旦确 定尽量不要再去修改。

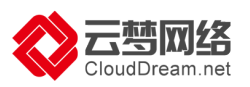

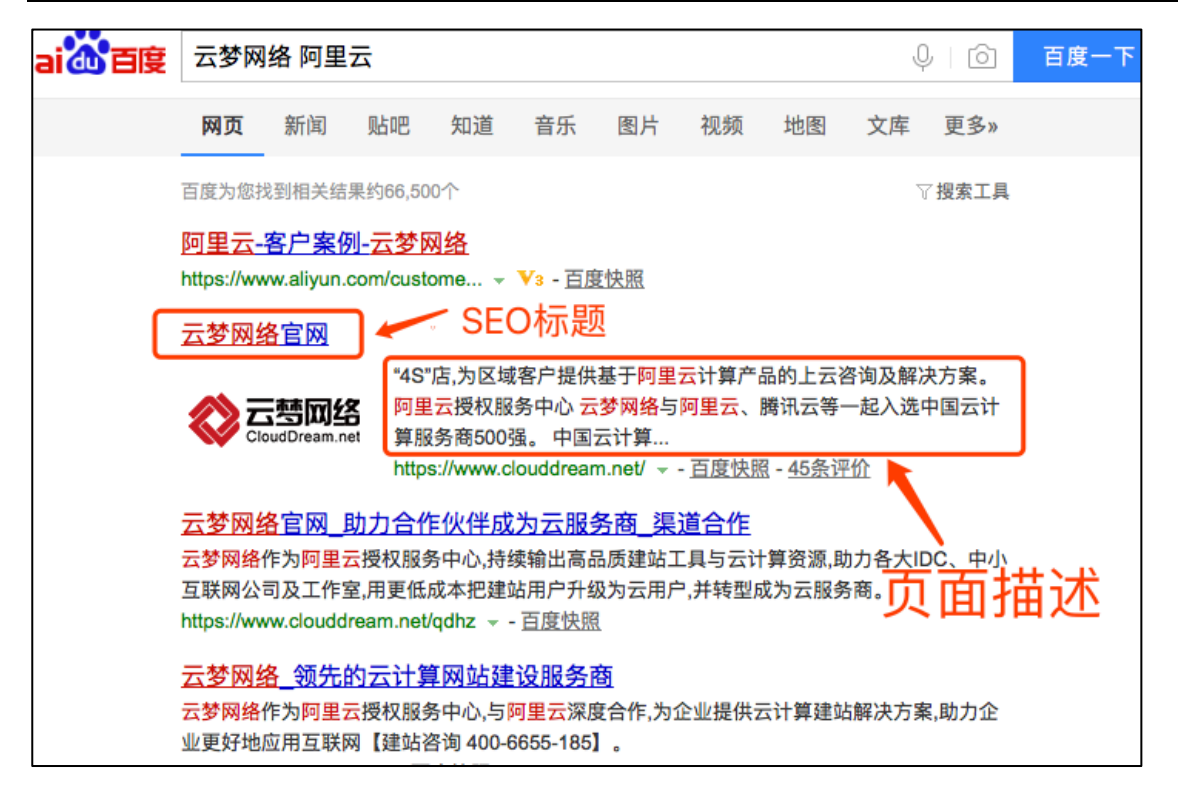

4) SEO 关键字:关键字请使用元词,比如"云梦网络、云梦建站、云梦小程序",不 要使用"云梦网络建站小程序"这样的长尾。每个页面建议写 1-3 个,关键字每输入 一个词按一下回车,再继续输入。

5)页面描述:用关键词再加入企业营销内容和品牌信息很自然地写一段话,比如公司 或产品简要介绍。为了保持搜索结果显示的完整性,字数建议控制在70字内。

设置完成后,点击"发布网站",预计1-2个月网站会被百度等搜索引擎收录。

|              | ⑦ 2 进入设计     |             |          |        | 1 🕕 ·      | 80 40 8      |
|--------------|--------------|-------------|----------|--------|------------|--------------|
|              | 后台首页 > SEO推广 |             |          |        | 发布网站       |              |
| ① 后台首页       | TIMSEO Robo  | ts.txt 网站地图 |          |        |            |              |
| 我的站点         |              |             |          |        |            |              |
| 〇 內容管理       | >> 页面SEO ①   |             |          |        |            | + 批量添加SEO信息  |
| 🙄 网站运营       | 8            |             |          |        |            |              |
| ④ 会员管理       | 页面标题         | 页面地址        | SEO标题    | SEO关键字 | 页面描述       | 操作           |
|              | 首页           | sy          | 123      |        |            | ß            |
|              | 会员注册         | hyzc        | 会员注册-123 |        |            | ß            |
| Q SEO推广      | 会员登录         | hydl        | 会员登录-123 |        |            | Ø            |
| () אוועד     | 关于我们         | gywm        | 关于我们-123 |        |            | B            |
| <u>ා සයය</u> | 数学课程         | joko        | 截学课程-123 |        |            | ß            |
|              | 新闻资讯         | xw2x        | 新闻资讯-123 |        |            | 2            |
|              | 联系我们         | bowrm       | 联系我们-123 | 关键词    |            | ø            |
|              |              |             |          |        | 1/1页 共7条记录 | 上一页 下一页 前往 页 |

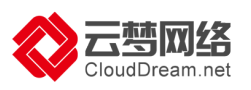

### 4.实现网站 HTTPS

新版设计器全系列各版本的云!速成美站及云·企业官网均可通过此方法实现 网站的 https,费用非常低廉,推荐所有用户操作。网站拥有 https 后将更加安全稳定, 同时搜索引擎排名也会更加靠前。

1.在微站后台,正常操作绑定域名,并确保成功发布过一次

|               | (1) | ∠ 进入设计                                            |      |             |            | 发布                |                                  |                  |
|---------------|-----|---------------------------------------------------|------|-------------|------------|-------------------|----------------------------------|------------------|
|               | - 1 | 我的站点                                              |      |             |            |                   |                                  | 更多 >             |
|               |     | 站点名称:云梦大学                                         | 发布成功 |             |            | ×                 |                                  |                  |
| ⊕ 我的站点        | >   | 站点地址: 1437586996.scd.wezha<br>产品: 云·速成美站2018官网型(配 |      | → 恭喜        | 您的网站已发布成功! |                   |                                  |                  |
| P 内容管理        | > - | 域名: xue.wezhan.cn ⊘ 🕑 8                           |      | 网站访问地址      | E' ?"      | 2                 | PC 《手机》                          | ▲ 表单 ▲ 公众号 ▲ 小程序 |
| 🖂 网站运营        | - > |                                                   |      |             |            |                   |                                  |                  |
| <u>息</u> 会员管理 | - x | 网站管理                                              |      |             |            | 确定                |                                  |                  |
| 🗇 商城管理        |     | ■ <sup>文章</sup> 《<br>140 0                        | 产品   | 区 图片<br>695 | ○ 文件<br>6  | □ 订单<br>0         | <ul><li>図 留言</li><li>0</li></ul> | ♀ 评论<br>0        |
|               | - × |                                                   |      |             |            |                   |                                  |                  |
|               |     | 近7日流量统计                                           |      |             | ● PV ● IP  | 版本更新              |                                  | 更多 >             |
| 田收站           | >   | 250 .                                             |      |             |            | 2018-04-27 表单可支   | 持设置间距等多个功能优化                     |                  |
| 表单管理          |     | 200                                               |      |             |            | 2018-04-20 0 电商小程 | <b>序模板更新,导航支持自定</b> )            |                  |
|               |     | 150                                               |      |             |            | 2018-04-13 后台表单   | 支持多选导出,SEO推广增力<br>支持PC一键同步手机端    | 加文件验证类型          |

2.进入阿里云域名控制台,为域名开通证书(有免费,通常是几分钟即可申请通过), 点击 "ssl证书"

| (-) | 管理控制台          | 产品与服务 ▼ |                         | Q 搜索          | <b>A</b> 315 | 费用 工单          | 备案 企业                  | L 支持与服务                | v**@clouddream.net    | 简体中文  |
|-----|----------------|---------|-------------------------|---------------|--------------|----------------|------------------------|------------------------|-----------------------|-------|
| -   | III<br>云计算基础服务 | 域名服务    | 域名列表 进入域名解析列表>>         |               |              | 【域名抢注】         | ] 专业通道SnapN            | ames抢注,限时88排           | <b>斤优惠,更有精品域名0元火爆</b> | ₩预订中! |
|     | 云服务器 ECS       | 域名列表    | 英文.com批量(≥5个)注册35元/首年起, | 英文.cn批量(≥5个)注 | :册13元/首年,英文  | .net批量(≥5个)注册3 | 9元/首年起!                |                        |                       |       |
| ¥   | 云数据库 RDS 版     | 信息模板    | 全部域名 急需续费域名             | 急需赎回域名        | 未实名认证域名      | 预登记域名          |                        | 导出列表                   | 查看导出结果 现名分            | 组管理   |
| 4   | 负载均衡           | 批量操作    | 域名: 输入域名进行搜索 域名类型:      | 全部            | ✓ 域名分组: 全    | · · · ·        | 注册日期:                  | <u>1</u> 2 -           | 127                   |       |
| a   | 对象存储 OSS       | 域名转入    | 到期日期: 四 -               | 12            | 搜索           | 高级搜索           |                        |                        |                       |       |
| ×   | CDN            | 邮箱验证    | 域名                      | 域名类型 ⑦        | 域名状态         | 域名分组           | 注册日期 🌲                 | 到期日期 💲                 | 操作                    |       |
| රා  | 访问控制           | 操作记录    |                         |               |              |                | 2016-05-18             | 2026-05-18             |                       |       |
| ۲   | 云数据库 Redis 版   | ▶ 我是卖家  | jiangxiaopeng.vip       | New gTLD      | 正常           | 未分组            | 00:02:59               | 00:38:49               | 续费 解析 SSL证书 备注        | 注丨管理  |
| ₿   | 云数据库 MongoDB 版 | ▶ 我是买家  | zhangbaoda.cn           | ccTLD         | 正常           | 未分组            | 2014-03-06<br>00:00:00 | 2024-03-06<br>09:50:34 | 续费   解析   SSL证书   备注  | 注丨管理  |
| භ   | 资源编排           | ▶ 城名预订  |                         |               |              |                |                        |                        |                       |       |
| ග   | 視频点播           | 帮助与文档   | 姜孝鹏.cn                  | ccTLD         | 正常           | 未分组            | 00:00:00               | 00:00:00               | 续费 解析 SSL证书 备》        | 注丨管理  |
| Cø  | 视频直播           |         | jiangxiaopeng.com.cn    | ccTLD         | 正常           | 未分组            | 2012-05-29<br>00:00:00 | 2025-05-29<br>14:24:29 | 续费 解析 SSL证书 备》        | 注丨管理  |
| •   | 大数据(数加)        |         | jiangxiaopeng.com       | gTLD          | 正常           | 未分组            | 2012-07-14             | 2023-07-14             | 续费   解析   SSL证书   备》  | 注丨管理  |
| •   | 安全(云盾)         |         |                         |               |              |                | 00:00:00               | 17:17:17               |                       |       |
| ,   | 域名与网站(万网)      |         | jiangxiaopeng.net       | gTLD          | 正常           | 未分组            | 2011-07-13<br>00:00:00 | 2024-08-01<br>22:32:33 | 续费   解析   SSL证书   备》  | 注丨管理  |

3. 填写域名信息 , 一般为"www"

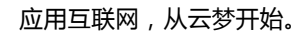

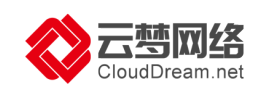

| c      | 管理控制台              | 产品与服务 ▼                                                               |          |
|--------|--------------------|-----------------------------------------------------------------------|----------|
|        |                    | 申请证书         t 返回证书控制台         上传展有证书         购买证书                    |          |
| •<br>• | 云计算基础服务<br>大数捆(数加) | 签发HTTPS SSL数字证书,用于WEB站点HTTPS化,提升网站安全性。请点 证书详细 堂看。请点 证书控制台 对已签发证书进行管理。 |          |
| •      |                    | DV通配符证书 单域名免费证书                                                       |          |
| •      | 云盾控制台概览            | 特別提示:一个城名下,一次只能添加一个证书,最多申请3个免费证书用于激试。免费证书无法申请等 敏感关键字 域名的证书。           |          |
| *      | DDoS基础防护           | • 要申请给城名: www Jiangxiaopeng.v/p                                       |          |
| ¢      | DDoS高防             | 例如:要申请 www.abc.com,则在文本框输入中璜www。                                      |          |
| ۲      | 游戏盾                | 2 授权系统自动源加TXT期析记录,自动完成域名授权論证                                          |          |
| ۵      | Web应用防火墙(          | 8                                                                     |          |
| ø      | 安骑士 (服务器安:         |                                                                       |          |
| 0      | CA证书服务(数据          | <u>柴</u><br>後定 故府                                                     |          |
| ۰      | 数据库审计(数据)          |                                                                       |          |
| 46     | 加密服务(数据安:          |                                                                       | <u>گ</u> |
| ą.     | 智能风控(业务安           | ÷)                                                                    |          |
| ⇔      | 内容安全(业务安:          |                                                                       |          |

### 稍等几分钟,证书签发成功

| <b>C-)</b> 管理控制台                                                                                                    | 产品与服务 ▼                  |                          |                    | 授繁                      | Q 单 315 费用   | 工单 备案       | 企业 支持与服务 | 简体中文       |
|----------------------------------------------------------------------------------------------------|--------------------------|--------------------------|--------------------|-------------------------|--------------|-------------|----------|------------|
|                                                                                                    | 我的证书 亚太东南 2              | (悉尼) 中东东部 1 (迪拜) 德国1 (法当 | 主克福) 亚太东北          | )))                     |              |             | 上传原有证    | 书 购买证书     |
| <ul> <li>大数据(数加)</li> </ul>                                                                                                    | 我的订单 我的证书                | 5                        |                    |                         |              |             |          |            |
| ▼ 安全 (云盾)                                                                                                    | 使用Web应用防火墙,可             | 「有效针对HTTPS业务防御黑客攻击、过滤》   | 每量CC请求。            |                         |              |             |          | ×          |
| <ul> <li>云盾控制台概范</li> </ul>                                                                                                    | 证书订单的流程如下图, 4            | 每个环节都有对应的帮助信息,请一定仔细      | 阅读:                |                         |              |             |          |            |
| 率 DDoS基础防护                                                                                                    | *全信息 → 提                 | 医甲核 → 査看进度 → 劔发に         | 正书  下载证书           |                         |              |             |          |            |
| 一 DDoS高防                                                                                                    | 特别提示:免费证书只要              | 安要求配置验证文件正确,系统就可自动完      | 成签发。后台小二无法加速       | •费证书。另外,免费证书用于          | F个人测试目的,后台小二 | 无法提供安装部署的工  | 单咨询服务噢!  |            |
| ● 游戏盾                                                                                                    | 实例ID                     | 证书绑定域名                   | 年限 证书品             | )牌 (所有) 👻 到期日           | 讨问 证书状态      | ऽ (全部) ▼ 进度 |          | 操作         |
| 😨 Web应用防火墙                                                                                                    | (网 cas_idv_00            | www                      | 1 Year Syma<br>免费店 | ntec 2019-<br>SSL       | -06-05 已签发   | -           | 推送 吊销 ]  | 下载 到期新购 详情 |
| <ul> <li>安骑士(服务器</li> <li>CA证书服务(数</li> </ul>                                                                                                    | 安全)<br>cas_idv_00<br>如探安 | abo, vip                 | 1 Year Syma<br>免费》 | itec 2019-<br>SSL       | -06-05 已签发   |             | 推送 吊销 ]  | 下载 到期新购 详情 |
| 數据库审计(数                                                                                                    | 超安 cas_idv_00            | www.met                  | 1 Year Syma<br>免费服 | ntec 2019-<br>SSL       | -06-05 已签发   |             | 推送 吊销 ]  | 下载 到期新购 详情 |
| <ul> <li>1</li> <li>1</li> <li>2</li> <li>2</li> <li>2</li> <li>4</li> <li>4</li> <li>5</li> <li>5</li> <li>5</li> <li>5</li> <li>5</li> <li>5</li> <li>5</li> <li>5</li> <li>5</li> <li>5</li> <li>5</li> <li>5</li> <li>5</li> <li>5</li> <li>5</li> <li>5</li> <li>5</li> <li>5</li> <li>5</li> <li>5</li> <li>5</li> <li>6</li> <li>5</li> <li>6</li> <li>5</li> <li>6</li> <li>6</li> <li>7</li> <li>6</li> <li>7</li> <li>7</li> <li>7</li> <li>8</li> <li>7</li> <li>8</li> <li>7</li> <li>8</li> <li>7</li> <li>8</li> <li>7</li> <li>8</li> <li>7</li> <li>8</li> <li>8</li> <li>9</li> <li>8</li> <li>9</li> <li>9</li></ul> | 安全)<br>cas_idv_00<br>安全) | www.                     | 1 Year Syma<br>免费加 | itec 2019-<br>SSL       | -05-21 已签发   |             | 推送 吊销 ]  | 下载 到期新购 详情 |
| (业务)                                                                                                    | 安全) cas_idv_00           | m) <b>a s s n</b>        | 1 Year Syma<br>免费服 | ntec 2019-<br>SSL 2019- | -05-14 已签发   |             | 推送 吊销 ]  | 下载 到期新购 详情 |
| ▶ 域名与网站(万网)                                                                                                    | cas_idv_00               | www.                     | 1 Year Syma<br>免费店 | ssL 2019                | -05-14 已签发   |             | 推送 吊销 ]  | 下载 到期新购 详情 |
| <ul> <li>一一一一一一一一一一一一一一一一一一一一一一一一一一一一一一一一一一一一</li></ul>                                                                                                    |                          |                          |                    |                         |              |             |          |            |

3.在阿里云控制台,开通 CDN 服务(按流量计费),添加 www 域名

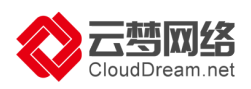

| C) 管理控制台 产品                 | 品与服务 ▼ |                  | 援索 Q 🜲                                                                                                    | . 315 费用 | 工单 备案 企业 兰          | 支持与服务 简 | 简体中文           |
|-----------------------------|--------|------------------|----------------------------------------------------------------------------------------------------|----------|---------------------|---------|----------------|
|                             | 概览     | 本月使用总流量          | 实时缓存命中率                                                                                                    |          |                     |         |                |
| ■ 元服祭務 FCS                  | 域名管理   |                  |                                                                                                    |          | 6 个运行中的域名           |         |                |
| <ul> <li></li></ul>         | 监控     | 📟 9.49мв         | 50                                                                                                    |          | 管理 添加域名             | 5 刷新缓存  |                |
| A 负载均衡                      | 刷新     |                  | 25                                                                                                    | 75       | 计费类型:按流量计           | 费       |                |
| ♪ 対象存储 OSS                  | 支出     | 上月带宽峰值           | 10                                                                                                    | -        | 变更计费方式              | 价格计算器   |                |
| X CDN                       | 日志     | $\bigcirc$ 00 70 | 0.40                                                                                                    |          | 0 个资源包, 剩余 0        | .00 B流量 |                |
| ④ 访问控制                      | 工具     |                  | 0.4%                                                                                                    | 0        |                     |         |                |
| I 云数据库 Redis 版              | 慢值服务 。 |                  |                                                                                                    |          | 网头流重包               |         |                |
| 公 云数据库 MongoDB              |        | 用户访问区域分布         |                                                                                                    |          | 域名流量排行              |         | 完整数据           |
| ⑦ 资源编排                      | 图片鉴黄   |                  |                                                                                                    |          | 流量                  | 带宽封顶    | 占比             |
| の 視頻点播                      |        |                  | July -                                                                                                    |          | 1 www.jiangxi 5.67  | 18.57   | 59.72%         |
| ♂ 視频直播                      |        |                  | in the second                                                                                                    |          | 2 www.jiangxi 2.49  | 19.10   | 26.20%         |
| <ul> <li>大数据(数加)</li> </ul> |        |                  | Jun Jun                                                                                                    | P        | 3 www.jiangxi 1.20  | 10.62   | 12.68%         |
| ▶ 安全 (云盾)                   |        |                  | Service of the service of the servic |          | 4 my.jiangxia 123.9 | 92 1.16 | 1.28% 反馈       |
| , 城名与网站 (万网)                |        | and the          | SAT ST                                                                                                    |          | 5 www.jiangxi 10.11 | 233.00  | 0.10% 返回<br>旧版 |
|                             |        |                  |                                                                                                    |          |                     |         |                |
| ▶ 云市场                       |        | L a sa           | 2 Shart & B                                                                                                    |          |                     |         |                |

选择"图片小文件",源站类型选择 IP, IP 填写微站后台提供的解析列表中第二项的 A 记录 IP,端口选 80,加速区域选择中国大陆;

| C-)   | 管理控制台                 | 产品与服务 ▼    | 援索 Q 🔺 🚥 费用 工单 备案 企业 支持与服务 简体中文 🥥                                                |
|-------|-----------------------|------------|----------------------------------------------------------------------------------|
|       |                       | 概览         | 添加城名 ① 集系基本体良 —— ② 東班 —— ③ 東或                                                    |
|       | 云服务器 ECS              | 域名管理       |                                                                                  |
| ¥     | 云数据库 RDS 版            | 监控         | 2022年4 1 国人知道理由派的现在。 知: Image.a.com, 代政小子100乎符<br>支持派加泛城名, 如: *.test.com *, 了解更多 |
| 4     | 负载均衡                  | 刷新         | 38:00                                                                            |
| a     | 对象存储 OSS              | 支出         | • 业务类型 图片小文件 大文件下载 视音频点播 直播流媒体 全站加速                                              |
| ×     | CDN<br>访问控制           | 日志         | ● 源站类型 类型                                                                        |
| -<br> | 云数据库 Redis 版          | 工具         | OSS端名 IP 潮汕城名                                                                    |
| ¢     | 云数据库 MongoE           | 增值服务<br>IB | ∧ IP 优先级                                                                         |
| හ     | 资源编排                  | 图片鉴黄       | 「「「「「「」」「「」」「「」」「「」」「「」」」「「」」」「「」」」「「                                            |
| Ø     | 視頻点播                  |            | 36.00                                                                            |
| ©.    | 祝殡直播                  |            |                                                                                  |
| •     | 大数据(数加)               |            | 新版<br>反t                                                                         |
| ,     | 安主 (云启)<br>域名与网站 (万网) |            | 加速区域 中国大雄 全球加速 港湾台及海外 港湾台南市市点无需客集。了董重多                                           |
|       | 云市场                   |            |                                                                                  |

4.CDN 开通成功后,修改 www 的域名解析的 cname 值到 CDN 提供的数值 "www.xxx.xx.alikunlun.com......",

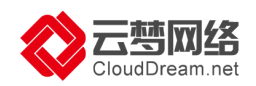

| C-)    | 管理控制台                       | 产品与服务 ▼      |    |              |            | Ħ            | 续                 | Q  | . 315 | 费用    | 工单  | 备案              | 企业      | 支持与服 | 务育 | 前体中文 | 0    |
|--------|-----------------------------|--------------|----|--------------|------------|--------------|-------------------|----|-------|-------|-----|-----------------|---------|------|----|------|------|
|        | <br>云计算基础服务                 | 概览           |    | 添加域名 刷新列非    | 表 全部业务类型   | ₽ -          |                   |    |       |       |     |                 | 搜索      |      |    | ٩    | .搜索  |
| -      | 无服务器 FCS                    | 域名管理         |    | 全站加速域名已经全部迁移 | 至全站加速控制台,点 | (击进入 全站加速控制) |                   |    |       |       |     |                 |         |      |    |      |      |
| •      | 云数据库 RDS 版                  | 监控           |    | 域名           |            | CNAME ⑦      |                   | 状态 | ₹ T   | HTTP  | s f | 创建时间            |         |      |    |      |      |
| *      | 负载均衡                        | 刷新           |    | www          | cn         | www.         | com.cn.m.alikunlu | •  | 正常运行  | 未开启   | 2   | 2018-06-0       | 5 11:31 | 配置   | 监控 | 停用   |      |
| 0      | 对象存储 OSS                    | 支出           |    | www          | com        | www          | alikunlun.co      | •  | 正常运行  | ▲ 已开启 | 2   | 2018-06-0       | 5 11:17 | 雅5   | 监控 | 停用   |      |
| \$     | 访问控制                        | 日志           |    |              | ].net      | m            | t.m.alikunlun.co  | •  | 正常运行  | ▲ 已开启 | 1 2 | 2018-06-0       | 5 11:09 | 雅師   | 监控 | 停用   |      |
| ۲<br>۲ | 云数据库 Redis 版<br>云数据库 MongoD | 出来。<br>出版第一日 |    |              | cn         | www.         | n.alikunlun.com   | •  | 正常运行  | ▲ 已开启 | 1   | 2018-05-1       | 4 09:4  | 羅馬   | 监控 | 停用   |      |
| 8      | 资源编排                        | 图片           | 遊黄 | my.          | cn         | m;           | .m.alikunlun.com  | •  | 正常运行  | ▲ 已开启 | é   | 2018-05-1-<br>3 | 4 08:5  | 配量   | 监控 | 停用   | ● 咨询 |
| ୈ      | 视频直播                        |              |    | b            | .cn        | bc in it.cn  | w.alikunlun.net   | •  | 正常运行  | 未开启   | 2   | 2017-11-1       | 3 13:54 | 配置   | 监控 | 停用   | 建议问题 |
| •      | 大数据(数加)<br>安全(云盾)           |              |    | 批量配置         | 启用 停用      | 导出域名         |                   |    |       |       |     |                 |         |      |    | < 1  | 新版   |
| •      | 域名与网站(万网)                   |              |    |              |            |              |                   |    |       |       |     |                 |         |      |    |      | 返回旧版 |

### 5.进入 CDN 控制台, 域名管理, 进入配置

| C-)      | 管理控制台                       | 产品与服务 ▼   |    |             |                                       |                         | 搜索                      | Q 🐥                     | 315  | 豊用 エ  | 单 备案           | 企业      | 支持与服务                                    | 5 個 | 体中文 | <b>(</b> ) |
|----------|-----------------------------|-----------|----|-------------|---------------------------------------|-------------------------|-------------------------|-------------------------|------|-------|----------------|---------|------------------------------------------|-----|-----|------------|
|          |                             | 概览        |    | 凝加域名        | 副新列表 全部)                              | 业务类型 ▼                  |                         |                         |      |       |                | 搜索      |                                          |     | Q   | 搜索         |
| -        | 二阳名曰 500                    | 域名管理      |    | 全站加速域名已经全   | 部迁移至全站加速控制                            | 台,点击进入 全站加速             | 控制台                     |                         |      |       |                |         |                                          |     |     |            |
|          | 云散据库 BDS 版                  | 监控        |    | 域名          |                                       | CNAME (2)               |                         | 状态 卫                    |      | HTTPS | 创建时间           |         |                                          |     |     |            |
| *        | 负载均衡                        | 刷新        |    | www.jiango  | iaopeng.com.cn                        | www.jiangxiaop<br>n.com | oeng.com.cn.m.alikunlu  | <ul> <li>正常:</li> </ul> | 运行 🔒 | 已开启   | 2018-06-0      | 5 11:31 |                                          | 监控  | 停用  |            |
| 0<br>~   | 对象存储 OSS                    | 支出        |    | www.jiango  | iaopeng.com                           | www.jiangxiaop<br>m     | peng.com.m.alikunlun.co | <ul> <li>正常:</li> </ul> | 运行 🔒 | 已开启   | 2018-06-0      | 5 11:17 | 配置                                       | 监控  | 停用  |            |
| ٩        | 访问控制                        | 日志工具      |    | www.jiango  | iaopeng.net                           | www.jiangxiaop<br>m     | peng.net.m.alikunlun.co | <ul> <li>正常)</li> </ul> | 运行 🔒 | 已开启   | 2018-06-0      | 5 11:09 | 125                                      | 监控  | 停用  |            |
| <b>پ</b> | 云数据库 Redis 版<br>云数据库 MongoD | 增值服务<br>B |    | www.jiango  | iaopeng.cn                            | www.jiangxiaop          | peng.cn.m.alikunlun.com | <ul> <li>正常;</li> </ul> | 运行 🔒 | 已开启   | 2018-05-1<br>5 | 4 09:4  | 推断                                       | 监控  | 停用  |            |
| \$       | 资源编排                        | 图片组       | ē黄 | my.jiangxia | openg.cn                              | my.jiangxiaope          | ng.cn.m.alikunlun.com   | <ul> <li>正常:</li> </ul> | 运行 🔒 | 已开启   | 2018-05-<br>6  | 4 08:5  | 125                                      | 监控  | 停用  | ● 咨询       |
| ୈ        | 视频直播                        |           |    | bo.jiangxia | openg.cn                              | bo.jiangxiaoper         | ng.cn.w.alikunlun.net   | <ul> <li>正常:</li> </ul> | 运行   | 未开启   | 2017-11-1      | 3 13:54 | an an an an an an an an an an an an an a | 监控  | 停用  | 建议         |
| • :      | 大数据 (数加)                    |           |    | 计最高         | · · · · · · · · · · · · · · · · · · · | 应用 导业城安                 |                         |                         |      |       |                |         |                                          |     | 1   | 新版         |
| • 5      | 安全(云盾)                      |           |    | 315 MME AND | · <b>三</b> 后用                         | PH 等面域者                 |                         |                         |      |       |                |         |                                          |     |     | 》 友懷<br>返回 |
| • 3      | 或名与网站(万网)                   |           |    |             |                                       |                         |                         |                         |      |       |                |         |                                          |     |     | 旧版         |

### 选择 https 配置---修改配置

| C-) | 管理控制台              | 产品与服务 ▼        |   |           | 授朱 Q 🜲 315                                                                                                    | 费用 工单 备案 企业 支持与 | 盲服务 简体中文 👰                            |
|-----|--------------------|----------------|---|-----------|----------------------------------------------------------------------------------------------------|-----------------|---------------------------------------|
|     |                    | 概览             |   | KEIIII K  | PREHIMANT, ENERGIAL PRODUCTION AND A PROVIDED AND A PRODUCT AND A PRODUCT AND A PRODUCT AND A PROVIDED AND A PROVIDED AND A PROVIDANT A PROVIDED AND A PROVIDANT A PROVIDANT A PROVIDANT A PROVIDANT A PROVIDANT A PROVIDANT A PROVIDANT A PROVIDANT A PROVIDANT A PROVIDANT A PROVIDANT | O MARKENI       | PEXIL                                 |
| ₹ Ž | 云计算基础服务            | Juli 47 00:100 |   | 自定义页面     | 可自定义设置404、403、503、504等页面                                                                                                    | 0条规则            | 修改配置                                  |
| =   | 云服务器 ECS           | 林石宮理           | - |           |                                                                                                    |                 |                                       |
| ¥   | 云数据库 RDS 版         | 监控             |   | HTTPS设置 🔶 |                                                                                                    |                 |                                       |
| ۸.  | 负载均衡               | 刷新             |   | 配置项       | 说明                                                                                                    | 当前配置            |                                       |
| a   | 对象存储 OSS           | 支出             |   | HTTPS设置   | 提供全链路HTTPS安全加速方案,支持证书上传和状态管理                                                                                                    | 已开启             | 体功司责                                  |
| ×   | CDN                | 日志             |   | 强制跳转      | 自定义将用户的原请求方式进行强制跳转                                                                                                    | HTTP -> HTTPS   | PICKER                                |
| Ð   | 访问控制               | 工具             |   | HTTP/2设置  | HTTP/2是最新的HTTP协议,开启前您需要先配置HTTPS证书。                                                                                                    | 已开启             | 修改配置                                  |
| 8   | 云数据库 Redis 版       |                |   |           |                                                                                                    |                 |                                       |
| ¢   | 云数据库 MongoD        | 増值服务<br>B      | ^ | 访问控制      |                                                                                                    |                 |                                       |
| භ   | 资源编排               | 图片鉴黄           |   | 配置项       | 说明                                                                                                    | 当前配置            | <b>●</b><br>咨                         |
| ത   | 视频点播               |                |   | Refer防盗链  | 通过配置访问的 referer 黑白名单来对访问者身份进行识别和过滤,从而限制资源被访                                                                                                    | 未开启             | 询<br>                                 |
| C»  | 视频直播               |                |   |           | I-1821MV2                                                                                                    |                 | ~ ~ ~ ~ ~ ~ ~ ~ ~ ~ ~ ~ ~ ~ ~ ~ ~ ~ ~ |
|     | - 80-402 / 80-403) |                |   | 鉴权配置      | 高級防盗链功能,设置鉴权 Key 对 URL 进行加密,保护用户源站资源                                                                                                    | 未开启             | 修改配置调查                                |
| • • | (un.xxe) =====(    |                |   | IP黑名单     | 进入黑名单的IP,表示此IP无法访问当前加速域名                                                                                                    | 已开启             | 新版反馈                                  |
| • 3 | そ至 (云眉)            |                |   |           |                                                                                                    |                 | 返回                                    |
| ▶ # | 载名与网站 (万网)         |                |   | 高级设置      |                                                                                                    |                 | IL MX                                 |
| ►ž  |                    |                |   | 配置项       | 说明                                                                                                    | 当前配置            |                                       |

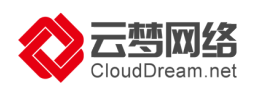

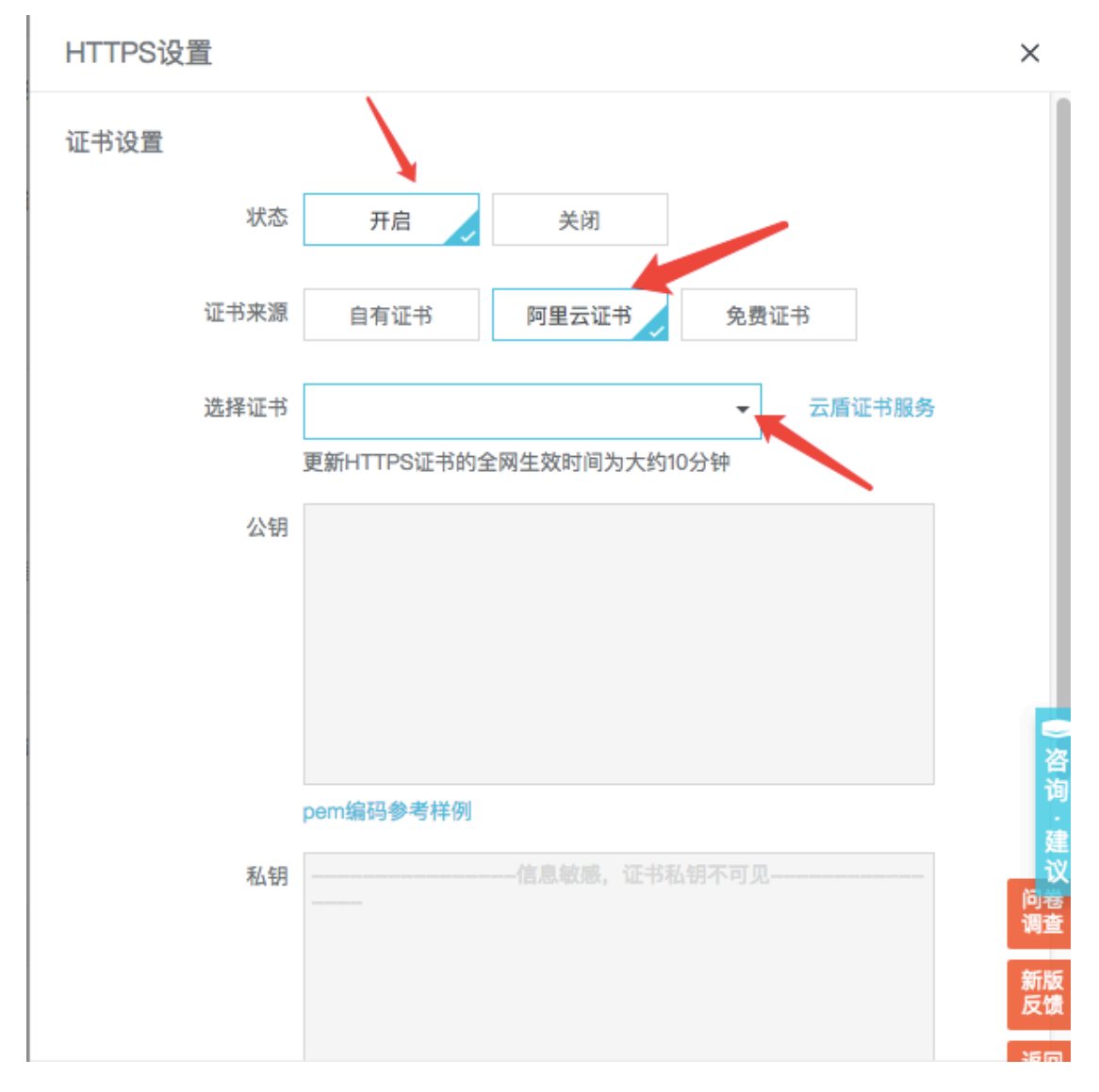

状态=选择开启,证书来源=阿里云证书,选择对应的证书

跳转类型=http->https,确定即可。

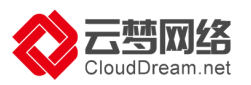

|      |       | pem编码参考样例                                | ●咨询              |
|------|-------|------------------------------------------|------------------|
| 强制跳转 | 跳转类型: | 默认 HTTPS -> HTTP HTTPS     HTTP -> HTTPS | ·建议<br>问调<br>新版馈 |
|      |       | 取消                                       | 返回<br>旧版<br>确定   |

至此,已经实现https。

注意事项:

1.这个 https 是通过 CDN 实现 , 网站将更加快速 , 同时也将更加稳定 ;

2.因图片 ,脚本等云梦已经统一提供 CDN ,用户自行开通的 CDN 消耗的流量会非常少 , CDN 流量费在中国大陆地区最高 0.24 元/GB ,故此普通用户一年的流量费可能也就是 几元人民币就够了 ,用户也可根据流量消耗购买 CDN 流量包 ;

3.此操作,重复进行,就可以添加多个域名,实现每个域名的https;

# 八、其它

### 1.售后服务方式

1) 帮助中心: http://help.clouddream.cn

2) 视频教程: <u>http://help.clouddream.cn/xsrmsp</u>

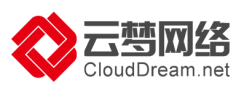

3)在线 QQ:4006655185(服务时间:周一至周日 9:00-21:00)

4)售后电话:4006655185转2(服务时间:周一至周日9:00-21:00)

后台升级:每周四夜间云梦网络会例行对网站后台进行系统维护、bug 修复及功能优化,系统更新过程中绝大多数情况下不会影响网站访问,网站后台操作可能会有闪断, 相关更新说明及注意事项请您留意微信公众号推送消息。

### 2.合同与发票

1)合同

在您在线购买过程中,已经完成了电子合同的在线签约,电子合同与纸质合同具有同等 法律效力。

2) 发票

申请办法:

产品购买成功后,进入阿里云控制台-费用-发票-选择阿里巴巴华东有限公司-选择对应 产品填写发票信息。

### 3.续费与升级

1) 续费

云·速成美站(ECS)按年收取费用,建议您在到期前1-3个月提前续费,避免影响网站正常使用。

登录阿里云官网(http://www.aliyun.com)在线操作续费

阿里云控制台-已购买的服务-续费。

温馨提示:请您在对网站进行续费的同时,注意查看域名是否也需要续费。
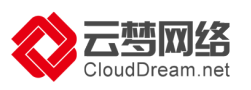

## 九、常见问题

1.模板怎么选择?

答:您好,云·速成美站内置1000 套模板,覆盖125 个行业,涵盖7 大色系。您可以在网站后台随意切换。

2.购买云·速成美站,是否提供源代码?

答:否。云·速成美站(ECS)通过 WEB 浏览器就可以操作使用网站后台,无需代码,轻 松管理维护。

3. 购买云·速成美站,支持绑定顶级域名吗?

答:云·速成美站支持绑定顶级域名。中文域名+英文域名全支持, 且仅支持绑定5个。 域名就像网站的门牌号, 是网站的重要一环, 如果您未注册域名, 推荐通过阿里云万网 域名频道挑选心仪的域名 (https://wanwang.aliyun.com/)。

4.购买完产品,如何进入产品后台?

答:购买后您登录阿里云会员中心—管理控制台—云市场—"已购买服务"点击"进入应用"进入产品后台。

5.购买云·速成美站,是否有售后服务?

答:云梦网络为客户提供以下售后服务方式

- 1) 帮助中心: <u>http://help.clouddream.cn</u>
- 2) 视频教程: <u>http://help.clouddream.cn/xsrmsp</u>
- 3)在线 QQ:4006655185(服务时间:周一至周日 9:00-21:00)
- 4)售后电话:4006655185转2(服务时间:周一至周日9:00-21:00)

6.如何进行备案

答:备案链接:https://beian.aliyun.com

7.HTTPS 是什么?

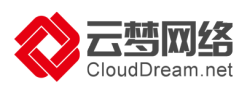

HTTPS (全称: Hyper Text Transfer Protocol over Secure Socket Layer)是以安全为目标的 HTTP 通道,简单讲是 HTTP 的安全版。HTTPS 协议主要作用有两个:一是建立信息安全通道,保证数据传输安全;另一个就是确认网站真实性。谷歌 Chrome、微软 IE 等浏览器会把非 HTTPS 网站标注为不安全,同时百度等搜索引擎会认为拥有HTTPS 的网站会更加安全可信,因此 HTTPS 对提升搜索引擎排名也有积极作用。